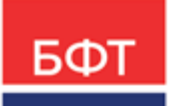

#### 000 «БФТ»

129085, г. Москва, ул. Годовикова, д. 9, стр. 17 +7 (495) 784-70-00 ineed@bftcom.com bftcom.com

**Утвержден** БАРМ.00003-47 34 05-3-ЛУ

Система автоматизации процесса управления государственными и муниципальными закупками – Автоматизированный Центр Контроля – Государственный и муниципальный заказ «АЦК-Госзаказ»/«АЦК-Муниципальный заказ»

Блок исполнения закупок Подсистема контроля контрактов, договоров государственного/муниципального заказа Факт поставки

Руководство пользователя

БАРМ.00003-47 34 05-3

Листов 118

© 2023, ООО «БФТ»

### АННОТАЦИЯ

В документе приводится описание работы подсистемы «Подсистема контроля контрактов, договоров государственного/муниципального заказа» автоматизированного рабочего места системы «АЦК-Госзаказ»/«АЦК-Муниципальный заказ».

Содержание документа соответствует ГОСТ 19.505-79 «Единая система программной документации. РУКОВОДСТВО ОПЕРАТОРА. Требования к содержанию и оформлению».

«Система автоматизации процесса управления государственными закупками -Автоматизированный Центр Контроля – Государственный заказ» («АЦК-Госзаказ») зарегистрирована в Федеральной службе по интеллектуальной собственности, патентам и товарным знакам, Свидетельство № 2008610925 от 21 февраля 2008 г. «Система автоматизации процесса управления муниципальными закупками - Автоматизированный Центр Контроля - Муниципальный заказ» («АЦК-Муниципальный заказ») зарегистрирована в Федеральной службе по интеллектуальной собственности, патентам и товарным знакам, Свидетельство № 2009615485 от 02 октября 2009 г.

ООО «БФТ» оставляет за собой право вносить изменения в программное обеспечение без внесения изменений в эксплуатационную документацию.

Оперативное внесение изменений в программное обеспечение отражается в сопроводительной документации к выпускаемой версии.

Документ соответствует версии системы «АЦК-Госзаказ»/«АЦК-Муниципальный заказ» – 1.47.0. Последние изменения внесены 19.09.2023 г.

## СОДЕРЖАНИЕ

| 1 | Назначен | ние программы                                     | 5   |
|---|----------|---------------------------------------------------|-----|
|   | 1.1 Фун  | кциональное назначение                            | 6   |
| 2 | Условия  | выполнения программы                              | 7   |
|   | 2.1 Мин  | имальный состав технических средств               | 8   |
|   | 2.2 Мин  | имальный состав программных средств               | 8   |
|   | 2.3 Tpe  | бования к персоналу (пользователю)                | 8   |
| 3 | Выполне  | ние программы                                     | 9   |
|   | 3.1 Зап  | уск программы                                     | 10  |
|   | 3.2 Фор  | мирование ЭД «Факт поставки»                      | 16  |
|   | 3.2.1    | Создание ЭД «Факт поставки»                       | 16  |
|   | 3.2.1.1  | Закладка «Общая информация»                       | 21  |
|   | 3.2.1.2  | Закладка «Спецификация»                           | 35  |
|   | 3.2.1.3  | Закладка «Прочие начисления»                      | 62  |
|   | 3.2.1.4  | Правила наследования и редактирования полей       | 67  |
|   | 3.2.2    | Обработка ЭД «Факт поставки»                      | 69  |
|   | 3.2.2.1  | ЭД «Факт поставки» на статусе «Удален»            | 69  |
|   | 3.2.2.2  | ЭД «Факт поставки» на статусе «Отложен»           | 70  |
|   | 3.2.2.3  | ЭД «Факт поставки» на статусе «Новый»             | 85  |
|   | 3.2.2.4  | ЭД «Факт поставки» на статусе «Несоответствие»    | 86  |
|   | 3.2.2.5  | ЭД «Факт поставки» на статусе «Экспертиза»        | 89  |
|   | 3.2.2.6  | ЭД «Факт поставки» на статусе «Отправлен»         | 90  |
|   | 3.2.2.7  | ЭД «Факт поставки» на статусе «ЭП неверна»        | 91  |
|   | 3.2.2.8  | ЭД «Факт поставки» на статусе «На возврат»        | 91  |
|   | 3.2.2.9  | ЭД «Факт поставки» на статусе «На исправление»    | 92  |
|   | 3.2.2.10 | ЭД «Факт поставки» на статусе «Исправление»       | 92  |
|   | 3.2.2.1  | 1 ЭД «Факт поставки» на статусе «Перерегистрация» | 93  |
|   | 3.2.2.12 | 2 ЭД «Факт поставки» на статусе «Загружен из ЕИС» | 93  |
|   | 3.2.2.13 | 3 ЭД «Факт поставки» на статусе «Ошибка»          | 96  |
|   | 3.2.2.14 | 4 ЭД «Факт поставки» на статусе «Исполнение»      | 96  |
|   | 3.2.2.15 | 5 ЭД «Факт поставки» на статусе «Зарегистрирован» | 106 |
|   | 3.2.2.16 | ЭД «Факт поставки» на статусе «Отказан»           | 108 |

|     | 3.2.2.17 | ЭД «Факт поставки» на статусе «Обработка завершена»     | 109 |
|-----|----------|---------------------------------------------------------|-----|
|     | 3.2.2.18 | ЭД «Факт поставки» на статусе «Аннулирован»             | 116 |
|     | 3.2.2.19 | ЭД «Факт поставки» на статусе «Перерегистрирован»       | 117 |
|     | 3.2.2.20 | ЭД «Факт поставки» на статусе «Ожидание»                | 117 |
|     | 3.2.2.21 | ЭД «Факт поставки» на статусе «Аннулирован в МИК»       | 117 |
|     | 3.2.2.22 | ЭД «Факт поставки» на статусе «Перерегистрирован в МИК» | 118 |
| 3.3 | Завершен | ние работы программы                                    | 118 |

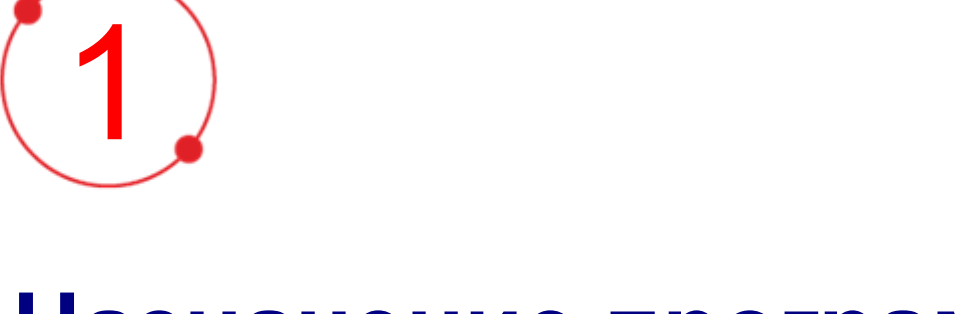

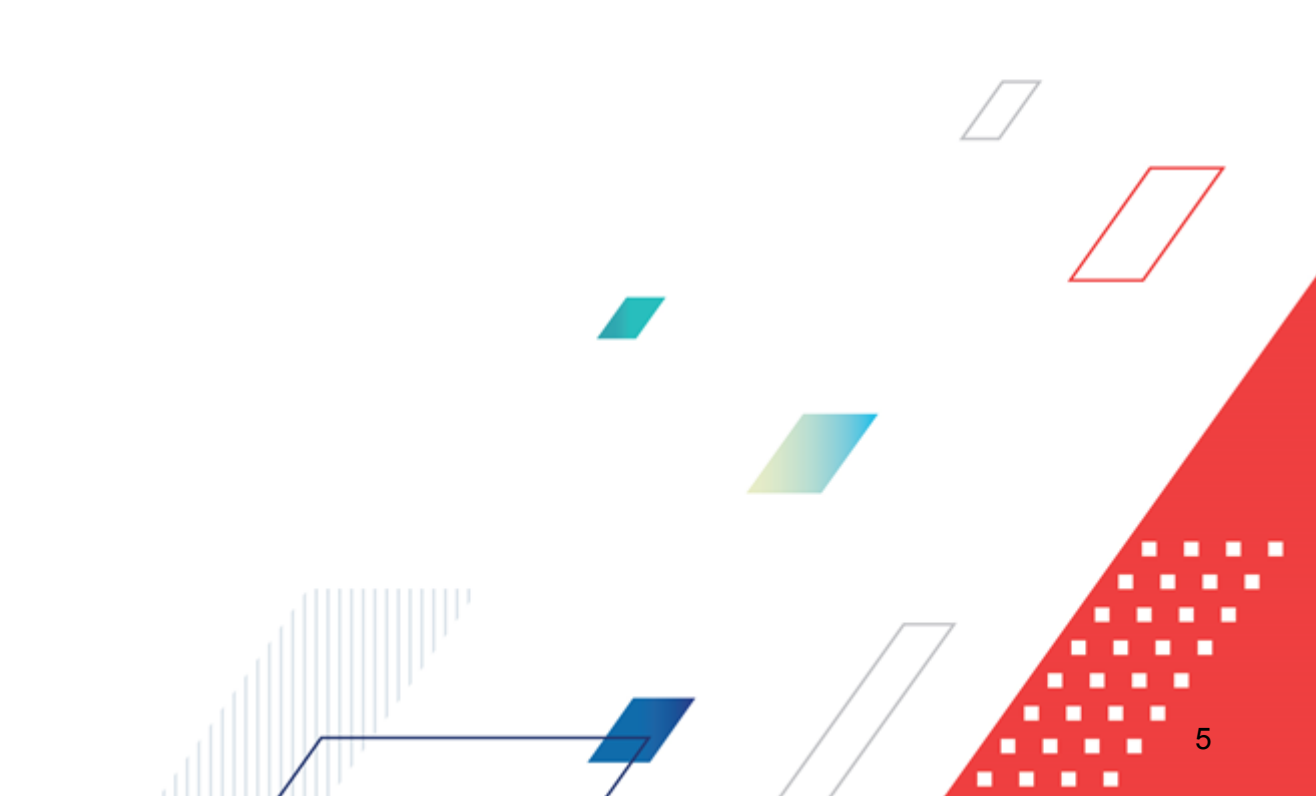

# Назначение программы

#### 1.1 Функциональное назначение

Факт поставки товаров, выполнения работ и оказания услуг в результате успешно проведенной процедуры закупки подтверждают накладная по договору, накладная по контракту, накладная по счету. Если закупка произведена за наличный расчет, документом, подтверждающим факт поставки, является товарный чек.

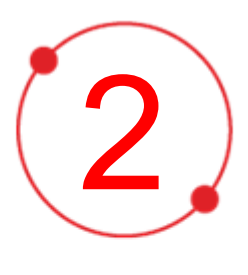

# Условия выполнения программы

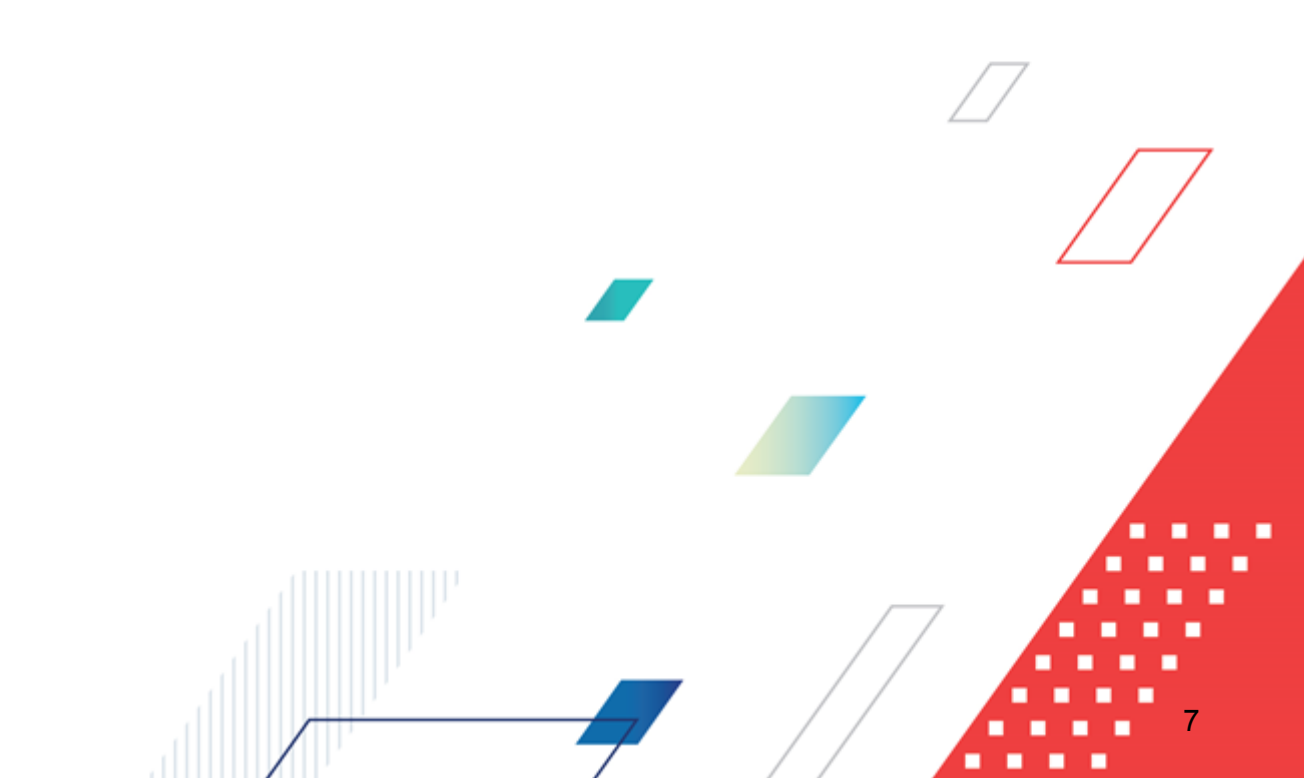

#### 2.1 Минимальный состав технических средств

Минимальный состав технических средств рассмотрен в Техническом задании на разработку подсистемы.

#### 2.2 Минимальный состав программных средств

Для оптимальной работы рекомендуется использовать браузер Mozilla Firefox начиная с версии 60.0.

Также поддерживается работа в браузерах Google Chrome начиная с версии 67.0, Microsoft Internet Explorer начиная с версии 10.0.

#### 2.3 Требования к персоналу (пользователю)

Минимальное количество персонала, требуемого для работы программы, должно составлять не менее 2 штатных единиц – системного администратора и конечного пользователя программы.

Системный администратор должен иметь профильное образование. В перечень задач, выполняемых системным администратором, должны входить:

- задача поддержания работоспособности технических средств;
- задачи установки (инсталляции) и поддержания работоспособности системных программных средств – операционной системы;
- задача установки (инсталляции) программы.

Конечный пользователь программы должен обладать практическими навыками работы с графическим пользовательским интерфейсом операционной системы.

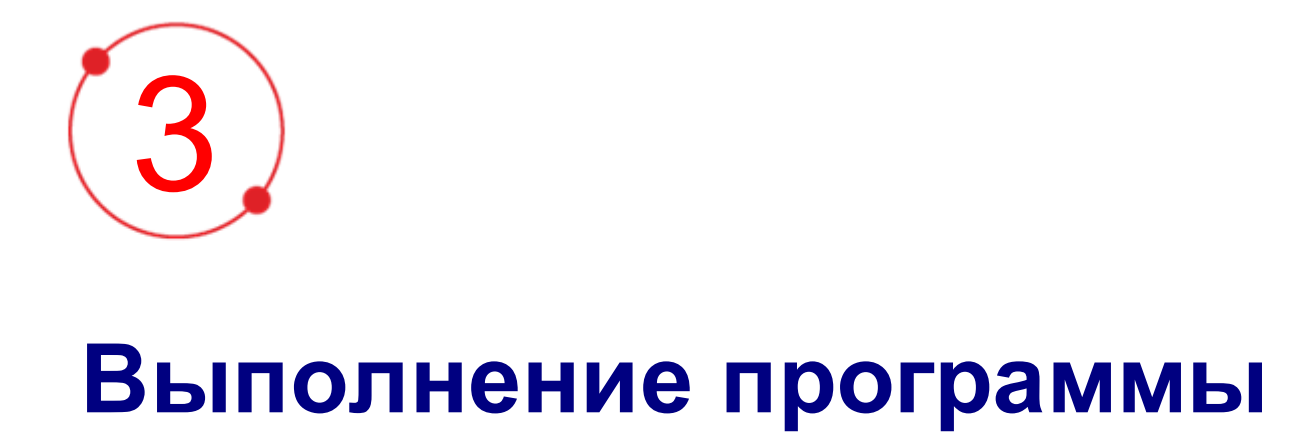

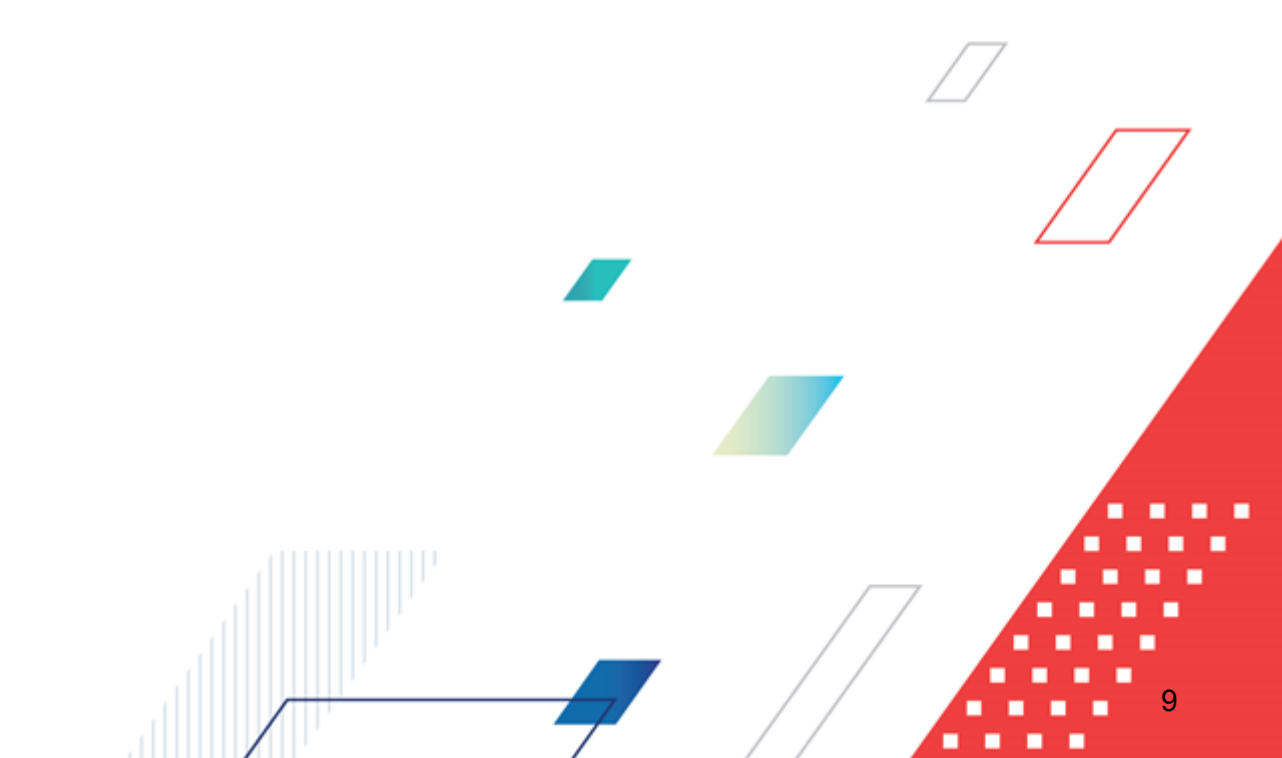

#### 3.1 Запуск программы

Работа с web-интерфейсом доступна только для зарегистрированных пользователей системы.

Для перехода к форме авторизации необходимо в адресной строке браузера ввести адрес сервера системы. В результате на экране появится форма авторизации пользователя:

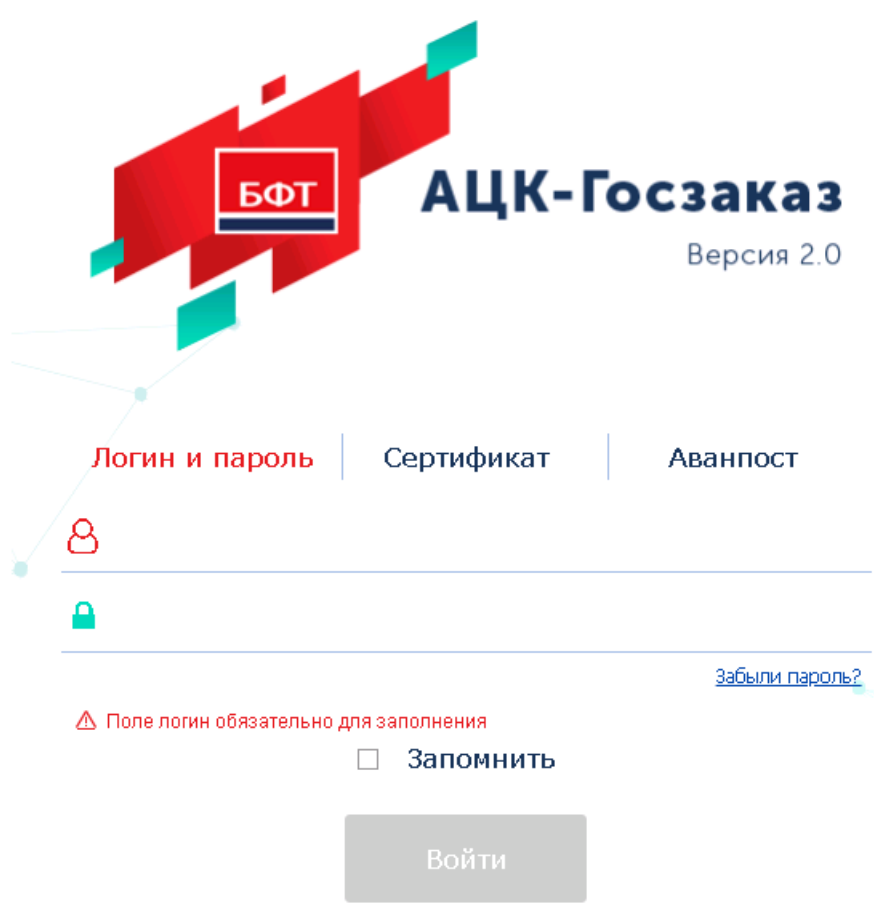

Рисунок 1 – Форма входа в систему

Форма входа содержит три закладки:

- Вход по паролю используется для авторизации пользователя по логину и паролю.
- **Вход по сертификату** используется для авторизации пользователя по зарегистрированному в системе сертификату ЭП.
- Вход с использованием системы Аванпост используется для авторизации пользователя через систему Аванпост.

Авторизация по логину и паролю осуществляется на закладке **Вход по паролю**. Для этого необходимо заполнить следующие поля:

- Пользователь указывается логин пользователя.
- Пароль указывается пароль пользователя для входа в систему.

После ввода необходимой информации нажимается кнопка Войти.

В случае ввода верной информации (указан зарегистрированный в системе пользователь и правильный пароль) на экране появится основная форма программы.

В случае ввода верных данных (указаны зарегистрированный в системе пользователь и правильный пароль) осуществляется вход в web-интерфейс системы.

При вводе неверных данных система выводит следующее сообщение об ошибке:

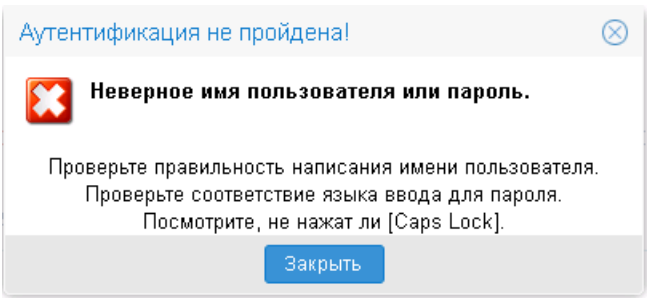

Рисунок 2 – Сообщение о неверных данных

Для авторизации по сертификату ЭП необходимо перейти на закладку **<u>Вход по</u>** сертификату:

| БФТ            | АЦК-Г       | осзаказ    |
|----------------|-------------|------------|
| Логин и пароль | Сертификат  | Версия 2.0 |
| логин и пароль | Сертификат  | Abannoer   |
|                |             |            |
|                | 🗆 Запомнить |            |
|                | Войти       |            |

#### Рисунок 3 – Окно входа в программу, авторизация по сертификату

Табличная часть закладки **<u>Вход по сертификату</u>** заполняется автоматически из списка сертификатов, расположенных в хранилище личных сертификатов операционной системы компьютера пользователя или на внешнем носителе. Система поддерживает работу с криптопровайдерами **КриптоПро CSP** и **ViPNet CSP**.

После выбора нужного сертификата нажимается кнопка ОК.

При нажатии кнопки ОК осуществляются следующие контроли:

- Контроль наличия выбранного сертификата в системе. Если в справочнике *Сертификаты пользователей* системы «АЦК-Госзаказ»/«АЦК-Муниципальный заказ» отсутствует запись, соответствующая выбранному сертификату, то вход в систему не производится.
- Контроль действительности сертификата в системе. Если в записи справочника *Сертификаты пользователей*, соответствующей выбранному сертификату, активирован признак **Отозван**, то вход в систему не производится.
- Контроль привязки выбранного сертификата к учетной записи, указанной в поле Пользователь формы входа в систему. Если учетная запись пользователя отсутствует в списке пользователей на

закладке **Пользователи** записи справочника *Сертификаты пользователей*, соответствующей выбранному сертификату, то вход в систему не производится.

- Контроль наличия у выбранного сертификата владельца в системе. Если на закладке <u>Пользователи</u> записи справочника *Сертификаты пользователей*, соответствующей выбранному сертификату, не заполнено поле **Владелец**, то вход в систему не производится.
- Контроль блокировки сертификата в системе. Если в записи справочника *Сертификаты пользователей*, соответствующей выбранному сертификату, активирован признак **Заблокирован**, то вход в систему не производится.
- Если включен системный параметр Запретить доступ в Систему пользователям, организации которых закрыты, то при входе в систему проверяется дата закрытия организации пользователя, если дата указана. Если дата указана и наступила (то есть дата закрытия организации меньше или совпадает с датой сервера), то система выводит сообщение об ошибке *AZK-1511*. Вход в систему не производится.

При прохождении всех контролей осуществляется вход в систему.

Для авторизации через систему «Аванпост» необходимо перейти на закладку <u>Вход</u> <u>с использованием системы Аванпост</u>.

| <u></u><br><u></u><br><u></u><br><u></u><br><u></u><br><u></u> | АЦК-Г                         | <b>ОСЗАКАЗ</b><br>Версия 2.0 |
|----------------------------------------------------------------|-------------------------------|------------------------------|
| Логин и пароль                                                 | Сертификат                    | Аванпост                     |
| ы процессе аутентификации п                                    | пароля системы Аванпост       | на страницу ввода логина и   |
| Рисунок 4 – Окно входа в                                       | Войти<br>программу, авторизац | ия с использованием          |

системы «Аванпост»

На закладке нажимается кнопка **Войти**, в результате откроется окно браузера со страницей ввода логина и пароля системы «Аванпост».

При авторизации пользователя с недоступным сервером лицензий запуск системы осуществляется в демонстрационном режиме:

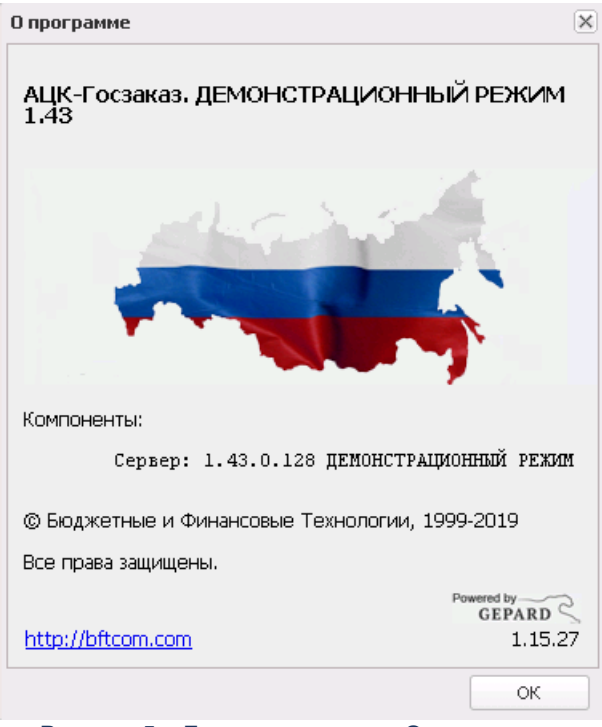

Рисунок 5 – Диалоговое окно «О программе»

Внимание! Если используется браузер, непредусмотренный для работы с системой ««АЦК-Госзаказ»/«АЦК-Муниципальный заказ»», то в левой верхней части формы появится следующее предупреждение:

#### Внимание! Используется неподдерживаемый браузер. Возможна некорректная работа некоторых функций системы.

#### Рисунок 6 – Сообщение о неподдерживаемом браузере

При несоответствии версии используемого браузера, в левой верхней части формы появится следующее предупреждение:

#### Внимание!

Используется неподдерживаемая версия браузера. Возможна некорректная работа некоторых функций системы.

Рисунок 7 – Сообщение о неподдерживаемой версии браузера

Примечание. Браузер (веб-обозреватель) — прикладное программное обеспечение для:

- просмотра веб-страниц;
- просмотра содержания веб-документов, компьютерных файлов и их каталогов;
- управления веб-приложениями,

а также для решения других задач. В глобальной сети Интернет браузер используется для запроса, обработки, манипулирования и отображения содержания веб-сайтов.

#### 3.2 Формирование ЭД «Факт поставки»

#### 3.2.1 Создание ЭД «Факт поставки»

Список ЭД «Факт поставки» вызывается через пункт меню дерева навигации Исполнение заказа — Факты поставки.

Примечание. Поле Бюджет панели фильтрации доступно для редактирования при наличии спецправа Доступ ко всем бюджетам(просмотр), в противном случае недоступно для редактирования и заполнено наименованием текущего бюджета пользователя.

Для создания нового документа нажимается кнопка (Создать), на экране появится форма *Редактор факта поставки*:

#### Выполнение программы Формирование ЭД «Факт поставки»

| Факт поставки — создание                             |              |                                                                                                    |       |              |           |
|------------------------------------------------------|--------------|----------------------------------------------------------------------------------------------------|-------|--------------|-----------|
|                                                      | Номер:       | 1                                                                                                    |       |              |           |
|                                                      | Дата:        | 27.07.2023                                                                                                    |       |              |           |
|                                                      | Заказчик:    | Администрация Томского района                                                                                  |       |              | ×         |
| Тип первичног                                        | о документа: |                                                                                                    |       |              | ×         |
| Наименован                                           | ие документа |                                                                                                    |       |              | ×         |
| Тип факта пост                                       | авки в СКИБ: |                                                                                                    |       |              | *         |
| Докумен                                              | т-основание: |                                                                                                    | Выбр  | заполни:     | ть        |
| Общая информация                                     | Специфи      | кация                                                                                                    |       |              |           |
|                                                      | -            |                                                                                                    |       |              |           |
|                                                      | Сумма:       |                                                                                                    |       |              |           |
| Сум                                                  | ма оплачено: |                                                                                                    |       |              |           |
|                                                      | Основание:   | Barruweu us Mill                                                                                               | ••• × | В справочник |           |
|                                                      |              | загружен из мик.<br>Загружен из ЕИС                                                                            |       |              |           |
|                                                      |              | Документ в неструктурированной форме                                                                           |       |              |           |
|                                                      |              | Подписано с частичной приемкой                                                                                 |       |              |           |
|                                                      |              | ПАвансовая счет-фактура                                                                                        |       |              |           |
|                                                      |              | Выгружен в мониторинг цен Исполнение осуществляется по предоставленной гарантии качества товаров, работ, услуг |       |              |           |
| <ul> <li>Платежно-расч</li> <li>Поставщик</li> </ul> | іетный докум | ent                                                                                                    |       |              |           |
| 😻 Бюджетополуч                                       | атель        |                                                                                                    |       |              |           |
| Комментарии                                          |              |                                                                                                    |       |              |           |
|                                                      |              |                                                                                                    |       |              |           |
|                                                      |              |                                                                                                    |       |              | J         |
|                                                      |              |                                                                                                    |       |              |           |
|                                                      |              |                                                                                                    |       |              |           |
|                                                      |              |                                                                                                    |       |              |           |
|                                                      |              |                                                                                                    |       |              |           |
|                                                      |              |                                                                                                    |       |              |           |
|                                                      |              |                                                                                                    |       |              |           |
|                                                      |              |                                                                                                    |       |              |           |
|                                                      |              |                                                                                                    |       |              |           |
|                                                      | Примечание:  |                                                                                                    |       |              |           |
|                                                      |              |                                                                                                    |       |              |           |
| leŭernua 📄 🖎 🔿 🛛                                     |              |                                                                                                    | OK I  | OTHERS       | DUMONIUTI |
| Неметвия                                             |              |                                                                                                    |       |              | рименить  |

Рисунок 8 – Редактор факта поставки

В заголовочной части формы редактора содержатся следующие поля:

• Номер – номер формируемого ЭД. Автоматически заполняется сгенерированным системой номером. Доступно для редактирования на статусе «*Отложен»*/«*Новый»* при наличии родительского ЭД. Обязательно для заполнения.

**Примечание.** В поле разрешен ввод до ста (100) символов, но при выгрузке в СКИБ текст будет обрезана до сорока пяти (45) символов.

• Дата – дата формирования факта поставки. Автоматически заполняется значением рабочей даты.Доступно для редактирования на статусе «Отложен»/«Новый» при наличии родительского ЭД или «Загружен из ЕИС», если включен признак Документ в неструктурированной форме. Обязательно для заполнения.

- Заказчик указывается заказчик. Значение выбирается из справочника *Организации*. Автоматически заполняется:
  - о организацией пользователя, создающего документ, если эта организация имеет роль Заказчик;
  - о организацией заказчика родительского ЭД «Контракт» («Договор»):
    - о если документ создается по действию Создать факт поставки в родительском документе;
    - о если документ создается из списка и после выбора документа-основания используется кнопка Заполнить;
    - о при загрузке из внешней системы.

Обязательно для заполнения.

- Тип первичного документа тип документа, на основании которого формируется ЭД «Факт поставки». Значение выбирается из справочника *Типы документов факта поставки*. Доступно для редактирования на статусе «*Отложен»* и «*Загружен из ЕИС»*. Недоступно для редактирования, если существует родительский ЭД «Факт поставки». Обязательно для заполнения.
- Наименование документа поставки указывается наименование документа поставки. Значение выбирается из Справочника типов документов исполнения контракта. Доступно для редактирования на статусах «Отложен», «Обработка завершена» при наличии спецправа Позволять редактировать поле «Наименование документа поставки». Доступно для редактирования на статусе «Новый» при наличии родительского ЭД или на статусе «Загружен из ЕИС», если включен признак Документ в неструктурированной форме. Если ЭД «Факт поставки» создан в бюджете без признака Бюджет автономного/бюджетного учреждения, юридического лица размещающего закупки по 223-ФЗ, для выбора доступны только те записи справочника, которые не содержатся в параметре системы Типы документов, являющиеся требованием при указании информации об исполнении контракта. Если ЭД «Факт поставки» создан в бюджет автономного/бюджетного учреждения, которые не содержатся в параметре системы Типы документов, являющиеся требованием при указании информации об исполнении контракта. Если ЭД «Факт поставки» создан в бюджет автономного/бюджетного учреждения, код которых равен: 01, 02, 03, 04, 05, 06, 07, 08, 09, 10, 11, 12, 13, 18, 19, 20, 21, 22, 23, 24, 25, 26, 31, 37.
- Тип факта поставки в СКИБ из раскрывающегося списка выбирается одно из значений: Счетфактура, Акт, Счет, Накладная. Доступно для редактирования на статусах «Отложен», «Загружен из ЕИС» и «Исправление» (если по данному ЭД «Факт поставки» не существует оплаты).
- Срок оплаты указывается дата оплаты. Доступно для редактирования на статусе «Загружен из ЕИС».

Примечание. Поле Срок оплаты доступно на форме, если заполнено или включен параметр системы Выгружать факт поставки в АЦК.

- Документ-основание отображаются номер и дата документа, на основании которого формируется ЭД «Факт поставки». Для выбора ЭД используется кнопка Выбрать. После нажатия кнопки открывается список документов, класс которых зависит от значения в поле Тип первичного документа:
  - Если выбрано значение Накладная по договору, открывается список ЭД «Договор», находящихся на следующих статусах: «Отложен», «Новый», «Несоответствие», «Экспертиза», «Исполнение», «Отказан», «Отказан бюджетополучателем», «Отказан ФО», «Экспертиза РБС», «Отказан РБС», «Несоответствие плану», «Согласован», «ЭП неверна», «Перерегистрация», «На возврат».
  - Накладная по контракту список ЭД «Контракт», находящихся на следующих статусах: «Отложен», «Новый», «Несоответствие», «Экспертиза», «Исполнение», «Отказан», «Отказан заказчиком», «Отказан ФО/ЕИС», «Экспертиза РБС», «Отказан РБС», «Несоответствие плану», «Согласован», «ЭП неверна», «Перерегистрация», «Отказан поставщиком», «На возврат».
  - Накладная по счету список ЭД «Счет», находящихся на следующих статусах: «Отложен», «Несоответствие», «Экспертиза», «Отказан», «Отказан ФО», «Несоответствие плану», «ЭП неверна», «Оплачен», «На возврат».

В списке отмечается соответствующий документ и нажимается кнопка **Выбрать**, при этом автоматически заполняются группы полей **Поставщик** и **Бюджетополучатель**. Обязательно для заполнения.

Для автоматического заполнения информации на закладках <u>Общая информация</u> и <u>Спецификация</u> из указанного документа-основания нажимается кнопка **Заполнить**. При нажатии на кнопку система выводит диалоговое окно: *Текущие данные в документе будут потеряны. Вы действительно желаете заполнить документ информацией из документа-основания*? Если пользователь подтверждает действие нажатием кнопки **ОК**, закладки заполняются в соответствии с правилами:

- В списке *График поставки* родительского документа-основания осуществляется проверка бюджетополучателей, места поставки и контрагентов. Если в списке:
  - указано более одного бюджетополучателя или места поставки, информация в группе полей Бюджетополучатель не заполняется;
  - указан только один бюджетополучатель и место поставки, группа полей Бюджетополучатель заполняется;

- указано более одного контрагента, группа полей Поставщик не заполняется, а если в ЭД «Факт поставки» данная информация уже была указана, она удаляется;
- указан только один контрагент, группа полей Поставщик заполняется, если выключен признак Загружен из ЕИС..
- Если в родительском ЭД «Контракт» включен признак Объектом закупки являются лекарственные препараты, и существуют строки спецификации с типом ввода данных с использованием справочной информации или в текстовой форме, в ЭД «Факт поставки» формируется столько строк спецификации, сколько существует в списке Позиции по торговому наименованию лекарственного средства для каждой строки лекарственного средства ЭД «Контракт», и остаток количества по строке спецификации не рассчитывается.
- Если в родительском ЭД «Контракт» выключен признак Объектом закупки являются лекарственные препараты, или признак включен, а также включен признак Заключение контракта по единичным ценам (для ЭД «Договор» включен признак Контракт заключен по результатам процедуры по цене за единицу продукции), и существуют строки спецификации с типом ввода данных нет, закладка Спецификация заполняется данными строк родительского документа.

Если признак Заключение контракта по единичным ценам выключен (для ЭД «Договор» выключен признак Контракт заключен по результатам процедуры по цене за единицу продукции), в родительском документе ЭД «Контракт» поле Способ указания объема выполнения работы, оказания услуги не заполнено, или заполнено значением Объем может быть указан в количественном выражении, проверяется наличие иных ЭД «Факт поставки» на статусе «Обработка завершена» без включенного признака Авансовая счет-фактура. Если:

- иных ЭД «Факт поставки» на статусе «Обработка завершена» без включенного признака
   Авансовая счет-фактура не существует, закладка Спецификация заполняется;
- иные ЭД «Факт поставки» на статусе «Обработка завершена» без включенного признака
   Авансовая счет-фактура существуют, из спецификации родительского документа вычитается количество поставленного предмета закупки по ЭД «Факт поставки» на статусе «Обработка завершена», а остаток заполняется в формируемом ЭД «Факт поставки»;
- в ЭД «Факт поставки» на статусе «Обработка завершена» без включенного признака Авансовая счет-фактура существуют позиции спецификации, отсутствующие в родительском документе, в формируемый ЭД «Факт поставки» информация по этим позициям не добавляется;
- в ЭД «Факт поставки» на статусе «Обработка завершена» без включенного признака Авансовая счет-фактура существуют позиции спецификации, количество по которым превышает количество в родительском документе, такие строки спецификации не добавляются;

- при заполнении спецификации найден хотя бы один ЭД «Факт поставки», в котором для позиции спецификации включен признак Количество не определено, в формируемом ЭД «Факт поставки» аналогичная позицию спецификации заполняется на остаток суммы и включается признак Количество не определено, а если в позиции спецификации обнаружено превышение суммы по фактам поставки, строка не добавляется.
- Если строка спецификации родительского документа содержит сведения о лекарственном препарате, остаток количества по строке не наследуется (не рассчитывается), т. е. в формируемом ЭД «Факт поставки» по строкам, содержащим сведения о лекарственных препаратах, количество равняется 0.

Кнопка Заполнить также доступна на статусе «Загружен из ЕИС», если включен признак Не передана спецификация или Документ в неструктурированной форме. При выполнении действия система выводит сообщение: Информация о спецификации будет заполнена из документаоснования. Если пользователь подтверждает действие, заполняется закладка <u>Спецификация</u> согласно правилам, описанным выше.

Если в поле **Тип первичного документа** указано значение *Товарный чек*, предполагается, что закупка произведена за наличный расчет. В этом случае поле **Документ-основание** недоступно для редактирования. Если существует родительский ЭД «Факт поставки», поле **Документ-основание** также недоступно для редактирования.

Форма ЭД «Факт поставки» содержит закладки:

- Общая информация 21;
- Спецификация 35 ].

#### 3.2.1.1 Закладка «Общая информация»

На закладке Общая информация содержатся поля:

• Сумма – отображается размер общей суммы строк спецификации. При наличии строк спецификации с включенным признаком При выполнении закупаемых работ, оказании закупаемых услуг предусматривается поставка товара (выполнение работ, оказание услуг) или Возвратная позиция из расчета суммы всех позиций спецификации вычитается сумма позиций спецификации, у которых включен хотя бы один признак При выполнении закупаемых работ, оказание услуг оказании закупаемых услуг предусматривается поставка товара (выполнение работ, оказание услуг) или Возвратная позиция включен хотя бы один признак При выполнении закупаемых работ, оказание услуг) или возвратная позиция. В документе с включенным признаком Загружен из ЕИС, с выключенным признаком Авансовая счет-фактура и с незаполненным полем Тип сумма загружается из пакета ЕИС. Недоступно для редактирования.

- Сумма оплачено отображается размер оплаченной суммы. Автоматически заполняется при приеме информации об оплате из СКИБ:
  - о увеличивается на сумму факта оплаты при приеме факта оплаты;
  - о уменьшается на сумму факта оплаты при удалении факта оплаты.

Автоматически заполняется при добавлении записи в группе полей Платежно-расчетный документ:

- о увеличивается на значение поля Сумма при сохранении новой записи;
- о уменьшается на значение поля Сумма при удалении записи.

Недоступно для редактирования.

• Сумма привлечения субподрядчика – отображается размер суммы привлечения субподрядчика. Доступно для редактирования на статусе «Отложен» и «Загружен из ЕИС».

Примечание. Поле Сумма привлечения субподрядчика отображается на форме, если включен признак Субподрядчик СМП/СОНО (подрядчик СМП/СОНО, выполняющий контракт с привлечением СМП/СОНО).

• Дата приемки товаров – вручную вводится дата приемки товаров. Доступно для редактирования на статусе «*Отложен»* и «Загружен из ЕИС», если в документе выключен признак Загружен титул покупателя.

Примечание. Поле Дата приемки товаров отображается на форме, если в поле Наименование документа поставки выбрана запись у которой в справочнике Справочник типов документов исполнения контракта включен признак Является документом о приемке, и выключен признак Исполнение осуществляется по предоставленной гарантии качества товаров, работ, услуг.

• Дата подписания документа о приемке – вручную вводится дата подписания документа о приемке товаров.

Примечание. Поле Дата приемки товаров отображается на форме, если включен параметр системы Требовать заполнение поля "Дата подписания документа о приемке".

• Стоимость обязательства в рублях – вручную вводится стоимость обязательства. Доступно для редактирования на статусе «Отложен» и «Загружен из ЕИС». Примечание. Поле Стоимость обязательства в рублях доступно на форме при выполнении следующих условий:

в поле Наименование документа поставки выбрана запись у которой в справочнике
 Справочник типов документов исполнения контракта включен признак Является
 документом о приемке;

 выключен признак Исполнение осуществляется по предоставленной гарантии качества товаров, работ, услуг;

• в родительском контракте указана валюта, отличная от **RUB**.

• Основание – указывается основание документа. Значение выбирается из справочника Основания *документов* или вводится вручную. Для добавления введенного вручную основания в справочник нажимается кнопка В справочник.

При нажатии на кнопку открывается форма:

| Основания докум | ентов — создание |         |
|-----------------|------------------|---------|
| Группа:         |                  | ×       |
| Основание:      |                  |         |
|                 |                  |         |
|                 |                  |         |
|                 | ОК Отмена При    | именить |

Рисунок 9 - Новое основание

На форме содержатся поля:

- о Группа значение выбирается из справочника Группы оснований документов.
- Основание вручную вводится основание. Если в родительском документе заполнено одноименное поле, значение поля наследуется.
- Загружен из МИК признак загрузки документа из МИК. Автоматически включается при загрузке ЭД. Недоступен для редактирования.
- Загружен из ЕИС признак загрузки документа из ЕИС. Автоматически включается при загрузке ЭД. Недоступен для редактирования.
- Документ в неструктурированной форме признак автоматически включается при загрузке ЭД «Факт поставки» в неструктурированной форме из ЕИС. Недоступно для редактирования. Признак отображается для документов, созданных в бюджете44-ФЗ.
- Подписано с частичной приемкой признак включается, если ЭД подписан с частичной приемкой. Автоматически включается при загрузке ЭД с соответствующей подписью. Недоступен для редактирования. Признак не наследуется.

- Авансовая счет-фактура признак включается автоматически при загрузке ЭД с соответствующим документом. Не наследуется в порожденный документ.
- Выгружен в мониторинг цен признак информирует о выгрузке документа в информационную систему «Мониторинг цен». Включается автоматически. Недоступен для редактирования.

Примечание. Признак Выгружен в мониторинг цен доступен на форме при наличии лицензии «Подсистема интеграции с Мониторингом цен».

 Исполнение осуществляется по предоставленной гарантии качества товаров, работ, услуг – при включении признака поставка продукции осуществляется за счет гарантии качества товаров, работ или услуг. Признак включается автоматически, если факт поставки формируется на основании ЭД «Факт поставки» по действию Исполнение по гарантии. Недоступен для редактирования.

Если включен параметр системы Запретить формировать ЭД «Факт поставки» для электронных процедур, и в поле Документ-основание выбран ЭД «Контракт», и в контракте заполнено поле Дата публикации извещения, и в нем указано значение больше *31.12.2021*, проверяется, что контракт имеет в цепочке родительских документов ЭД «Решение о закупке у единственного источника» без признака Закупка товара у единственного поставщика на сумму, предусмотренную частью 12 статьи 93 Закона № 44-ФЗ. При невыполнении контроля система выводит сообщение об ошибке: *AZK-8062 Ошибка обработки документа (DOC): формирование фактов поставки для электронных процедур запрещено*.

Также на закладке содержатся группы полей:

- Поставщик 25;
- Бюджетополучатель [31];
- Платежно-расчетный документ [33];
- Комментарии 34.

#### 3.2.1.1.1 Группа полей «Поставщик»

#### Группа полей Поставщик имеет вид:

| 🖄 Поставщик          |                                                                                            |
|----------------------|--------------------------------------------------------------------------------------------|
| <b>T</b>             |                                                                                            |
| тип организации:     | Юридическое лицо РФ                                                                        |
|                      | ИНН не предоставлен                                                                        |
| ипп.                 | 122200475952 Обновить поставщика                                                           |
| REFE:                |                                                                                            |
| Аналог ИНН:          |                                                                                            |
| Полное наименование: | Балабас Владимир Николаевич                                                                |
|                      | 🗏 Субподрядчик СМП/СОНО (подрядчик СМП/СОНО, выполняющий контракт с привлечением СМП/СОНО) |
| Место нахождения     |                                                                                            |
| Страна:              | Российская Федерация                                                                       |
| Индекс:              | 625034                                                                                     |
| Выбрать адрес из:    | ОКАТО (Тепритории)                                                                         |
| Код:                 | 71401 томенская область, город Тюмень                                                      |
| Адрес:               | ул. Западносибирская, 22, 152                                                              |
|                      |                                                                                            |
| Толофон              | 2000000277                                                                                 |
| телефон.             | /9323222///                                                                                |
| Факс:                |                                                                                            |
| E-mail:              | bvnp@rambler.ru                                                                            |
|                      |                                                                                            |
|                      |                                                                                            |

#### Рисунок 10 – Группа полей «Поставщик»

#### В группе полей содержатся поля:

- Тип организации автоматически заполняется значением из одноименного поля выбранной из справочника организации. Доступно для редактирования на статусе «*Отложен»*, если отсутствует ссылка на справочник организаций. Доступные для выбора значения:
  - ∘ Юридическое лицо РФ;
  - о Физическое лицо РФ;
  - о Юридическое лицо иностр. гос.;
  - о Физическое лицо иностр. гос.

По умолчанию выбрано значение Юридическое лицо РФ.

• ИНН не предоставлен – автоматически заполняется значением из одноименного поля выбранной организации. Доступно для редактирования на статусе «*Отложен»*, если отсутствует ссылка на справочник организаций и в поле Тип организации выбрано значение *Юридическое лицо иностр.* гос., Физическое лицо иностр. гос. Если значение поля Тип организации изменяется, на иной тип, признак очищается. По умолчанию признак выключен. Если признак устанавливается, очищаются введенные значения в полях ИНН и КПП

- ИНН редактируемое и обязательное для заполнения поле, если признак ИНН не предоставлен выключен. Доступно для редактирования на статусе «*Отложен»*, если признак ИНН не предоставлен выключен. Если включен параметр системы: Осуществлять контроль ввода ИНН и КПП, и в поле Тип организации указано:
  - Юридическое лицо РФ, Юридическое лицо иностр. гос., проверяется, что длина значения поля ИНН равна значению параметра системы Длина ИНН юридического лица, если условие не выполнено, система выводит сообщение об ошибке: Неверно указано значение поля ИНН. Допустимая длина значения: для юридического лица <значение параметра Длина ИНН юридического лица> цифр.
  - Физическое лицо РФ, Физическое лицо иностр. гос., проверяется, что длина значения поля ИНН равна значению параметра системы Длина ИНН физического лица, если условие не выполнено, система выводит сообщение об ошибке: Неверно указано значение поля ИНН. Допустимая длина значения: для физического лица - <значение параметра Длина ИНН физического лица> цифр. Значение может быть введено не из справочника. Если организация выбрана из справочника, но изменено значение поля ИНН (или КПП, или Наименование), очищается поле ID организации в записи.
- КПП автоматически заполняется значением поля КПП выбранной из справочника организации. Доступно для редактирования на статусе «*Отложен»*, с учетом требований:
  - Если в поле Тип организации указано значение Юридическое лицо РФ или Юридическое лицо иностр. гос.:
    - о признак ИНН не предоставлен отсутствует,
    - о и в блоке документа ID организации не указан, поле доступно для редактирования, или ID организации указан и для организации существуют записи на закладке Дополнительные КПП, для выбора доступен список КПП с закладки Дополнительные КПП, у которых не заполнено поле Дата исключения или указанная дата еще не наступила. Значения списка формируются по правилу: *«Значение», «Значение полного наименования», «Код ОКОПФ»*. Выбранное значение сохранятся только как значение кода КПП. При выборе дополнительного значения поля КПП автоматически заполняется поле Полное наименование, если одноименное поле заполнено в записи дополнительного КПП Если включен параметр системы: Осуществлять контроль:
      - признак ИНН не предоставлен выключен, и в поле Тип организации указано значение
         Юридическое лицо РФ или Юридическое лицо иностр. гос., поле обязательно для заполнения;
      - и значение КПП введено, проверяется, что длина введенного значения соответствует длине установленной параметром системы Длина КПП юридического лица. Если условие не выполняется, система выводит сообщение об ошибке: Неверно указано

значение поля КПП. Допустимая длина значения: для юридического лица - <значение параметра "Длина КПП юридического лица"> цифр.

 Очищается значение поля, если в поле Тип организации устанавливается значение Физическое лицо РФ, Физическое лицо иностр. гос или устанавливается признак ИНН не предоставлен.

Если организация выбрана из справочника *Организации* и значение поля редактируется, очищается значение идентификатора поставщика. Если организация выбрана из справочника и значение в поле изменяется, очищается ссылка на запись справочника *Организации*.

• Аналог ИНН – автоматически заполняется значением из одноименного поля выбранной из справочника *Организации*. Доступно для редактирования на статусе «*Отложен»*, если отсутствует ссылка на справочник *Организации*. Обязательно для заполнения, если:

о в поле Тип организации указано Физическое лицо иностр. гос.

о в поле Тип организации указано Юридическое лицо иностр. гос.

и активирован признак **ИНН не предоставлен**. Очищается, если значение поле **Тип организации** изменяется *Юридическое лицо РФ, Физическое лицо РФ*. Рядом с полем расположена иконка, при наведении на которую выводится всплывающая подсказка с текстом: *Код налогоплательщика в стране регистрации или аналог.* Не обязательно для заполнения.

- Полное наименование (ФИО полностью) вручную вводится наименование поставщика. Если в поле Тип организации указано значение:
  - ⊙ Юридическое лицо РФ, Юридическое лицо иностр. гос., то наименование поля Полное наименование.
  - о Физическое лицо РФ, Физическое лицо иностр. гос., наименование поля ФИО полностью.

Заполняется автоматически при заполнении поля **ИНН**. Если организация выбрана из справочника и значение в поле изменяется, очищается ссылка на запись справочника *Организации*. Обязательно для заполнения.

- Субподрядчик СМП/СОНО (подрядчик СМП/СОНО, выполняющий контракт с привлечением СМП/СОНО) признак включается, если к исполнению контракта контрагентом привлекается субподрядчик. Доступен для редактирования, если родительским документом является:
  - о ЭД «Контракт», контрагент в котором имеет статус:
    - Поставщик (подрядчик, исполнитель), который в соответствии с контрактом обязан привлечь к исполнению контракта субподрядчиков, соисполнителей из числа субъектов малого предпринимательства;
    - Поставщик (подрядчик, исполнитель), который в соответствии с контрактом обязан привлечь к исполнению контракта субподрядчиков, соисполнителей из числа социально ориентированных некоммерческих организаций;

- Поставщик (подрядчик, исполнитель), который в соответствии с контрактом обязан привлечь к исполнению контракта субподрядчиков, соисполнителей из числа субъектов малого предпринимательства, социально ориентированных некоммерческих организаций.
- ЭД «Договор», который в цепочке родительских документов имеет ЭД «Контракт», соответствующий условию выше.
- В группе полей Платежные реквизиты содержатся поля:
  - Обновить при нажатии на кнопку данные обновляются данными из группы полей Платежные реквизиты закладки <u>Контрагент</u> с соответствующим значением поля Счет (ЭД «Контракт») и данными закладки <u>Контрагент</u> графика оплаты с включенным признаком Скорректировать реквизиты контрагента (в случае отсутствия с группы закладки <u>Общая</u> закладки <u>Контрагент</u>) с соответствующим значением поля Счет (ЭД «Договор»). Кнопка доступна на статусе «Отложен», «Новый», «Загружен из ЕИС», если поле Счет заполнено.
  - Выбрать при нажатии на кнопку открывается окно выбора счета контрагента. Кнопка доступна на статусе «Отложен», «Новый», «Загружен из ЕИС».
  - Тип счета заполняется типом счета. При создании факта поставки из контракта заполняется значениями одноименных полей группы полей Платежные реквизиты закладки <u>Контрагент</u> с соответствующим значением поля Счет (ЭД «Контракт»). Заполняется значениями одноименных полей закладки <u>Общая</u> закладки <u>Контрагент</u>) с соответствующим значением поля Счет (ЭД «Договор»). Недоступно для редактирования.
  - Счет заполняется данными счета. При создании факта поставки из контракта заполняется значениями одноименных полей группы полей Платежные реквизиты закладки <u>Контрагент</u> с соответствующим значением поля Счет (ЭД «Контракт»). Заполняется значениями одноименных полей закладки <u>Общая</u> закладки <u>Контрагент</u>) с соответствующим значением поля Счет (ЭД «Договор»). Недоступно для редактирования.
  - БИК заполняется БИК. При создании факта поставки из контракта заполняется значениями одноименных полей группы полей Платежные реквизиты закладки <u>Контрагент</u> с соответствующим значением поля Счет (ЭД «Контракт»). Заполняется значениями одноименных полей закладки <u>Общая</u> закладки <u>Контрагент</u>) с соответствующим значением поля Счет (ЭД «Договор»). Недоступно для редактирования.
  - Коррсчет заполняется коррсчет. При создании факта поставки из контракта заполняется значениями одноименных полей группы полей Платежные реквизиты закладки <u>Контрагент</u> с соответствующим значением поля Счет (ЭД «Контракт»). Заполняется значениями одноименных полей закладки <u>Общая</u> закладки <u>Контрагент</u>) с соответствующим значением поля Счет (ЭД «Договор»). Недоступно для редактирования.

- Банк заполняется наименованием банка. При создании факта поставки из контракта заполняется значениями одноименных полей группы полей Платежные реквизиты закладки <u>Контрагент</u> с соответствующим значением поля Счет (ЭД «Контракт»). Заполняется значениями одноименных полей закладки <u>Общая</u> закладки <u>Контрагент</u>) с соответствующим значением поля Счет (ЭД «Договор»). Недоступно для редактирования.
- Наименование получателя в соответствии с требованием банка заполняется наименование получателя в соответствии с требованием банка. При создании факта поставки из контракта заполняется значениями одноименных полей группы полей Платежные реквизиты закладки <u>Контрагент</u> с соответствующим значением поля Счет (ЭД «Контракт»). Заполняется значениями одноименных полей закладки <u>Общая</u> закладки <u>Контрагент</u>) с соответствующим значением поля Счет (ЭД «Договор»). Недоступно для редактирования.
- Счет УФК заполняется счетом управления федерального казначейства. При создании факта поставки из контракта заполняется значениями одноименных полей группы полей Платежные реквизиты закладки <u>Контрагент</u> с соответствующим значением поля Счет (ЭД «Контракт»).
   Заполняется значениями одноименных полей закладки <u>Общая</u> закладки <u>Контрагент</u>) с соответствующим значением поля Счет (ЭД «Договор»). Недоступно для редактирования.
- УФК заполняется наименованием федерального казначейства. При создании факта поставки из контракта заполняется значениями одноименных полей группы полей Платежные реквизиты закладки <u>Контрагент</u> с соответствующим значением поля Счет (ЭД «Контракт»). Заполняется значениями одноименных полей закладки <u>Общая</u> закладки <u>Контрагент</u>) с соответствующим значением поля Счет (ЭД «Договор»). Недоступно для редактирования.
- УИН/УИП заполняется кодом уникального идентификатора начисления и уникального идентификатора платежа. Поле отображается, если заполнено. Заполняется при загрузке электронного акта из ЕИС. Недоступно для редактирования.
- В группе полей Местонахождение содержатся поля:
  - Страна указывается страна поставщика. Значение выбирается из справочника Страны.
     Автоматически заполняется значением параметра системы Страна. Обязательно для заполнения.
  - **Индекс** вручную вводится индекс поставщика. Автоматически заполняется одноименным значением записи справочника *Организации* при выборе поставщика из справочника.
  - Выбрать адрес из из раскрывающегося списка выбирается классификатор выбора адреса местонахождения организации поставщика. Если включен параметр системы Позволять выбирать адреса только из указанного справочника, поле недоступно для редактирования. Если в поле Страна указано значение:
    - о Россия и указан код территории, поле заполняется значением ОКАТО;

- *Россия* и не заполнено поле Код территории, заполняется значением параметра системы
   Указывать адреса по умолчанию из справочника;
- отличное от *Россия*, независимо от заполнения территории поля **Выбрать адрес из**, **Код**, **Код**,
- Код указывается код территории. Значение выбирается из справочника *Территории*.
   Автоматически заполняется одноименным значением записи справочника *Организации* при выборе поставщика из справочника.
- **Адрес** вручную вводится адрес поставщика. Автоматически заполняется одноименным значением записи справочника *Организации* при выборе поставщика из справочника.
- Телефон вручную вводится номер телефона поставщика. Автоматически заполняется одноименным значением записи справочника *Организации* при выборе поставщика из справочника.
- Факс вручную вводится номер факса поставщика. Автоматически заполняется одноименным значением записи справочника *Организации* при выборе поставщика из справочника.
- Е-mail вручную вводится адрес электронной почты поставщика. Автоматически заполняется одноименным значением записи справочника *Организации* при выборе поставщика из справочника.

Примечание. Группа полей Местонахождение доступна для редактирования на статусе «Отложен», а так же «Загружен из ЕИС», если включен признак Документ в неструктурированной форме.

Если включен параметр системы **Осуществлять контроль ввода ИНН и КПП**, при сохранении документа осуществляется проверка длины значения поля **ИНН** на соответствие параметру системы **Длина ИНН юридического лица** (**Длина ИНН физического лица**). Если значение поля не соответствует параметрам, система выводит одно из следующих сообщений об ошибке:

- Неверно указано значение поля ИНН. Допустимая длина значения: для юридического лица <значение параметра "Длина ИНН юридического лица"> цифр";
- Неверно указано значение поля ИНН. Допустимая длина значения: для физического лица - <значение параметра "Длина ИНН физического лица"> цифр".

#### 3.2.1.1.2 Группа полей «Бюджетополучатель»

Группа полей Бюджетополучатель имеет вид:

| _                  |                                                                      |   |
|--------------------|----------------------------------------------------------------------|---|
| Бюджетополучатель: | Уполномоченный орган                                                 | 2 |
| Страна:            | Россия                                                               |   |
| Выбрать адрес из:  | ОКАТО (Территории) 🗸                                                 |   |
| Код:               | 01202823 🛛 📖 🗙 Алтайский край, Алтайский район, Куяганский сельсовет |   |
| Адрес:             | ул. Мира, д.5, корп. 4, каб №124 (МН)                                |   |
|                    |                                                                      |   |

Рисунок 11 – Группа полей «Поставщик»

#### В группе полей содержатся поля:

- Бюджетополучатель указывается организация-получатель бюджетных средств. Значение выбирается из справочника *Организации*, при этом в списке доступны организации, обладающие ролями *ПБС, Бюджетное учреждение* или *Автономное учреждение*. При выборе организаций в документах с выключенным признаком **Загружен из ЕИС**, либо включенным признаком **Загружен из ЕИС**, либо включенным признаком **Загружен из ЕИС**, либо включенным признаком **Загружен из ЕИС** и включенным признаком **Документ в неструктурированной форме**, поля **Страна**, **Выбрать адрес из, Код, Адрес** заполняются в зависимости от состояния параметра системы **Указывать адреса по умолчанию из справочника** данными из справочника организаций для выбранного бюджетополучателя (если в справочнике выключен признак **Заполнять в документах место поставки из шаблона**). Если в справочнике включен признак **Заполнять в документах место поставки из шаблона**, поля **Страна**, **Выбрать адрес из**, **Код**, **Адрес** заполняются данными закладки <u>Сведения о месте поставки</u>, выполнения работы, оказания услуги</u> для выбранного получателя. Если поле очищается, очищаются также значения полей **Страна**, **Выбрать адрес из**, **Код**, **Адрес**. Доступно для редактирования на статусах «*Отложен»*, «*Новый»*, «*Загружен из ЕИС»*. Обязательно для заполнения.
- Страна указывается страна организации бюджетополучателя. Значение выбирается из справочника Страны. Автоматически заполняется значением параметра системы Страна. Если в справочнике выключен признак Заполнять в документах место поставки из шаблона, автоматически подставляется одноименное значение из справочника Организации. Если в справочнике для организации включен признак Заполнять в документах место поставки из шаблона, автоматически заполнять значением поля Страны закладки Сведения о месте поставки, выполнения работы, оказания услуги выбранной организации (закладка Шаблоны). Обязательно для заполнения.

- Выбрать адрес из из раскрывающегося списка выбирается классификатор выбора адреса местонахождения организации поставщика. Если включен параметр системы Позволять выбирать адреса только из указанного справочника, поле недоступно для редактирования. Если в поле Страна указано значение:
  - о Россия и указан код территории, поле заполняется значением ОКАТО;
  - *Россия* и не заполнено поле Код территории, заполняется значением параметра системы
     Указывать адреса по умолчанию из справочника;
  - отличное от *Россия*, независимо от заполнения территории поля **Выбрать адрес из**, **Код**, **Код**,
- Код указывается код территории. Значение выбирается из справочника *Территории*, *ОКТМО* или *КЛАДР*, в зависимости от значения поля **Выбрать адрес из**. Если в поле **Выбрать адрес из** указано значение:
  - *КЛАДР*, поле недоступно для редактирования и становится доступно поле Открыть форму выбора из КЛАДР;
  - ОКТМО, поле доступно для редактирования и выбор значения осуществляется из одноименного справочника.
  - ОКАТО, поле доступно для редактирования и выбор значения осуществляется из справочника *Территории*.

Если в справочнике для организации включен признак Заполнять в документах место поставки из шаблона, автоматически заполняется значением поля Код закладки <u>Сведения о месте поставки,</u> выполнения работы, оказания услуги выбранной организации (закладка <u>Шаблоны</u>). Автоматически заполняется при заполнении поля Получатель, если данное поле не заполнено. Если поле заполнено, но для указанной организации значение в справочнике *Организации* отличается, при выключенном признаке Заполнять в документах место поставки из шаблона система выводит сообщение: Заменить данные о месте поставки товаров (выполнения работ, оказания услуг) данными о месте нахождения организации плательщика? Если пользователь подтверждает действие, значение поля обновляется. Если в поле Выбрать адрес из указано значение *ОКТМО/ОКАТО*, в поле Код доступен ручной ввод. При ручном вводе осуществляется проверка наличия введенного значения в одноименном справочнике. Поле доступно для редактирования на статусе «*Отложен»*/«*Новый*». Обязательно для заполнения.

 <Наименование значения кода> – выводится информация о регионе. Поле отображается на форме, если в поле Выбрать адрес из выбраны следующие значения: *OKTMO* или *OKATO*. Значение наименования кода выводится, если в поле Выбрать адрес из выбрано значение *OKTMO*. Если выбрано *OKATO*, выводится значение территории соответствующей коду в виде <Наименование территории 1го уровня>, <Наименование территории 2го уровня>, *<Наименование территории Зго уровня>.* Если какой-то уровень территории отсутствует, лишние запятые не выводятся.

• Адрес – вручную вводится адрес организации получателя. Автоматически заполняется, если в поле Выбрать адрес из значение КЛАДР, значение адреса формируется автоматически. При выборе организации, автоматически заполняется из поля Адрес карточки организации, если в поле Выбрать адрес из значение ОКТМО, ОКАТО и в справочнике выключен признак Заполнять в документах место поставки из шаблона. Если в справочнике включен признак Заполнять в документах место поставки из шаблона, автоматически заполняется значением поля Адрес поставки закладки Сведения о месте поставки, выполнения работы, оказания услуги выбранной организации (закладка Шаблоны). Если в поле Выбрать адрес из изменяется значение, группа полей связана с организацией, для организации заполнены соответствующие поля в справочнике и выключен признак Заполнять в документах место поставки из шаблона, заполняется при выборе значения. Если поле не заполнено, при выборе ОКТМО, его наименование проставляется в поле. Доступно для редактирования на статусах «Отложен»/«Новый», если поле Страна заполнено, и в поле Выбрать адрес из указано значение отличное от КЛАДР.

Примечание. Группа полей Бюджетополучатель доступна для редактирования на статусе «Загружен из ЕИС», если включен признак Документ в неструктурированной форме.

#### 3.2.1.1.3 Группа полей «Платежно-расчетный документ»

#### В группе полей Платежно-расчетный документ содержатся поля:

• Дата – указывается дата проведения оплаты по платежному документу. Доступно для редактирования на статусе «Отложен»/«Новый». Доступно для редактирования на статусе «Загружен из ЕИС», если выключен параметр системы Выгружать авансовую счет-фактуру в СКИБ.

Примечание. Для автоматического заполнения группы полей Платежно-расчетный документ данными истории оплаты родительского ЭД «Контракт» используется кнопка Заполнить. Доступно для редактирования на статусе «Отложен»/«Новый». Доступно для редактирования на статусе «Загружен из ЕИС», если выключен параметр системы Выгружать авансовую счет-фактуру в СКИБ.

 Добавить информацию об оплате – при использовании инструмента открываться список записей истории оплаты из родительского контракта. Доступно для редактирования на статусе «Отложен»/«Новый». Доступно для редактирования на статусе «Загружен из ЕИС», если параметр Выгружать авансовую счет-фактуру в СКИБ выключен.

- Номер вручную вводится номер платежного документа. Доступно для редактирования на статусе «Отложен»/«Новый». Доступно для редактирования на статусе «Загружен из ЕИС», если выключен параметр системы Выгружать авансовую счет-фактуру в СКИБ.
- Аванс признак означает, что введенные сведения об оплате являются авансовым платежом. Доступно для редактирования на статусе «Отложен»/«Новый». Доступно для редактирования на статусе «Загружен из ЕИС», если выключен параметр системы Выгружать авансовую счетфактуру в СКИБ.
- Платеж по ДДУ если признак активирован, введенные сведения об оплате являются платежным документом для оплаты по ДДУ. Доступно для редактирования на статусе «*Отложен»/«Новый»*.
- Платеж из СКИБ при использовании инструмента Добавить информацию об оплате заполняется значением признака Платеж из СКИБ строки истории оплаты. Недоступно для редактирования.
- Сумма вручную вводится сумма. Доступно для редактирования на статусе «Отложен»/«Новый». Доступно для редактирования на статусе «Загружен из ЕИС», если выключен параметр системы Выгружать авансовую счет-фактуру в СКИБ.

Примечание. При автоматическом заполнении информации об оплате поле Сумма заполняется значением поля Сумма документа строки истории оплаты.

#### 3.2.1.1.4 Группа полей «Комментарии»

В группе полей **Комментарии** отображаются системные сообщения, автоматически формируемые при выполнении обработки документа (отказ уполномоченного органа, ошибка импорта и т. д.), а также введенные вручную краткие текстовые комментарии к документу. Внесение комментариев доступно на любом статусе ЭД после его сохранения.

| Комментарии                                                                                       |  |
|---------------------------------------------------------------------------------------------------|--|
|                                                                                                   |  |
| Фамилия Имя Отчество (29.05.2018, 10:37:21)<br>Редактирование сохранённых комментариев недоступно |  |
|                                                                                                   |  |
|                                                                                                   |  |
|                                                                                                   |  |
|                                                                                                   |  |
|                                                                                                   |  |

Рисунок 12 – Группа полей «Комментарии»

Для добавления комментария нажимается кнопка 📝 (Редактировать). Далее в

открывшейся форме нажимается кнопка (Новый) и вручную вводится текстовый комментарий. Для форматирования введенного текста используется панель инструментов

формы редактора. Для удаления комментария нажимается кнопка (Удалить). Удаление доступно только для несохраненных комментариев.

Поле Примечание используется для отражения сообщений системы и недоступно для редактирования.

#### 3.2.1.2 Закладка «Спецификация»

На закладке <u>Спецификация</u> содержится перечень закупаемых товаров, работ или услуг. Список продукции формируется автоматически при указании документа-основания или вручную. Примечание. Если при формировании спецификации из документа-основания найден один или несколько ЭД «Факт поставки» с идентичным документом-основанием, в которых для позиции спецификации включен признак Количество не определено, аналогичная позиция спецификации формируется на остаток суммы и признак Количество не определено включается. Если по позиции спецификации обнаружено превышение суммы по фактам поставки, строка не формируется.

#### Закладка имеет вид:

| Обща     | ая инфо         | ормация Специфика  | ция          |          |                       |                         |           |                  |           |  |  |
|----------|-----------------|--------------------|--------------|----------|-----------------------|-------------------------|-----------|------------------|-----------|--|--|
|          |                 |                    |              |          |                       |                         |           |                  |           |  |  |
| <b>V</b> | Номер<br>строки | Код продукции      | окпд         | н        | аименование ОКПД      | Классификатор ОКПД      | Цена      | Количество (1) 🤌 | Сумма     |  |  |
| <b>V</b> | 1               | 00.000.030009      | 02.10.11.100 | Сеянцы д | еревьев и кустарников | OK 034-2014 (KПEC 2008) | 15 000,00 | 3,00000          | 45 000,00 |  |  |
| Номе     | ер              | Характе            | еристика     |          |                       | Значе                   | 15 000,00 | 3,00             | 45 000,00 |  |  |
| 5        | Стр             | рана происхождения |              |          | Израиль               |                         |           |                  |           |  |  |
|          |                 |                    |              |          |                       |                         |           |                  |           |  |  |
|          |                 |                    |              |          |                       |                         |           |                  |           |  |  |
|          |                 |                    |              |          |                       |                         |           |                  |           |  |  |

Рисунок 13 – ЭД «Факт поставки» закладка «Спецификация»

Над списком находится панель инструментов, на которой располагаются стандартные функциональные кнопки. С их помощью можно выполнить действия: **открыть** форму просмотра или редактирования, создать новую запись, создать запись с копированием, и удалить запись.

Примечание. Инструмент не доступен, если в документе включен признак Закружен из МИК, и в родительском ЭД «Контракт» выключен признак Объектом закупки являются лекарственные препараты.

Для добавления продукции в спецификацию нажимается кнопка (Создать), на экране появится форма *Редактора информации о позиции объекта закупки*:
#### Выполнение программы Формирование ЭД «Факт поставки»

| Информация о позиции объекта закуп                                       | ки . Строка №1 — просмотр               |          |                                                            | × |
|--------------------------------------------------------------------------|-----------------------------------------|----------|------------------------------------------------------------|---|
| Общая информация                                                         |                                         |          |                                                            | • |
|                                                                          |                                         |          |                                                            |   |
| Номер позиции в контракте:                                               | 1                                       |          |                                                            |   |
| _ v                                                                      | Предмет контракта (объект закупки), им  | еющий    | соподчиненные объекты закупки                              |   |
| Родительскии предмет контракта:                                          |                                         |          |                                                            |   |
| Код позиции Регионального<br>каталога:                                   |                                         |          |                                                            |   |
| Код группы:                                                              | 43.221.1110                             |          |                                                            |   |
| Наименование группы:                                                     | Работы по монтажу основных сетей горяче | го и хол | юдного водоснабжения (т. е. водопроводных), работы по мон  |   |
| Код продукции:                                                           |                                         |          |                                                            |   |
| окпд:                                                                    | 43.22.11.110                            |          |                                                            |   |
| Код КТРУ:                                                                |                                         |          |                                                            |   |
| Тир объекта закулии                                                      | Работа                                  |          |                                                            |   |
| Способ указания объема                                                   | Faulta                                  |          |                                                            |   |
| выполнения работы, оказания<br>услуги:                                   | Объем может быть указан в количественно | ом вырах | жении                                                      |   |
| Наименование:                                                            | Ремонт объектов коммунального хозяйства | а на тер | ритории Томского района (Ремонт системы водоснабжения с. Р |   |
| Информация об объекте закупки<br>по документу о приемке:                 |                                         |          |                                                            |   |
| Ставка НДС:                                                              | Без НДС                                 |          |                                                            |   |
| Единица измерения:                                                       | услед                                   |          |                                                            |   |
| Цена с дробными копейками:                                               | 682500,0000000000                       |          |                                                            |   |
| Выгружать в ЕИС количество<br>округленное до 11 знаков после<br>запятой: |                                         |          |                                                            |   |
| Количество:                                                              | 1,0000000000                            |          |                                                            |   |
| Стоимость позиции:                                                       | 682 500,00                              | 2        |                                                            |   |
| Стоимость позиции без НДС:                                               | 682 500,00                              |          |                                                            |   |
| Размер НДС:                                                              | 0,00                                    |          |                                                            |   |
| Количество не определено:                                                |                                         |          |                                                            |   |
| Страна происхождения товара:                                             |                                         |          |                                                            |   |
| Страна регистрации<br>производителя товара:                              |                                         |          |                                                            |   |
| Объект закупки заменен на товар<br>с улучшенными характеристиками:       |                                         |          |                                                            |   |
| Из справочника Изменить В сп                                             | равочник                                |          |                                                            | • |
|                                                                          |                                         |          | Закрыть                                                    |   |

Рисунок 14 – Редактор спецификации факта поставки

 Принят с расхождением – признак включается в соответствии со значением. Заполняется при загрузке ЭД «Факт поставки» из ЕИС. Отображается на форме, если в документе включен признак Подписано с частичной приемкой. Недоступно для редактирования.

- Номер позиции в контракте номер позиции в ЭД «Контракт». Заполняется автоматически номером позиции спецификации родительского ЭД «Контракт», на основании которой формируется строка спецификации ЭД «Факт поставки». Недоступно для редактирования.
- Предмет контракта (объект закупки), имеющий соподчиненные объекты закупки. Если признак включается, в редакторе спецификации отображается группа полей Соподчиненные (дочерние) объекты закупки очищаются поля Цена с дробными копейками, Количество, Объем работ, услуг, Ед. измерения, Страна происхождения товара, Страна регистрации производителя товара. Наследуется из родительского контракта. Недоступен для редактирования.
- Родительский предмет контракта автоматически заполняется значением аналогичного поля родительского контракта.
- Код группы значение выбирается из Справочника товаров, работ, услуг. Обязательно для заполнения.
- Наименование группы наименование группы, к которой относится продукция. Заполняется автоматически после заполнения кода группы. Недоступно для редактирования.
- Код продукции указывается код продукции. Код содержит код группы товара, код продукции и код ОКДП. Значение выбирается в *Справочнике товаров, работ и услуг.*
- ОКДП заполняется значением поля Код из Справочника ОКДП.
- ОКПД заполняется значением поля Код из справочника ОКПД. Значение выбирается из Справочника ОКПД. Если идентификационный код закупки документа заполнен и в составе ОКПД (разряды DDDD) указано значение, отличное от 0000, при выборе ОКПД осуществляется мягкая фильтрация по первым символам ОКПД в составе идентификационного кода закупки. Автоматически заполняется кодом ОКПД указанной группы продукции. Доступно для редактирования в зависимости от значения параметра системы Код "ОКПД" в спецификации. Доступно для редактирования, если заполнено поле Код КТРУ. Доступны только коды ОКПД2, указанные в группе полей Информация о классификаторах для выбранного кода *КТРУ*, со значением классификатора Общероссийский классификатор продукции по видам экономической *деятельности (ОКПД2)*.

Примечание. При наличии лицензии nnoblcat, если заполнено поле Код позиции Регионального каталога, заполняется значением поля ОКПД для выбранной продукции, недоступно для редактирования. При очистке поля Код позиции Регионального каталога, доступно для редактирования.

• Код КТРУ – указывается код товара, работы или услуги. Значение выбирается из справочника Каталог товаров, работ, услуг. Для выбора доступны только актуальные записи справочника и записи, у которых отсутствует признак Позиция является укрупненной (шаблоном). Если поле ОКПД не заполнено, но заполнено поле Идентификационный код закупки, и в разрядах ОКПД указано значение, отличное от 0000, то при выборе кода КТРУ осуществляется мягкая фильтрация по первым символам поля **ОКПД** справочника. Доступно для редактирования на статусе «Отложен»/«Новый». Недоступно для редактирования, если включен параметр системы **Позволять указывать в документах данные только из справочника ТРУ**, и в поле **К закупке не применяются требования Регионального каталога** указано значение отличное от *Позиция присутствует* в *Региональном каталоге, но требуется внести дополнительные характеристики* или Иное или при наличии лицензии **ппоblcat**, и заполненном поле **Код позиции Регионального каталога** (заполняется кодом КТРУ для выбранной продукции).

Если поле очищается, в строке спецификации проверяется наличие характеристик. Если такие характеристики существуют, система выводит следующее предупреждение: *Связанные характеристики товара, работы, услуги будут очищены*. Если пользователь подтверждает действие, характеристики удаляются и группа полей **Характеристики товара, работы, услуги из справочника характеристик КТРУ** становится недоступна.

Если значение изменяется, проверяется наличие в строке спецификации характеристик с типом Выбор из справочника. Если такие характеристики имеются, система выводит предупреждение: Связанные характеристики товара, работы, услуги будут очищены. Если пользователь подтверждает действие, характеристики с типом Выбор из справочника удаляются.

Если заполнено поле **Артикул**, заполняется только кодом КТРУ выбранной записи справочника *Каталог электронного магазина* и становится недоступным для редактирования.

При наличии лицензии **belobicat**, если заполнено поле **Код продукции**, заполняется кодом КТРУ для выбранной продукции и становится недоступным для редактирования.

Внимание! Поле Код КТРУ отображается на форме, если документ создан в бюджете без признака Бюджет автономного/бюджетного учреждения, юридического лица размещающего закупки по 223-ФЗ.

При наличии лицензии **nnoblcat** или **beloblcat** поле доступно на форме ЭД «Закупка», созданном без признаков и включенном в ЭД «План-график», вне зависимости от года, и в ЭД «Закупка», созданном с признаком, при включенном параметре системы **Для закупок** формируемых в соответствии с законодательством только в объеме финансирования, дополнительно указывать спецификацию.

• Код ПЧ КТРУ – заполняется значением поля Код позиции правой части группы полей Правые части каталога товаров, работ, услуг из справочника Каталог товаров, работ, услуг. Отображается для документов в бюджете с выключенным признаком Бюджет автономного/бюджетного учреждения, юридического лица размещающего закупки по 223-ФЗ. Доступно для редактирования на статусе «Отложен»/«Новый». Отображается на форме если заполнено поле КТРУ спецификации. При сохранении проверяется наличие значения в справочнике. При заполнении поля Код ПЧ КТРУ заполняется группа полей Характеристики правой части КТРУ данными группы полей Правые части каталога товаров, работ, услуг из справочника *Каталог товаров, работ, услуг.* Поле Ед. измерения заполняется, если для выбранного кода правой части КТРУ заполнено поле Ед. измерения. Поле Наименование правой части КТРУ заполняется значением из выбранного кода правой части КТРУ, если выключен признак Предмет контракта (объект закупки), имеющий соподчиненные объекты закупки. При очищении или изменении значения в поле Код ПЧ КТРУ проверяется, что в строке спецификации группы полей Характеристики правой части КТРУ есть значение с типом Выбор из справочника. Если такие характеристики найдены,система выводит сообщение *Связанные характеристики товара, работы, услуги будут очищены*. При согласии характеристики с данным типом удаляются.

- Наименование правой части КТРУ заполняется значением выбранного кода правой части КТРУ. Отображается если заполнено поле Код ПЧ КТРУ. Недоступно для редактирования.
- Тип объекта закупки тип объекта закупки, из раскрывающегося списка выбирается одно из значений: (Пусто), Товар, Работа, Услуга. Поле доступно для редактирования для редактирования на статусе «Отложен».

Примечание. Поле Тип объекта закупки отображается на форме только для документов в бюджете без признака Бюджет автономного/бюджетного учреждения, юридического лица размещающего закупки по 223-ФЗ.

- Способ указания объема выполнения работы, оказания услуги из раскрывающегося списка выбирается одно из значений: Объем не может быть указан в количественном выражении (указание объема в текстовом виде, Объем может быть указан в количественном выражении. Отображается, если не заполнена закладка <u>Лекарственные препараты</u>. Доступно для редактирования на статусе «Отложен», «Новый». Поле обязательно для заполнения.
- Наименование наименование продукции. Заполняется вручную или автоматически после указания кода продукции.
- Информация об объекте закупки по документу о приемке информация об объекте закупки по документу о приемке. Заполняется значением поля Наименование товара, работы, услуги при формировании строки спецификации из контракта по действию Заполнить. Отображается, если в поле Тип объекта закупки указано значение *Работа* или *Услуга*. Доступно для редактирования на статусе «Отложен», «Новый».
- Ставка НДС из раскрывающегося списка выбирается процент НДС. Доступно для редактирования на статусах «Отложен»\«Новый».

Внимание! Поле Ставка НДС доступно на форме, если закладка <u>Лекарственные</u> препараты не заполнена.

- Ед. измерения единица измерения продукции. Заполняется автоматически из справочника *Единицы измерения* после указания кода группы или продукции.
- Цена с дробными копейками автоматически заполняется значением актуальной цены из справочника цен для выбранной продукции. Доступно для редактирования, если в поле Документ основание выбран ЭД «Контракт», в котором в поле Способ указания цены контракта значение Максимальное значение цены контракта, и выключен признак Заключение контракта по единичным ценам, или заполнено поле Информация об экономии при заключении энергосервисного контракта, или заполнено поле Основание заключения контракта с единственным поставщиком одним из значений из справочника: 20010, 20320, 20060, 20200 или 20020 и для данной строки спецификации в контракте указан код ОКПД из параметра системы Коды ОКПД, по которым предусмотрена корректировка цены за единицу при заключении контракта на основании п.1 и п.2 ч.1 ст.93 44-ФЗ. В остальных случаях автоматически рассчитывается как частное значений полей Сумма и Количество. Заполняется значением из поля Цена с дробными копейками, округленным по математическим правилам до двух знаков после запятой.

Введенное значение должно соответствовать шаблону: общая длина поля числа до 30-ти символов с возможностью указания дробной части до 11 знаков. Если значение не соответствует, система выводит сообщение Данные в поле "Цена с дробными копейками" не соответствуют формату: число до 30-ти символов с дробной частью до 11 знаков.

Примечание. Поле Цена с дробными копейками не отображается на форме, если включен признак Предмет контракта (объект закупки), имеющий соподчиненные объекты закупки.

- Выгружать в ЕИС количество округленное до 11 знаков после запятой признак отображается на форме, если поле Способ указания объема выполнения работы, оказания услуги не заполнено или заполнено значением Объем может быть указан в количественном выражении. Доступно для редактирования, если в поле Количество указано значение отличное от 0. Поле недоступно для редактирования, если в родительском ЭД «Контракт» выключен признак Объектом закупки являются лекарственные препараты.
- Количество по титулу продавца выводится количество поставляемого товара, работы или услуги.
  Заполняется при загрузке ЭД «Факт поставки» из ЕИС. Отображается на форме, если поле Способ указания объема выполнения работы, оказания услуги не заполнено или заполнено значением Объем может быть указан в количественном выражении и включен признак Принят с расхождением. Недоступно для редактирования.
- Количество вручную вводится количество поставляемого товара, работы или услуги. Рассчитывается автоматически как частное значений полей Сумма и Цена, если поле Способ указания объема выполнения работы, оказания услуги не заполнено, или заполнено значением

Объем может быть указан в количественном выражении. Не пересчитывается при указании в поле Тип объекта закупки значение Товар или Не указано, если в поле Способ указания объема выполнения работы, оказания услуги указано значение Объем может быть указан в количественном выражении. Для документов, созданных в Бюджете 44-ФЗ и 223-ФЗ, допускается значение до 30 символов с округлением до 11 знаков после запятой. При изменении значения поля Способ указания объема выполнения работы, оказания объема выполнения работы, оказания услуги с Объем не может быть указан в количественном выражении (указание объема в текстовом виде) на Объем может быть указан в количественном выражении, заполняется по формуле Сумма / Цена с дробными колейками. Не пересчитывается при указания объема выполнения работы, оказания услуги указано, если в поле Способ указания объема выполнения работы, оказания услуги указано, започение Объем может быть указано, если в поле Способ указания объема выполнения работы, оказания услуги указано, започение Объем может быть указано, если в поле Способ указания объема выполнения работы, оказания услуги указано значение Объем может быть указан в количественном выражении. Отображается, если поле Способ указания объема выполнения работы, оказания услуги не заполнено или заполнено значение Объем может быть указан в количественном выражении. Доступно для редактирования на статусе «Отложен»/«Новый». При сохранении поле проверяется на соответствие шаблону.

Примечание. Поле Количество не отображается на форме, если включен признак Предмет контракта (объект закупки), имеющий соподчиненные объекты закупки. Если включен признак Принят с расхождением, наименование поля меняется на Количество принятое заказчиком.

- Объем работ, услуг по титулу продавца выводится объем предоставляемых работ, услуг. Заполняется при загрузке ЭД «Факт поставки» из ЕИС. Отображается на форме, если в поле Способ указания объема выполнения работы, оказания услуги значение Объем не может быть указан в количественном выражении (указание объема в текстовом виде), и в документе включен признак Принят с расхождением. Недоступно для редактирования.
- Объем работ, услуг отображается объем предоставляемых работ, услуг. Отображается на форме если в поле Способ указания объема выполнения работы, оказания услуги значение Объем не может быть указан в количественном выражении (указание объема в текстовом виде). Доступно для редактирования на статусе «Отложен»/«Новый». Обязательно для заполнения.

Примечание. Поле Объем работ, услуг не отображается на форме, если включен признак Предмет контракта (объект закупки), имеющий соподчиненные объекты закупки. Если включен признак Принят с расхождением, наименование поля меняется на Объем работ, услуг, принятый заказчиком.

 Стоимость позиции по титулу продавца – выводится цена позиции. Заполняется при загрузке ЭД «Факт поставки» из ЕИС. Отображается на форме, если включен признак Принят с расхождением. Недоступно для редактирования.

- Стоимость позиции вручную вводится цена позиции. Если включен признак Предмет контракта (объект закупки), имеющий соподчиненные объекты закупки включен, рассчитывается как сумма полей Стоимость позиции всех строк группы полей Соподчиненные (дочерние) объекты закупки родительского контракта. Для документов, созданных в Бюджете 44-ФЗ и 223-ФЗ, допускается значение до 30 символов с округлением до 11 знаков после запятой. Доступно для редактирования на статусе «Новый», если имеется родительский ЭД «Факт поставки», на статусе «Загружен из ЕИС», если документе включен признак Расчет НДС в итоговых строках. Недоступно для редактирования, если для строки спецификации указана информация о лекарственном препарате.
- Примечание. Если включен признак Принят с расхождением, наименование поля меняется на Фактическая стоимость позиции.
- Стоимость позиции без НДС автоматически заполняется по формуле: *Стоимость позиции /* (*1+Ставка НДС/100*). Пересчитывается значение поля при изменении одного из полей, на основании которых осуществляется расчет в документах без признака **Расчет НДС в итоговых строках**. Доступно для редактирования на статусах «Отложен», «Новый», если в поле **Способ указания объема выполнения работы, оказания услуги** значение *Объем не может быть указан в количественном выражении (указание объема в текстовом виде)*.

Внимание! Поле Стоимость позиции без НДС доступно на форме, если закладка <u>Лекарственные препараты</u> не заполнена.

• Размер НДС – вручную вводится сумма НДС. Автоматически рассчитывается по формуле: Стоимость позиции - Стоимость позиции без НДС.

Внимание! Поле Размер НДС доступно на форме, если закладка <u>Лекарственные</u> препараты не заполнена.

- Причина отказа от приемки выводится причина отказа от приемки. Заполняется при загрузке ЭД «Факт поставки» из ЕИС. Отображается на форме, если включен признак Принят с расхождением. Недоступно для редактирования.
- Стоимость позиции вручную вводится сумма поставки. Рассчитывается автоматически как произведение значений полей Количество и Цена с дробными копейками, если поле Способ указания объема выполнения работы, оказания услуги не заполнено, или заполнено значением Объем может быть указан в количественном выражении. Недоступно для редактирования, если для строки спецификации указана информация о лекарственном препарате. Доступно для редактирования на статусе «Новый», если есть родительский ЭД «Факт поставки».

Справа от поля Стоимость позиции находится инструмент (Отключить расчёт количества и стоимости/Включить расчёт количества и стоимости). При включении инструмента отключается

автоматический пересчёт количества по стоимости и стоимости по количеству (поля **Количество** и **Сумма** больше не влияют друг на друга). При отключении инструмента вновь включается автоматический пересчёт, при этом пересчитывается значение в поле **Количество** относительно суммы. Инструмент доступен на статусах статусе «*Отложен»*/«*Новый*».

• Количество не определено – при включении признака поле Количество становится не доступно для редактирования и если оно было заполнено, значение обнуляется. Доступно для редактированияна на статусе «*Omnoжeн*», если в поле Тип объекта закупки строки спецификации указано значение *Paбoma* или *Услуга* и в поле Способ указания объема выполнения работы, оказания услуги указано значение Объем может быть указан в количественном выражении, или в поле Тип объекта закупки строки спецификации указано значения, если указано значение *Toeap*. Поле становится недоступно для редактирования, если для строки спецификации указана информация о лекарственном препарате.

Если признак выключен, и:

 указано значение в полях Цена и Сумма, количество рассчитывается исходя из Сумма/Цена, если поле Способ указания объема выполнения работы, оказания услуги не заполнено или заполнено значением Объем может быть указан в количественном выражении;

о в поле Цена указано значение 0, расчет количества не осуществляется.

Если признак включен, при заполнении поля **Цена** значение в поле **Сумма** не пересчитывается и наоборот, если заполняется поле **Сумма** не пересчитывается значение поля **Цена**.

Если признак выключен и поле **Способ указания объема выполнения работы, оказания услуги** не заполнено или заполнено значением *Объем может быть указан в количественном выражении*, поля заполняются по принципу:

- о если указано количество, цена равна 0 и заполняется сумма, рассчитывается цена = сумма/количество;
- о если указано количество, сумма равно 0 и заполняется цена, рассчитывается сумма = цена \* количество;
- о если указана сумма, цена равна О и заполняется количество, сумма обнуляется;
- о если указана сумма, количество равно 0 и заполняется цена, сумма обнуляется;
- о если указана цена, сумма равна 0 и заполняется количество, рассчитывается сумма = цена \* количество;
- о если указана цена, количество равно 0 и заполняется сумма, рассчитывается цена = сумма/цену.

Если признак выключен, и в поле Способ указания объема выполнения работы, оказания услуги указано значение Объем не может быть указан в количественном выражении (указание объема в текстовом виде), при вводе значения в поле Цена значение в поле Сумма не пересчитывается и наоборот, если заполняется поле Сумма, не пересчитывается значение поля Цена. • Страна происхождения товара – указывается страна происхождения товара. Значение выбирается из справочника *Страны*. Доступно для редактирования на статусе «*Отложен*». Наследуется из поля Страна происхождения товара связанного ЭД «Контракт», если включен признак Объектом закупки являются лекарственные препараты.

Примечание. Поле Страна происхождения товара не отображается на форме, если включен признак Предмет контракта (объект закупки), имеющий соподчиненные объекты закупки.

• Страна регистрации производителя товара – указывается страна регистрации производителя товара. Значение выбирается из справочника *Страны*. Доступно для редактирования на статусе «*Отложен*». Наследуется из поля Страна производителя связанного ЭД «Контракт», если включен признак Объектом закупки являются лекарственные препараты.

Примечание. Поле Страна регистрации производителя товара не отображается на форме, если включен признак Предмет контракта (объект закупки), имеющий соподчиненные объекты закупки.

- Объект закупки заменен на товар с улучшенными характеристиками признак наследуется из строки спецификации родительского ЭД «Контракт». Отображается на форме, если выключен признак Бюджет автономного/бюджетного учреждения, юридического лица размещающего закупки по 223-ФЗ.
- Возвратная позиция признак включается при загрузке ЭД «Факт поставки» из ЕИС.
  Отображается на форме, если заполнено. Наследуется при перерегистрации. Недоступно для редактирования.

Группа полей Соподчиненные (дочерние) объекты закупки отображается на форме, если включен признак Предмет контракта (объект закупки), имеющий соподчиненные объекты закупки. В группе полей отображаются спецификации, у которых в поле Родительский предмет контракта указана текущая спецификация.

Для добавления соподчиненного (дочернего) объекта закупки нажимается кнопка

**Создать**), на экране появится форма редактирования строки спецификации.

В группе полей Характеристики товара, работы, услуги указываются характеристики закупаемой продукции.

В поле Обоснование включения дополнительной информации в сведения о товаре, работе, услуге вручную указывается текстовое описание обоснования включения дополнительной информации в спецификацию. Доступно для редактирования на статусе «Отложен»/«Новый», если заполнено или в списке Характеристики товара, работы, услуги из справочника характеристик КТРУ хотя бы одна характеристика указана посредством кнопки Добавить характеристику в текстовой форме.

Значение поля наследуется в следующих случаях:

- при перерегистрации ЭД «Закупка» на статусе «Закупка утверждена» по действию Внести изменения или «Отказан» по действию Создать новый;
- при формировании нового ЭД «Закупка» с помощью кнопки Создать с копированием, Сформировать на основании плана закупок прошлого года путем изменения параметров закупок очередного года и планового периода, Скопировать закупки из плана прошлого года, с изменением года закупки на текущий или Добавить из плана закупок;
- при заполнении ЭД «Закупка» данными из ЭД «Консолидированная закупка», кроме случая, когда в ЭД «Закупка» включен признак Позиция размещена до перехода на КТРУ;
- при формировании ЭД из ЭД «Закупка», «Заявка на закупку», «Решение о закупке у единственного источника», «Решение о проведении конкурса», «Решение о проведении запроса котировок», «Решение о проведении предварительного отбора», «Решение о проведении торгов на ЭТП» или «Решение о проведении запроса предложений»;
- при перерегистрации ЭД «Заявка на закупку»;
- при формировании решения о размещении заказа из «Заявка на закупку»;
- при перерегистрации или продлении срока в решении о размещении заказа.

Примечание. Поле Обоснование включения дополнительной информации в сведения о товаре, работе, услуге доступно на форме, если заполнено поле Код КТРУ.

Ниже расположены списки Характеристики товара, работы, услуги из справочника характеристик КТРУ и Характеристики товара, работы, услуги из справочника характеристик ТРУ.

Примечание. Список Характеристики товара, работы, услуги из справочника характеристик КТРУ доступен на форме в следующих случаях:

• если заполнено поле Код группы;

- если список заполнен;
- если заполнено поле Код КТРУ;
- если в бюджете выключен признак Бюджет автономного/бюджетного учреждения,
  юридического лица размещающего закупки по 223-ФЗ;
- если заполнен идентификатор закупки в МИС.

Для добавления характеристики из справочника Каталог товаров, работ, услуг

нажимается кнопка (Добавить характеристику в текстовой форме), на экране появится форма редактора Характеристики справочника КТРУ:

| Характеристики товара, работы, услу                    | ги из справочника характеристик КТРУ — создани | ie 🗆 🖾           |
|--------------------------------------------------------|------------------------------------------------|------------------|
|                                                        |                                                |                  |
| Наименование характеристики<br>товара, работы, услуги: | характеристика                                 |                  |
| Тип характеристики:                                    | Количественная                                 | ×                |
| Единица измерения:                                     | Сто штук                                       | ×                |
| Способ ввода:                                          | Диапазон значений                              | ¥                |
| Минимальное значение:                                  | 2,0000                                         | ×                |
| Отношение к минимальному<br>значению диапазона:        |                                                | ¥                |
| Максимальное значение:                                 | 2,0000                                         | •                |
| Отношение к максимальному<br>значению диапазона:       |                                                | ×                |
|                                                        | ОК                                             | Отмена Применить |

Рисунок 15 – Редактор «Характеристика справочника КТРУ»

Кнопка (Добавить характеристику в текстовой форме) доступна для использования при выключенном параметре системы Позволять указывать в документах данные только из справочника ТРУ и признаке Закупка товара у единственного поставщика на сумму, предусмотренную частью 12 статьи 93 Закона № 44-ФЗ.

В форме редактора содержатся поля:

• Наименование характеристики товара, работы, услуги – вручную вводится наименование характеристики товара, работы или услуги. Если характеристика добавляется по кнопке (Добавить характеристику в текстовой форме), поле доступно для редактирования. Если

характеристика указывается из справочника по кнопке (Добавить характеристики из справочника КТРУ), поле автоматически заполняется значением поля Наименование характеристики справочника *Каталог товаров, работ, услуг*, если оно заполнено, и становится недоступно для редактирования. Обязательно для заполнения.

• Тип характеристики – из раскрывающегося списка выбирается одно из значений: Качественная,

Количественная. Если характеристика добавляется по кнопке (ССС) (Добавить характеристику в текстовой форме), поле доступно для редактирования. Если характеристика указывается из

справочника по кнопке **ССС (Добавить характеристики из справочника КТРУ**), поле автоматически заполняется значением одноименного поля справочника *Каталог товаров, работ, услуг*, если оно заполнено, и становится недоступно для редактирования. Обязательно для заполнения.

• Описание – вручную вводится описание характеристики. Если характеристика добавляется по

кнопке (Добавить характеристику в текстовой форме), поле доступно для редактирования.

Если характеристика указывается из справочника по кнопке **Мара (Добавить характеристики из справочника КТРУ**), поле автоматически заполняется значением поля **Текстовое описание значения качественной характеристики** справочника *Каталог товаров, работ, услуг*, если оно заполнено, и становится недоступно для редактирования. Обязательно для заполнения.

Поле доступно на форме, если в поле Тип характеристики указано значение Качественная.

• Единица измерения – указывается единица измерения характеристики. Значение выбирается из

справочника Единицы измерения. Если характеристика добавляется по кнопке (Добавить характеристику в текстовой форме), поле доступно для редактирования. Если характеристика

указывается из справочника по кнопке (Добавить характеристики из справочника КТРУ), поле автоматически заполняется значением одноименного поля справочника *Каталог товаров, работ, услуг*, если оно заполнено, и становится недоступно для редактирования.

Поле доступно на форме, если в поле Тип характеристики указано значение Количественная.

• Формат значения характеристики – из раскрывающегося списка выбирается формат значения

характеристики. Если характеристика добавляется по кнопке (1990) (Добавить характеристику в

текстовой форме), поле доступно для редактирования. Если характеристика указывается из

справочника по кнопке *(Добавить характеристики из справочника КТРУ)*, поле автоматически заполняется значением одноименного поля справочника *Каталог товаров, работ, услуг* и становится недоступно для редактирования.

Поле доступно на форме, если в поле Тип характеристики указано значение Количественная.

• Способ ввода – из раскрывающего списка выбирается способ ввода значения. Если

характеристика добавляется по кнопке 🛄 (Добавить характеристику в текстовой форме), поле

доступно для редактирования. Если характеристика указывается из справочника по кнопке (Добавить характеристики из справочника КТРУ), поле автоматически заполняется значением Конкретное значение, если заполнено поле Значение в справочнике Каталог товаров, работ, услуг, или значением Диапазон значений в остальных случаях и становится недоступно для редактирования. Обязательно для заполнения.

Поле доступно на форме, если в поле Тип характеристики указано значение Количественная.

• Значение – указывается значение характеристики. Если характеристика добавляется по кнопке

(Добавить характеристику в текстовой форме), поле доступно для редактирования. Если

характеристика указывается из справочника по кнопке (Добавить характеристики из справочника КТРУ), поле автоматически заполняется значением одноименного поля справочника Каталог товаров, работ, услуг и становится недоступно для редактирования. Обязательно для заполнения.

Поле доступно на форме, если в поле Способ ввода указано значение Конкретное значение.

• Минимальное значение – указывается минимальное значение характеристики. Если

характеристика добавляется по кнопке 🤲 (Добавить характеристику в текстовой форме), поле

доступно для редактирования. Если характеристика указывается из справочника по кнопке (Добавить характеристики из справочника КТРУ), поле автоматически заполняется значением поля Минимальное значение диапазона справочника Каталог товаров, работ, услуг и становится недоступно для редактирования.

Поле доступно на форме, если в поле Способ ввода указано значение Диапазон значений.

• Отношение к минимальному значению диапазона – указывается математическое обозначение отношения к минимальному значению диапазона. Если характеристика добавляется по кнопке

🖆 (Добавить характеристику в текстовой форме), поле доступно для редактирования. Если

характеристика указывается из справочника по кнопке (Добавить характеристики из справочника КТРУ), поле автоматически заполняется значением поля Математическое обозначение отношения к минимальному значению диапазона справочника Каталог товаров, работ, услуг и становится недоступно для редактирования.

Поле доступно на форме, если заполнено поле Минимальное значение.

• Максимальное значение – указывается максимальное значение характеристики. Если

характеристика добавляется по кнопке ( ( Добавить характеристику в текстовой форме), поле

доступно для редактирования. Если характеристика указывается из справочника по кнопке (Добавить характеристики из справочника КТРУ), поле автоматически заполняется значением поля Максимальное значение диапазона справочника Каталог товаров, работ, услуг и становится недоступно для редактирования.

Поле доступно на форме, если в поле Способ ввода указано значение Диапазон значений.

• Отношение к максимальному значению диапазона – из раскрывающегося списка выбирается математическое обозначение отношения к максимальному значению диапазона. Если

характеристика добавляется по кнопке . (Добавить характеристику в текстовой форме), поле

доступно для редактирования. Если характеристика указывается из справочника по кнопке (Добавить характеристики из справочника КТРУ), поле автоматически заполняется значением поля Математическое обозначение отношения к максимальному значению диапазона справочника *Каталог товаров, работ, услуг* и становится недоступно для редактирования.

Поле доступно на форме, если заполнено поле Максимальное значение.

Для сохранения характеристики нажимается кнопка ОК или Применить.

Для добавления характеристики из справочника нажимается кнопка № (Добавить характеристики из справочника КТРУ). При нажатии на кнопку на экране появится перечень характеристик справочника *Каталог товаров, работ, услуг* для товара, работы или услуги, указанной в поле Код КТРУ. Для добавления характеристики нажимается кнопка Выбрать. Если включен признак Закупка товара у единственного поставщика на сумму, предусмотренную частью 12 статьи 93 Закона № 44-ФЗ, для выбора доступны только характеристики с типом ввода данных Выбор из справочника. Кнопка доступна, если поле Код КТРУ заполнено и выключен параметр системы Позволять указывать в документах данные только из справочника ТРУ.

Внимание! При наличии лицензии nnoblcat кнопка *(Добавить характеристики из справочника КТРУ)* доступна на форме, если заполнено поле Код КТРУ и выключен параметр системы Позволять указывать в документах данные только из справочника ТРУ или включен параметр системы Позволять указывать в документах данные только из данные только из справочника ТРУ, заполнено поле Код КТРУ и не заполнено поле Код КТРУ и позиции регионального каталога.

Для просмотра нажимается кнопка M (Просмотр). Если выбрана характеристика с типом ввода данных *Выбор из справочника*, открывается запись на просмотр. Если выбрана характеристика с типом ввода данных *Ручной ввод*, открывается запись на редактирование. При включенном параметре системы **Позволять указывать в документах данные только** из справочника **ТРУ** открывается запись только на просмотр.

Примечание. При наличии лицензии nnoblcat, если выбрана характеристика с типом ввода данных Ручной ввод, и выключен параметр системы Позволять указывать в документах данные только из справочника ТРУ, или включен параметр системы Позволять указывать в документах данные только из справочника ТРУ, и не заполнено поле Код позиции Регионального каталога или поле Код позиции Регионального каталога заполнено и для выбранной продукции не выключены признаки Введено МинЭкономики или Согласовано МРГ, при нажатии на кнопку (Просмотр) запись доступна для редактирования.

Кнопка (Копировать) доступна, если выбрана одна характеристика и ее тип ввода данных *Ручной ввод*. При включенном параметре системы **Позволять указывать в** документах данные только из справочника **ТРУ** кнопка недоступна. Примечание. При наличии лицензии nnoblcat кнопка (Копировать) доступна, если выбрана одна характеристика с типом ввода данных Ручной ввод, и выключен параметр системы Позволять указывать в документах данные только из справочника ТРУ, или включен параметр системы Позволять указывать в документах данные только из справочника ТРУ и не заполнено поле Код позиции Регионального каталога, или заполнено поле Код позиции Регионального каталога, и для выбранной продукции выключены признаки Введено МинЭкономики или Согласовано МРГ.

Кнопка 🜌 (Удалить) удаляет выбранные характеристики.

Примечание. При наличии лицензии nnoblcat кнопка <sup>2</sup> (Удалить) доступна, если выключен параметр системы Позволять указывать в документах данные только из справочника TPУ, или включен параметр системы Позволять указывать в документах данные только из справочника TPУ, заполнено поле Код КТРУ и не заполнено поле Код позиции Регионального каталога, или включен параметр системы Позволять указывать в документах данные только из справочника TPУ, заполнено поле Код КТРУ, заполнено поле Код позиции Регионального каталога и для выбранной продукции выключены признаки Введено МинЭкономики или Согласовано MPГ.

При сохранении характеристики осуществляются следующие проверки:

- Проверяется, что отсутствует характеристика с идентичными значениями следующих полей: Тип данных, Наименование характеристики товара, работы, услуги, Описание, Единица измерения, Значение, Максимальное значение, Минимальное значение, Отношение к минимальному значению диапазона, Отношение к максимальному значению диапазона. Если условие не выполнено, система выводит следующее сообщение об ошибке: Добавляемая характеристика уже существует.
- Если в поле Способ ввода указано значение Диапазон значений, проверяется, что заполнено хотя бы одно из полей Минимальное значение или Максимальное значение. Если условие не выполнено, система выводит соответствующее сообщение.

Список Характеристики товара, работы, услуги из справочника характеристик *КТРУ* наследуется при формировании ЭД на основании ЭД «Контракт», «Договор», «Счет». В списке Характеристики товара, работы, услуги из справочника характеристик ТРУ отображаются характеристики индивидуальных свойств группы товаров из Справочника товаров, работ, услуг. Форма просмотра строки списка доступна по кнопке (Открыть). На форме содержатся поля:

- Характеристика наименование характеристики товара.
- Значение значение характеристики товара. Если в *Справочнике товаров, работ, услуг* включен признак, позволяющий изменять характеристики, поля со значениями характеристик доступны для редактирования. Для изменения значения характеристик продукции используется кнопка Изменить. При формировании документа из ЭД «Консолидированная закупка» значение поля наследуется из одноименного поля.

Примечание. Список Характеристики товара, работы, услуги из справочника характеристик ТРУ отображается только если заполнен в выбранной строке спецификации.

Группа полей **Характеристики правой части КТРУ** отображаться только если заполнена в выбранной строке спецификации. В группе полей указываются характеристики закупаемой продукции.

Для добавления характеристики нажимается кнопка (**Создать**). На экране появится форма:

| Характеристики правой части     | КТРУ — создание   |     |
|---------------------------------|-------------------|-----|
| Наименование<br>характеристики: |                   |     |
| Тип характеристики:             | Качественная      |     |
| Описание:                       |                   |     |
| L                               | ОК Отмена Примени | іть |

Рисунок 16 – Редактор Характеристики правой части КТРУ

#### Выполнение программы Формирование ЭД «Факт поставки»

| Характеристики правой части                                                               | КТРУ — создание   |   |               |     |
|-------------------------------------------------------------------------------------------|-------------------|---|---------------|-----|
| Наименование<br>характеристики:                                                           |                   |   |               |     |
| Тип характеристики:<br>Единица измерения (ОКЕИ):                                          | Количественная    | × |               |     |
| Формат значения<br>характеристики:                                                        |                   | • |               |     |
| Способ ввода:<br>Минимальное значение<br>диапазона:<br>Максимальное значение<br>маярэона: | Диапазон значений | ~ |               |     |
| дианазона.                                                                                |                   |   | 1             |     |
|                                                                                           | ОК                |   | Отмена Примен | ить |

Рисунок 17 – Редактор Характеристики правой части КТРУ

На форме содержатся поля:

- Наименование характеристики указывается наименование характеристики. Если тип данных Выбор из справочника, недоступно для редактирования и заполняется значением поля Наименование характеристики группы полей Характеристики правой части КТРУ справочника *КТРУ*. Обязательно для заполнения. Доступно для редактирования на статусе «*Отложен»*/«*Новый*».
- Тип характеристики по умолчанию устанавливается значение Качественная. Выбор из значений Качественная и Количественная. Если тип данных Выбор из справочника, недоступно для редактирования и заполняется значением поля Наименование характеристики группы полей Характеристики правой части КТРУ справочника КТРУ. Обязательно для заполнения. Доступно для редактирования на статусе «Отложен»/«Новый».
- Описание вручную вводится описание характеристики. Отображается, если в поле Тип характеристики значение *Качественная*. Если тип данных Выбор из справочника, недоступно для редактирования и заполняется значением поля Текстовое описание значения качественной характеристики группы полей Характеристики правой части КТРУ справочника *КТРУ*. Обязательно для заполнения. Доступно для редактирования на статусе «*Отложен»*/«*Новый*».
- Единица измерения (ОКЕИ) заполняется значением поля Наименование из справочника *Единицы измерения*. Отображается, если в поле Тип характеристики значение *Качественная*. Если тип данных Выбор из справочника, недоступно для редактирования и заполняется значением поля Единица измерения группы полей Характеристики правой части КТРУ справочника *КТРУ*. Обязательно для заполнения, кроме ЭД «Решение о проведении предварительного отбора». Доступно для редактирования на статусе «*Отложен»*/«*Новый»*.

- Формат характеристики значения заполняется одним из значений: *пусто*, *Числовой*, Дополнительный. По умолчанию значение *пусто*. Отображается, если в поле Тип характеристики значение *Качественная*. Если тип данных Выбор из справочника, недоступно для редактирования и заполняется значением одноименного поля характеристики группы полей Характеристики правой части КТРУ справочника *КТРУ*. Не обязательно для заполнения. Доступно для редактирования на статусе «*Отложен»*/«*Новый*».
- Способ ввода заполняется одним из значений: Конкретное значение, Диапазон значений. По умолчанию значение Конкретное значение. Отображается, если в поле Тип характеристики значение Качественная. Если тип данных Выбор из справочника, недоступно для редактирования. Заполняется значением Конкретное значение, если заполнено поле Значение, иначе заполняется значением Диапазон значений. Обязательно для заполнения. Доступно для редактирования на статусе «Отложен»/«Новый».
- Значение заполняется вручную значением. Отображается, если в поле Тип характеристики значение *Качественная*. Если тип данных Выбор из справочника, недоступно для редактирования и заполняется значением поля Значение группы полей Характеристики правой части КТРУ справочника *КТРУ*. Обязательно для заполнения. Доступно для редактирования на статусе «*От ложен»/«Новый»*.
- Минимальное значение заполняется вручную минимальным значением. Отображается, если в поле Способ ввода значение Диапазон значений и проверяется при сохранении. Если тип данных Выбор из справочника, недоступно для редактирования и заполняется значением поля Минимальное значение диапазона группы полей Характеристики правой части КТРУ справочника КТРУ. Доступно для редактирования на статусе «Отложен»/«Новый».
- Отношение к минимальному значению диапазона заполняется одним из значений: пусто, Больше минимального значения, больше или равно минимальному значению. По умолчанию значение пусто. Отображается, если заполнено поле Минимальное значение. Если тип данных Выбор из справочника, недоступно для редактирования. Заполняется значением поля Математическое обозначение отношения к минимальному значению диапазона группы полей Характеристики правой части КТРУ справочника КТРУ. Доступно для редактирования на статусе «Отложен»/«Новый».
- Максимальное значение заполняется вручную максимальным значением. Отображается, если в поле Способ ввода значение Диапазон значений и проверяется при сохранении. Если тип данных Выбор из справочника, недоступно для редактирования и заполняется значением поля Максимальное значение диапазона группы полей Характеристики правой части КТРУ справочника КТРУ. Не обязательно для заполнения. Доступно для редактирования на статусе «Отложен»/«Новый».
- Отношение к максимальному значению диапазона заполняется одним из значений: пусто, Меньше максимального значения, меньше или равно максимального значению. По умолчанию значение пусто. Отображается, если заполнено поле Максимальное значение. Если тип данных Выбор из справочника, недоступно для редактирования. Заполняется значением поля

**Математическое обозначение отношения к максимальному значению диапазона** группы полей **Характеристики правой части КТРУ** справочника *КТРУ*. Доступно для редактирования на статусе «*Отложен»*/«*Новый*».

Для сохранения записи нажимается кнопка ОК или Применить.

При сохранении осуществляются контроли:

- Проверяется, что в строке спецификации документа отсутствует характеристика с таки же значением набора полей:
  - о Тип данных;
  - о Наименование характеристики товара, работы, услуги;
  - о Описание;
  - Единица измерения (ОКЕИ);
  - о Значение;
  - о Минимальное значение;
  - о Максимальное значение;
  - о Отношение к минимальному значению диапазона;
  - о Отношение к максимальному значению диапазона.

Иначе выводится сообщение об ошибке: Добавляемая характеристика уже существует.

Если строка спецификации сформирована на основании строки спецификации ЭД «Контракт» с заполненной информацией о лекарственном препарате, на форме редактора становится доступна закладка <u>Лекарственные препараты</u>:

#### Выполнение программы Формирование ЭД «Факт поставки»

| Информация о позиции объекта закупки . Строка №1 — просмо | тр                                           |                                          |
|-----------------------------------------------------------|----------------------------------------------|------------------------------------------|
| Лекарственный препарат Общая информация                   |                                              |                                          |
| Наименование МНН                                          | : НАТРИЯ ФТОРИД+ЯБЛОЧНАЯ КИСЛОТА             |                                          |
| Торговое наименование                                     | Ксеродент                                    |                                          |
| Наименование лекарственной формь                          | :                                            |                                          |
| Значение дозировки                                        | :                                            |                                          |
| Наименование производителя                                | "АЛЛФАМЕД ФАРБИЛ АРЦНАЙМИТТЕЛЬ ГМБХ"         |                                          |
| Наименование вида первичной упаковки                      | БЛИСТЕР АЛЮМИНИЕВАЯ ФОЛЬГА/АЛЮМИНИЕВАЯ       | ФОЛЬГА"                                  |
| Количество лекарственных форм в первичнй упаковке         | 90                                           |                                          |
| Количество первичных упаковок в потребительской упаковке  | : 1                                          |                                          |
| Количество поставленных потребительских упаковон          | : 10                                         |                                          |
| Цена за упаковку в рублях                                 | 100,00                                       |                                          |
| Срок годности                                             | 31.12.2017                                   |                                          |
| Серия лекарственного препарата                            | 2                                            |                                          |
|                                                           | Признак включения в реестр жизненно необходи | мых и важнейших лекарственных препаратов |
| Зарегистрированная предельная отпускная цена в рублях     | 2,00                                         |                                          |
| Фактическая отпускная цена (без НДС) в рублях             | 2,00                                         |                                          |
| Суммарный размер фактических оптовых надбавок, %          | : 0,00                                       |                                          |
|                                                           |                                              |                                          |
|                                                           |                                              | Закрыть                                  |

Рисунок 18 – Закладка «Лекарственные препараты»

На закладке содержатся поля:

- Наименование МНН наименование лекарственного средства из строки спецификации родительского ЭД «Контракт». Недоступно для редактирования.
- Торговое наименование торговое наименование лекарственного средства из строки спецификации родительского ЭД «Контракт». Недоступно для редактирования.
- Наименование лекарственной формы наименование лекарственной формы лекарственного средства из строки спецификации родительского ЭД «Контракт». Недоступно для редактирования.
- Значение дозировки дозировка лекарственного средства из спецификации родительского ЭД «Контракт». Недоступно для редактирования.
- Наименование производителя наименование производителя лекарственного средства из спецификации родительского ЭД «Контракт». Недоступно для редактирования.
- Наименование вида первичной упаковки наименование вида первичной упаковки лекарственного средства из спецификации родительского ЭД «Контракт». Недоступно для редактирования.

- Количество лекарственных форм в первичной упаковке количество лекарственных форм в первичной упаковке лекарственного средства из спецификации родительского ЭД «Контракт». Недоступно для редактирования.
- Количество первичных упаковок в потребительской упаковке количество первичных упаковок в потребительской упаковке лекарственного средства из спецификации родительского ЭД «Контракт». Недоступно для редактирования.
- Количество поставленных потребительских упаковок по титулу продавца заполняется количеством поставленных потребительских упаковок лекарственного средства. Заполняется при загрузке ЭД «Факт поставки» из ЕИС. Значение наследуется в поле Количество по документам поставщика закладки <u>Общая информация</u> спецификации. Отображается на форме, если в документе включен признак Принят с расхождением. Недоступно для редактирования.
- Количество поставленных потребительских упаковок вручную вводится количество поставленных потребительских упаковок лекарственного средства. Обязательно для заполнения. Значение поля наследуется в поле Количество закладки <u>Общая информация</u> формы *Редактора информации о позиции объекта закупки*.

Примечание. Если включен признак Принят с расхождением, наименование поля меняется на Количество поставленных потребительских упаковок, принятое заказчиком.

Цена за упаковку с НДС с дробными копейками в рублях – вручную вводится цена за упаковку лекарственного средства в рублях. Доступно для редактирования на статусах «Отложен», «Новый». При заполнении поля на закладке Общая информация спецификации заполняется поле Цена с дробными копейками введенным значением. Обязательно для заполнения. Допускается значение до 30 символов с округлением по до 11 знаков после запятой.

Примечание. Для ЭД «Факт поставки» в поле загружается значение поля Цена с дробными копейками из ЭД «Контракт».

- Ставка НДС, % из раскрывающегося списка выбирается ставка НДС лекарственного препарата в процентах. Обязательно для заполнения.
- Размер НДС в рублях вручную вводится размер НДС лекарственного препарата в рублях. Обязательно для заполнения. При изменении значений в полях Цена за упаковку с НДС с дробными копейками в рублях, Ставка НДС, % пересчитывается значение в поле по формуле: (Цена за упаковку с НДС с дробными копейками в рублях / (1 + Ставка НДС, % / 100)) \* (Ставка НДС, % / 100), результат округляется до двух знаков после запятой по математическим правилам.
- Срок годности вручную вводится срок годности лекарственного средства. Автоматически заполняется значением поля Годен до из спецификации родительского ЭД «Контракт» или

последней датой месяца (если в ЭД «Контракт» формат поля *месяц и год*). Обязательно для заполнения.

- Серия лекарственного препарата вручную вводится серия лекарственного средства. Обязательно для заполнения.
- Признак включения в реестр жизненно необходимых и важнейших лекарственных препаратов (ЖНВЛП) признак включается, если препарат входит в реестр ЖНВЛП.
- Зарегистрированная предельная отпускная цена в рублях вручную вводится зарегистрированная предельная отпускная цена лекарственного средства в рублях. Обязательно для заполнения.
- Фактическая отпускная цена (без НДС) в рублях вручную вводится фактическая отпускная цена лекарственного средства в рублях. Обязательно для заполнения.
- Суммарный размер фактических оптовых надбавок, % отображается суммарный размер фактических оптовых надбавок лекарственного препарата в процентах.

**Примечание**. При сохранении позиции спецификации проверяется, что введенное значение попадает в интервал от 0 до 100 включительно.

• Суммарный размер фактических оптовых надбавок, руб. – вручную вводится суммарный размер фактических оптовых надбавок лекарственного препарата в рублях.

Примечание. Поля Зарегистрированная предельная отпускная цена в рублях, Фактическая отпускная цена (без НДС) в рублях, Суммарный размер фактических оптовых надбавок, % и Суммарный размер фактических оптовых надбавок, руб. отображаются на форме, если в родительском ЭД «Контракт» включен Признак включения в реестр жизненно необходимые и важнейших лекарственных препаратов (ЖНВЛП).

Примечание. Если включен параметр Для документов продукция в конечных группах, система позволит выбрать из Справочника товаров, работ и услуг только группы и позиции продукции, размещенные в конечных группах, т. е. в группах, которые не содержат подгрупп.

Примечание. Закладка <u>Спецификация</u> доступна для редактирования на статусе «Отложен», а так же «Загружен из ЕИС», если включен признак **Документ в** неструктурированной форме.

Для сохранения позиции спецификации нажимается кнопка **ОК**. При сохранении позиции спецификации осуществляются следующие проверки:

- Проверяется уникальность строки спецификации по значениям следующих полей: Код группы, Код продукции, Наименование продукции, Единица измерения, Цена, Страна происхождения товара, Характеристики и их значения, Серия лекарственного препарата, Цена за упаковку в рублях, Срок годности.
- Если в родительском ЭД «Контракт» в спецификации в поле Тип объекта Работа закупки указано значение или Услуга, проверяется, что в соответствующей строке спецификации ЭД «Факт поставки» не заполнено поле Страна регистрации производителя товара. Если условие не выполняется, система выводит сообщение об ошибке: AZK-XXX. (DOC): не допустимо заполнение поля "Страна регистрации производителя товара" строки спецификации с позицией: (0), если в сведениях о контракте указан тип объекта закупки "Работа" или "Услуга",

где (0) – значение поля Позиция спецификации.

- Проверяется, что в строке спецификации хотя бы в одном из полей Количество, Стоимость без НДС, Стоимость позиции, Размер НДС указано отрицательное значение. Если условие выполняется, проверяется, что включен признак Загружен из ЕИС. Если условие не выполняется, система выводит сообщение об ошибке: *АZK-XXX. (DOC): В поле (0) допустимо вводить только положительные значения.* Где (0) – название поля, если несколько полей выводить через запятую.
- Если выключен признак Предмет контракта (объект закупки), имеющий соподчиненные объекты закупки в документе с включенным признаком Расчет НДС в итоговых строках проверяется, что значение в поле Стоимость позиции значение рассчитанное по формуле Стоимость позиции без НДС\*(100+НалСт)/100 и плюс/минус 1 коп. Если полученное значение больше/меньше более чем на 1 коп. система выводит сообщение об ошибке: Стоимость позиции должна равняться <рассчитанное по формуле значение> плюс/минус 1 копейка.
- Если в строке спецификации заполнено поле **Код КТРУ**, проверяется, что в *Каталоге товаров, работ, услуг* для выбранного значения выключен признак **Позиция является укрупненной (шаблоном)**. Если условие не выполняется, система выводит сообщение об ошибке: *В строке спецификации указана*

позиция КТРУ, являющаяся укрупненной (шаблоном). Необходимо указать код КТРУ, являющийся подчиненным.

**Примечание**. Проверка не выполняется для ЭД «Закупка», включенного в ЭД «План-график», год которого больше или равен 2020. При наличии лицензии **nnoblcat** проверка выполняется вне зависимости от года.

Осуществляется контроль в соответствии с параметром системы
 Контролировать указание кода КТРУ в позиции спецификации. Если контроль не пройден, система выводит сообщение об ошибке: *AZK-0534*.

Примечание. Проверка не выполняется для ЭД «Закупка», включенного в ЭД «План-график», год которого больше или равен 2020. При наличии лицензии nnoblcat проверка выполняется вне зависимости от года.

Для добавления в ЭД «Факт поставки» позиции продукции из *Справочника товаров, работ и услуг* нажимается кнопка **Из справочника**. После выбора необходимой продукции или группы продукции нажимается кнопка **Выбрать товар**.

Чтобы добавить продукцию с копированием, необходимо в списке выделить

продукцию и нажать кнопку (Создать с копированием текущей строки).

Примечание. Кнопка Создать доступна, если не заполнено поле Документ-основание.

Примечание. Кнопка Создать с копированием доступна, если копируется строка спецификации с заполненной информацией о лекарственном препарате или поле Документоснование не заполнено.

Примечание. Если для строки спецификации указана информация о лекарственном препарате, все поля закладки <u>Общая информация</u> редактора информации о позиции объекта закупки становятся не доступны для редактирования, кроме характеристик с типом Страна, а также становится не доступна кнопка Из справочника.

Примечание. Инструменты списка и строка спецификации также доступны для редактирования на статусе «Загружен из ЕИС», если включен признак Не передана спецификация. Для сохранения информации в ЭД «Факт поставки» нажимается кнопка **ОК** или **Применить**.

## 3.2.1.3 Закладка «Прочие начисления»

На закладке Прочие начисления содержатся группы полей:

- Информация о начисленной неустойке (штрафе, пени) и уменьшении суммы оплаты 62];
- Информация о налогах и взносах, уплачиваемых заказчиком за поставщика [65];
- Информация об итоговой сумме оплаты [67].

Примечание. Вкладка отображается, если в родительском ЭД «Контракт» включен признак Суммы, уплачиваемые заказчиком поставщику (подрядчику, исполнителю), будут уменьшены на размер налогов, сборов и иных обязательных платежей или Контрактом предусмотрено удержание суммы неисполненных требований об уплате неустоек (штрафов, пеней) из суммы, подлежащей оплате поставщику (подрядчику, исполнителю), и в поле Наименование документа поставки выбрана запись, у которой в справочнике Справочник типов документов исполнения контракта включен признак Является документом о приемке, или, если в одной из групп полей Информация о начисленной неустойке (штрафе, пени) и уменьшении суммы оплаты, Информация о

# 3.2.1.3.1 Группа полей «Информация о начисленной неустойке (штрафе, пени) и уменьшении суммы оплаты»

В группе полей Информация о начисленной неустойке (штрафе, пени) и уменьшении суммы оплаты содержатся поля:

• Наименование требования – указывается наименование требования. Доступно только на статусе «Отложен»/«Новый», «Загружен в ЕИС», если включен признак Документ в неструктурированной форме. Обязательно для заполнения.

- Номер требования указывается номер требования. Доступно только на статусе «Отложен»/«Новый», «Загружен в ЕИС», если включен признак Документ в неструктурированной форме. Обязательно для заполнения.
- Дата требования указывается дата требования. Доступно только на статусе «Отложен»/«Новый», «Загружен в ЕИС», если включен признак Документ в неструктурированной форме. Обязательно для заполнения.
- Тип неустойки вручную выбирается значение: *штраф*, *пеня*. Доступно только на статусе «*Отложен»/«Новый»*, «Загружен в ЕИС», если включен признак Документ в неструктурированной форме. Обязательно для заполнения.
- Причина начисления неустойки (штрафа, пени) выводится значение:
  - Ненадлежащее исполнение поставщиком (подрядчиком, исполнителем) обязательств, предусмотренных контрактом, за исключением просрочки исполнения поставщиком (подрядчиком, исполнителем) обязательств (в том числе гарантийного обязательства), предусмотренных контрактом;
  - Просрочка исполнения поставщиком (подрядчиком, исполнителем) обязательств, предусмотренных контрактом (в том числе гарантийного обязательства).

Если в поле Тип взыскания выбрано значение:

- Штраф, автоматически устанавливается значение Ненадлежащее исполнение поставщиком (подрядчиком, исполнителем) обязательств, предусмотренных контрактом, за исключением просрочки исполнения поставщиком (подрядчиком, исполнителем) обязательств (в том числе гарантийного обязательства), предусмотренных контрактом;
- Пени, автоматически устанавливается значение Просрочка исполнения поставщиком (подрядчиком, исполнителем) обязательств, предусмотренных контрактом (в том числе гарантийного обязательства).

Недоступно для редактирования.

• Размер неустойки (штрафа, пени) – вводится сумма размера неустойки (штрафа, пени). Доступно только на статусе «Отложен»/«Новый», «Загружен в ЕИС», если включен признак Документ в неструктурированной форме. Обязательно для заполнения.

Поля заполняются при загрузке ЭД «Факт поставки» из ЕИС. Для ЭД «Факт поставки» без включенного признака Загружен из ЕИС и в ЭД «Факт поставки» с включенными признаками Загружен из ЕИС и Документ в неструктурированной форме наследуется при создании с копированием строки или перерегистрации документа.

Примечание. Блок отображается, если в родительском ЭД «Контракт» включен признак Контрактом предусмотрено удержание суммы неисполненных требований об уплате неустоек (штрафов, пеней) из суммы, подлежащей оплате поставщику (подрядчику, исполнителю), и в поле Наименование документа поставки выбрана запись, у которой в справочнике Справочник типов документов исполнения контракта включен признак Является документом о приемке, или, если в группе полей есть хотя бы одна запись.

Группа полей доступна для редактирования на статусе «*Отложен»*, «*Новый»*, «*Загружен из ЕИС»*, если включен признак **Документ в неструктурированной форме**.

Примечание. Группа полей очищается и скрывается, если в поле Документ-основание выбрано основание отличное от ЭД «Контракт» с включенным признаком Контрактом предусмотрено удержание суммы неисполненных требований об уплате неустоек (штрафов, пеней) из суммы, подлежащей оплате поставщику (подрядчику, исполнителю), или в поле Наименование документа поставки выбрана запись, у которой в справочнике Справочник типов документов исполнения контракта выключен признак Является документом о приемке.

В верхней части списка документов находится панель инструментов, на которой располагаются функциональные кнопки. С их помощью можно выполнить действия: редактировать, создать новую запись, создать с копированием новую запись, удалить запись, настроить список.

Примечание. Инструмент Редактировать доступен только на cmamyce «Отложен»/«Новый», «Загружен в ЕИС», если включен признак Документ 8 неструктурированной форме. Если условие не выполняется, инструмент открывает форму редактирования только на просмотр.

Примечание. Инструменты Новый, Создать с копированием, Удалить доступны только на статусе «Отложен»/«Новый», «Загружен в ЕИС», если включен признак Документ в неструктурированной форме.

При сохранении введенных данных осуществляется проверка значений полей:

• Дата требования. Если дата превышает текущую дату, система выводит ошибку: Дата требования заказчика об уплате неустойки (штрафа, пени) не должна превышать текущую дату. • Размер неустойки (штрафа, пени). Если сумма по всем строкам группы полей с учетом текущей строки плюс сумма по всем строкам группы полей Информация о налогах и взносах, уплачиваемых заказчиком за поставщика превышает сумму документа, система выводит ошибку: Сумма значений по добавленным неустойкам (штрафам, пеням) и налогам (взносам) не может быть больше суммы документа.

## 3.2.1.3.2 Группа полей «Информация о налогах и взносах, уплачиваемых заказчиком за поставщика

В группе полей Информация о начисленной неустойке (штрафе, пени) и уменьшении суммы оплаты содержатся поля:

- Наименование налога/взноса указывается наименование налога/взноса. Выбор из справочника Налоги и взносы. Доступно только на статусе «Отложен»/«Новый», «Загружен в ЕИС», если включен признак Документ в неструктурированной форме. Обязательно для заполнения.
- Информация о других налогах/взносах указывается номер требования. Доступно только на статусе «Отложен»/«Новый», «Загружен в ЕИС», если включен признак Документ в неструктурированной форме.

Примечание. Поле отображается, если в поле Наименование налога/взноса указано значение 8-Другие налоги/взносы. Поле очищается и скрывается если выбрано отличное значение.

• Сумма – вводится сумма размера неустойки (штрафа, пени). Доступно только на статусе «Отложен»/«Новый», «Загружен в ЕИС», если включен признак Документ в неструктурированной форме. Обязательно для заполнения.

Поля заполняются при загрузке ЭД «Факт поставки» из ЕИС. Для ЭД «Факт поставки» без включенного признака Загружен из ЕИС и в ЭД «Факт поставки» с включенными признаками Загружен из ЕИС и Документ в неструктурированной форме наследуется при создании с копированием строки или перерегистрации документа.

Примечание. Блок отображается, если в родительском ЭД «Контракт» включен признак Суммы, уплачиваемые заказчиком поставщику (подрядчику, исполнителю), будут уменьшены на размер налогов, сборов и иных обязательных платежей, и в поле Наименование документа поставки выбрана запись, у которой в справочнике Справочник типов документов исполнения контракта включен признак Является документом о приемке, или, если в группе полей есть хотя бы одна запись.

Группа полей доступна для редактирования на статусе «Отложен», «Новый», «Загружен из ЕИС», если включен признак Документ в неструктурированной форме.

Примечание. Группа полей очищается и скрывается, если в поле Документ-основание выбрано основание отличное от ЭД «Контракт» с включенным признаком Суммы, уплачиваемые заказчиком поставщику (подрядчику, исполнителю), будут уменьшены на размер налогов, сборов и иных обязательных платежей, или в поле Наименование документа поставки выбрана запись, у которой в справочнике Справочник типов документов исполнения контракта выключен признак Является документом о приемке.

В верхней части списка документов находится панель инструментов, на которой располагаются функциональные кнопки. С их помощью можно выполнить действия: редактировать, создать новую запись, создать с копированием новую запись, удалить запись, настроить список.

Примечание. Инструмент Редактировать доступен только на cmamyce «Отложен»/«Новый», «Загружен в ЕИС», если включен признак Документ в неструктурированной форме. Если условие не выполняется, инструмент открывает форму редактирования только на просмотр.

Примечание. Инструменты Новый, Создать с копированием, Удалить доступны только на статусе «Отложен»/«Новый», «Загружен в ЕИС», если включен признак Документ в неструктурированной форме.

При сохранении введенных данных осуществляется проверка значения в поле Сумма. Если сумма по всем строкам блока с учетом текущей строки плюс сумма по всем строкам группы полей Информация о начисленной неустойке (штрафе, пени) и уменьшении суммы оплаты превышает сумму документа, система выводит ошибку:

Сумма значений по добавленным неустойкам (штрафам, пеням) и налогам (взносам) не может быть больше суммы документа.

## 3.2.1.3.3 Информация об итоговой сумме оплаты

В группе полей Информация об итоговой сумме оплаты содержатся поля:

- Неустойки (штрафы, пени) указана информация о неустойках (штрафах, пенях). Поле отображается, если в родительском ЭД «Контракт» включен признак Контрактом предусмотрено удержание суммы неисполненных требований об уплате неустоек (штрафов, пеней) из суммы, подлежащей оплате поставщику (подрядчику, исполнителю), или, если поле заполнено.
- Налоги и взносы указана информация о налогах и взносах. Поле отображается, если в родительском ЭД «Контракт» включен признак Суммы, уплачиваемые заказчиком поставщику (подрядчику, исполнителю), будут уменьшены на размер налогов, сборов и иных обязательных платежей, или, если поле заполнено.
- Итого к оплате указана итоговая сумма к оплате.

Поля заполняются при загрузке ЭД «Факт поставки» из ЕИС.

В ЭД «Факт поставки» без включенного признака Загружен из ЕИС и в ЭД «Факт поставки» с включенными признаками Загружен из ЕИС и Документ в неструктурированной форме автоматически заполняется общей суммой всех строк группы полей Информация о начисленной неустойке (штрафе, пени) и уменьшении суммы оплаты.

## 3.2.1.4 Правила наследования и редактирования полей

| название название Перечень полеи Логика заполнения<br>закладки списка/групп<br>ы полей | Название<br>закладки | Название<br>списка/групп<br>ы полей | Перечень полей | Логика заполнения |
|----------------------------------------------------------------------------------------|----------------------|-------------------------------------|----------------|-------------------|
|----------------------------------------------------------------------------------------|----------------------|-------------------------------------|----------------|-------------------|

# Выполнение программы Формирование ЭД «Факт поставки»

| <u>Шапка</u><br>документа  |                     | Номер, Дата, Тип<br>первичного документа,<br>Наименование<br>документа поставки,<br>Документ-основание<br>(инструменты Выбрать,<br>Заполнить) | Если включен признак Загружен из МИК, данные поля не доступны для редактирования                                                                                                    |
|----------------------------|---------------------|----------------------------------------------------------------------------------------------------|----------------------------------------------------------------------------------------------------|
| <u>Общая</u><br>информация |                     | Дата приемки товара,<br>Стоимость обязательств<br>в рублях                                                                                    | Если включен признак Загружен из МИК, данные поля не доступны для редактирования                                                                                                    |
| <u>Спецификац</u><br>ия    |                     |                                                                                                    | Если в родительском ЭД «Контракт» включен<br>признак Объектом закупки являются<br>лекарственные препараты, и имеются строки<br>спецификации с типом ввода данных с<br>использованием справочной информации, в<br>текстовой форме, для каждой такой строки<br>делится строк спецификации ЭД «Контракт» по<br>количеству записей в списке Позиции по торговому<br>наименованию лекарственного средства. Т.е. в ЭД<br>« Факт поставки» будет столько строк<br>спецификации, сколько существует записей в списке<br>Позиции по торговому наименованию<br>лекарственного средства для каждой строки<br>списка МНН Контракта<br>Строки заполняются данными из переданного<br>пакета согласно правилам загрузки<br>Данные, отсутствующие в передаваемом пакете,<br>наследуются из родительского ЭД «Контракт» |
|                            | Общая<br>информация | КТРУ, ОКПД,<br>Наименование, Единица<br>измерения, Количество,<br>Сумма, Количество не<br>определено                                          | Если включен признак <b>Загружен из МИК</b> , данные<br>поля не доступны для редактирования<br>Заполняются данными из переданного пакета<br>согласно правилам загрузки                                                                                                    |
|                            | Общая<br>информация | Код группы, Код<br>продукции, список<br>Характеристики, Цена,<br>Цена с дробными<br>копейками                                                 | При получении ответа из МИК данные в поля<br>наследуются из родительского ЭД<br>«Контракт» (Связь между строками спецификации<br>«Контракт» (закладка <u>Предмет контракта</u> , группа<br>полей <b>Товар, работа, услуга</b> ) и <b>externalSid</b> во<br>входящем пакете).<br>Если включен признак <b>Загружен из МИК</b> , данные<br>поля не доступны для редактирования                                                                                                    |
|                            | Общая<br>информация | Тип объекта закупки,<br>Страна происхождения<br>товара, Страна<br>регистрации<br>производителя товара                                         | При получении ответа из МИК данные в поля<br>наследуются из родительского ЭД<br>«Контракт» (Связь между строками спецификации<br>осуществляется по значение скрытого поля <b>GUID</b> ЭД<br>«Контракт» (закладка <b>Предмет контракта</b> , группа<br>полей <b>Товар, работа, услуга</b> ) и <b>externalSid</b> во<br>входящем пакете)                                                                                                    |

## Выполнение программы Формирование ЭД «Факт поставки»

| Лекарственн<br>ые<br>препараты | Количество<br>поставленных<br>потребительских<br>упаковок, Цена за<br>упаковку с НДС в<br>рублях, Ставка НДС, %                                                                                                    | Заполняются данными из переданного пакета согласно правилам загрузки                                                                                                    |
|--------------------------------|----------------------------------------------------------------------------------------------------|----------------------------------------------------------------------------------------------------|
| Лекарственн<br>ые<br>препараты | Размер НДС в рублях                                                                                                    | Автоматически рассчитывать значение в поле по<br>формуле:<br>(Цена за упаковку с НДС в рублях / (1+Ставка НДС,<br>% / 100))* (Ставка НДС, % / 100), результат<br>округляется до 2-х знаков после запятой по<br>математическим правилам                                                                                          |
| Лекарственн<br>ые<br>препараты | Наименование МНН,<br>Торговое наименование,<br>Наименование<br>лекарственной формы,<br>Значение дозировки,<br>Наименование вида<br>первичной упаковки,<br>Количество<br>лекарственных форм в<br>первичной упаковке,<br>Количество первичных<br>упаковок в<br>потребительской<br>упаковке, Срок годности,<br>Признак включения в<br>реестр жизненно<br>необходимых и<br>важнейших<br>лекарственных<br>препаратов | При получении ответа из МИК данные в поля<br>наследуются из родительского ЭД<br>«Контракт» (Связь между строками спецификации<br>осуществляется по значение скрытого поля GUID ЭД<br>«Контракт» (закладка <u>Предмет контракта</u> , группа<br>полей <b>Товар, работа, услуга</b> ) и <b>externalSid</b> во<br>входящем пакете) |

# 3.2.2 Обработка ЭД «Факт поставки»

# 3.2.2.1 ЭД «Факт поставки» на статусе «Удален»

Для ЭД «Факт поставки» на статусе «Удален» можно выполнить действие Удалить. Если существуют порожденные документы, при выполнении действия система выводит сообщение об ошибке: *AZK-297*.

В результате успешного выполнения действия ЭД «Факт поставки» удаляется из базы данных.

## 3.2.2.2 ЭД «Факт поставки» на статусе «Отложен»

Для ЭД «Факт поставки» на статусе «Отложен» доступны следующие действия:

- Удалить при выполнении действия осуществляются контроли:
  - Проверяется наличие порожденного ЭД «Факт поставки». Если такой ЭД существует, система выводит сообщение об ошибке: AZK-1207.
  - о Если родительский ЭД «Факт поставки» на статусе «Перерегистрация»:
    - существует, документ выгружался в СКИБ, и в параметре системы Связь с СКИБ выбрано значение online-peжим, в системы «АЦК-Финансы» отправляется уведомление об отмене перерегистрации документа;
    - о отсутствует, но существует родительский ЭД «Факт поставки» на статусе «Отказан», он переходит на статус «Отложен».
  - Если документ был загружен из МИК (в ЭД «Факт поставки» включен признак Загружен из МИК), система выводит сообщение об ошибке: *AZK-1382*

Если все контроли пройдены, документ переходит на статус Удален.

- о Если ЭД:
  - о не выгружался, или МИК подтвердил факт аннулирования, документ переходит на статус «Аннулирован в МИК».
  - о выгружался, и МИК подтвердил факт выгрузки, документ переходит на статус «Перерегистрирован в МИК».

Примечание. Действие Аннулировать доступно только при включенном online-обмене.

• Подписать и обработать – при выполнении действия на экране появится форма электронной подписи.

При выполнении действия осуществляются проверки:

- Проверяется наличие спецификации в документе. Если спецификация в документе не указана, система выводит следующее сообщение об ошибке: *AZK-1191*.
- Если сумма оплаты превышает сумму документа, система выводит сообщение об ошибке: AZK-1363.
- Если в системе обнаружен идентичный ЭД «Факт поставки», система выводит сообщение об ошибке: AZK-1359.
- Если не заполнено поле Документ-основание, система выводит сообщение об ошибке: AZK-1355.

- Осуществляется проверка в соответствии с параметром системы Контролировать дату факта поставки по дате начала срока действия родительского документа. Если проверка не пройдена, система выводит сообщение об ошибке: *AZK-1366*.
- Если включен параметр системы Выгружать факт поставки в СКИБ, проверяется, что заполнено поле Наименование документа поставки. Если поле не заполнено, система выводит сообщение об ошибке AZK-1354.
- о Проверяется, если параметр системы Выгружать факт поставки в СКИБ:
  - выключен, ЭД переходит на статус «Обработка завершена», очищается поле Примечание, и если существует родительский ЭД «Счет» на статусе «Оплачен», он переходит на статус «Обработка завершена»;
  - о включен, и в ЭД включен признак Авансовая счет-фактура, и параметр системы Выгружать авансовую счет-фактуру в СКИБ выключен, ЭД переходит на статус «Обработка завершена», очищается поле Примечание, и если существует родительский ЭД «Счет» на статусе «Оплачен», он переходит на статус «Обработка завершена». Если условие не выполняется, проверяется ЭД выгружался в СКИБ:
    - о если ЭД не выгружаемый, он переходит на статус «Обработка завершена»;
    - о если выгрузка ЭД запрещена, он переходит на статус «Обработка завершена»;
    - если ЭД выгружается и в параметре системы Связь с СКИБ указано значение onlineрежим, ЭД переходит на статус «Отправлен», очищается поле Примечание и включается признак выгрузки. Если условие не выполняется, система выводит сообщение об ошибке: AZK-1376. (DOC) Действие доступно только в onlineрежиме.
  - о включен, и в ЭД выключен признак Авансовая счет-фактура, и в любой строке группы полей Платежно-расчетный документ выключен признак Платеж по ДДУ, проверяется ЭД выгружался в СКИБ:
    - о если ЭД не выгружаемый, он переходит на статус «Обработка завершена»;
    - о если выгрузка ЭД запрещена, он переходит на статус «Обработка завершена»;
    - о если ЭД выгружается и в параметре системы Связь с СКИБ указано значение onlineрежим, ЭД переходит на статус «Отправлен», очищается поле Примечание и включается признак выгрузки. Если условие не выполняется, система выводит сообщение об ошибке: AZK-1376. (DOC) Действие доступно только в onlineрежиме.
  - включен, и в ЭД выключен признак Авансовая счет-фактура, и в любой строке группы полей Платежно-расчетный документ включен признак Платеж по ДДУ, и параметр системы Выгружать факт поставки с признаком "Платеж по ДДУ" в СКИБ" выключен, ЭД переходит

на статус «Обработка завершена», очищается поле **Примечание** и если существует родительский ЭД «Счет» на статусе «Оплачен», он переходит на статус «Обработка завершена». Если условие не выполняется, проверяется ЭД выгружался в СКИБ:

- о если ЭД не выгружаемый, он переходит на статус «Обработка завершена»;
- о если выгрузка ЭД запрещена, он переходит на статус «Обработка завершена»;
- если ЭД выгружается и в параметре системы Связь с СКИБ указано значение onlineрежим, ЭД переходит на статус «Отправлен», очищается поле Примечание и включается признак выгрузки. Если условие не выполняется, система выводит сообщение об ошибке: AZK-1376. (DOC) Действие доступно только в onlineрежиме.
- о включен и родительский ЭД:
  - о не выгружался в СКИБ и отсутствует порожденный ЭД «Факт поставки» на статусе «Ожидание», он переходит на статус «Обработка завершена». Если условие не выполняется, порожденный ЭД «Факт поставки» переходит на статус «Обработка завершена», поле Примечание очищается. Текущий документ переходит на статус «Перерегистрирован».
  - о выгружался в СКИБ и родительский ЭД «Договор» на статусе «Перерегистрация»:
    - о существует, система выводит сообщение об ошибке AZK-1357;
    - о отсутствует, первым родительским документом является ЭД «Контракт», и в нем указано основание заключения контракта с ед. поставщиком из параметра Не проверять наличие реестрового номера в контрактах, заключенных с единственным поставщиком, на основании:
      - и включен параметр Контроль размещения в ЕИС Сведений об исполнении при выгрузке ЭД Факт поставки в СКИБ, и ЭД «Факт поставки» в ЭД «Сведения об исполнении контракта» на статусе «Обработка завершена»:
        - о включен, выгружался в СКИБ, и в параметре системы Связь с СКИБ, указано значение online-peжим, осуществляется регистрация ЭД во внешней системе, осуществляется запрос на отмену блокировки ЭД, ЭД переходит на статус «Отправлен» и очищается поле Примечание. Если указано значение отличное от online-peжим, формируется сообщения в СКИБ и ЭД переходит на статус «Отправлен» и очищается поле Примечание.
        - о включен, не выгружался в СКИБ, проверяется возможность выгрузки:
          - о если ЭД не выгружаемый, он переходит на статус «Обработка завершена»;
          - о если выгрузка ЭД запрещена, он переходит на статус «Обработка завершена»;
- о если ЭД выгружается, и в параметре системы Связь с СКИБ указано значение online-режим, ЭД переходит на статус «Отправлен», очищается поле Примечание, и включается признак выгрузки.
- о не включен, система выводит сообщение об ошибке: *AZK-1391*.
- и выключен параметр Контроль размещения в ЕИС Сведений об исполнении при выгрузке ЭД Факт поставки в СКИБ, проверяется возможность выгрузки:
  - о если ЭД не выгружаемый, он переходит на статус «Обработка завершена»;
  - о если выгрузка ЭД запрещена, он переходит на статус «Обработка завершена»;
  - о если ЭД выгружается и в параметре системы Связь с СКИБ указано значение online-режим, ЭД переходит на статус «Отправлен», очищается поле Примечание и включается признак выгрузки. Если условие не выполняется, система выводит сообщение об ошибке: AZK-1376.
- о отсутствует, первым родительским документом не является ЭД «Контракт», и документ не выгружался в СКИБ, и в параметре системы Связь с СКИБ указано значение online-peжим, осуществляется регистрация ЭД во внешней системе, осуществляется запрос на отмену блокировки ЭД, ЭД переходит на статус «Отправлен» и очищается поле Примечание. Если указано значение отличное от online-peжим, формируется сообщения в СКИБ, и ЭД переходит на статус «Отправлен», и очищается поле Примечание.
- Осуществляется проверка в соответствии с параметром системы Контролировать дату факта поставки по дате окончания срока действия родительского документа. Если проверка не пройдена, система выводит сообщение об ошибке: *AZK-1367*.
- Если в поле Тип первичного документа указано значение с типом Контракт, проверяется, что поле Наименование документа поставки заполнено. Если условие не выполняется, система выводит сообщение об ошибке: AZK-1055.
- Если выключен признак Исполнение осуществляется по предоставленной гарантии качества товаров, работ, услуг, и в поле Наименование документа поставки выбрана запись, у которой в справочнике Справочник типов документов исполнения контракта включен признак Является документом о приемке, проверяется, что:
  - о поле Дата приемки заполнено;
  - о в родительском ЭД «Контракт» указана валюта, отличная от *RUB* и поле Стоимость обязательств заполнено.

Если условие не выполняется, система выводит сообщение об ошибке: АZK-1377.

- Осуществляется проверка в соответствии с параметром системы Контролировать позицию спецификации на заполнение обязательных характеристик продукции. Если проверка не пройдена, система выводит сообщение об ошибке: *AZK-520*.
- Если позиция спецификации содержит информацию о лекарственном препарате, проверяется, что в найденной строке спецификации поля Ставка НДС, %, Размер НДС в рублях, Серия лекарственного препарата, Количество поставленных потребительских упаковок, Цена за упаковку в рублях, Срок годности заполнены. Если условие не выполняется, система выводит сообщение об ошибке: *AZK-8001*.
- Проверяется, что все строки спецификации либо содержат ссылку на лекарственный препарат, либо не содержат. Если условие не выполняется, система выводит сообщение об ошибке: *AZK-1356.*
- Если позиция спецификации содержит информацию о лекарственном препарате, и включен Признак включения в реестр жизненно необходимых и важнейших лекарственных препаратов (ЖНВЛП), проверяется, что в найденной строке спецификации заполнены поля Зарегистрированная предельная отпускная цена в рублях и Фактическая отпускная цена (без НДС) в рублях. Если условие не выполняется, система выводит сообщение об ошибке: *AZK*-8001.
- Проверяется, что для всех выгружаемых в информационную систему «Мониторинг цен» строк спецификации, есть строк документа, в группе продукции которых включен признак Выгружать группу в Мониторинг цен, существует характеристика Справочник производителей, и она заполнена. Если условие не выполняется, система выводит сообщение об ошибке: *AZK-18307*.
- Проверяется, что адрес поставки, бюджетополучатель, суммы поставки и спецификация ЭД «Факт поставки» соответствуют документу-основанию. Если хотя бы одно из условий не выполнено, документ переходит на статус «*Hecoomeemcmeue»*, и на закладке <u>Общая</u> <u>информация</u> в поле Примечание сохраняется причина несоответствия.

Если проверка пройдена, документ переходит на статус «Обработка завершена».

• Если в ЭД «Факт поставки» в поле Тип первичного документа указано значение Товарный чек, параметр системы Контролировать способы размещения групп продукций на соответствие способам размещения, указанным в документах включен, в документе указан способ определения поставщика Предварительный отбор и запрос котировок при чрезвычайных ситуациях или Предварительный отбор, включен параметр системы Осуществлять контроль размещения продукции по справочнику ОКДП и ОКДП заполнен, осуществляется контроль на соответствие способа определения поставщика в документе и способа определения поставщика в документе.

Если параметр системы **Осуществлять контроль размещения продукции по справочнику ОКДП** выключен, осуществляется контроль на соответствие способа определения поставщика в

документе и способа определения поставщика в группе продукции (в *Справочнике товаров, работ и услуг*), указанной в документе. Если ОКПД не заполнен, проверка не осуществляется.

Если в документе указан способ определения поставщика, отличный от *Предварительный отбор и запрос котировок при чрезвычайных ситуациях* или *Предварительный отбор*, включен параметр системы **Осуществлять контроль размещения продукции по справочнику ОКПД** и ОКПД заполнен, осуществляется проверка на соответствие способа определения поставщика в документе и способа определения поставщика ОКПД в группе продукции (в *Справочнике ОКПД*), указанной в документе. Если ОКПД не заполнен, проверка не осуществляется.

Если параметр системы **Осуществлять контроль размещения продукции по справочнику ОКПД** выключен, осуществляется проверка на соответствие способа определения поставщика в документе и способа определения поставщика в группе продукции (в *Справочнике товаров, работ и услуг*), указанной в документе.

Если условия проверки не выполнены, система выводит следующее сообщение об ошибке: *AZK- 0510.* 

- Если в справочнике *ОКПД* не существует запись, значение кода ОКПД которой равно переданному значению, система выводит сообщение об ошибке: *АZK-837*.
- Если в справочнике *КЛАДР* не существует запись, первые 11 знаков значения кода КЛАДР которой равно переданному значению, система выводит сообщение об ошибке: *АZK-837*.
- о Если в поле Тип первичного документа указано значение:
  - о Товарный чек, ЭД «Факт поставки» переходит на статус «Экспертиза».
  - Контракт, для родительского ЭД «Контракт» отсутствуют порожденные договоры. Если условие не выполнено, система выводит сообщение об ошибке AZK-1358.
  - Накладная по контракту и существует ЭД «Договор» на том же уровне иерархии, система выводит сообщение об ошибке AZK-1358.

о Контроль статуса выбранного документа-основания.

Если документом-основанием является ЭД «Контракт» или «Договор» на любом статусе, кроме статусов «Исполнение» и «Перерегистрация», ЭД «Факт поставки» переходит на статус «Новый».

Если документом-основанием является ЭД «Счет» на любом статусе, кроме статусов «Отправлен» и «Оплачен», ЭД «Факт поставки» переходит на статус «Новый».

о Проверяется наличие родительского ЭД «Факт поставки».

Если родительский документ не найден, система выводит сообщение об ошибке: *AZK-1373*. Если документ найден, ЭД «Факт поставки» переходит на статус «*Обработка завершена*».

- Осуществляется проверка на соответствие ЭД «Факт поставки» родительскому документу. Если контроль не пройден, документ переходит на статус «*Hecoomeemcmeue*» и в поле Примечание сохраняется следующее сообщение: *Hecoomeemcmeue* <*перечень полей, по которым найдено несоответствие через запятую*> <*контракту/договору/счету*>.
- Проверяется, что во всех позициях спецификации, не содержащих признак Количество не определено и Авансовая счет-фактура, у которых поле Способ указания объема выполнения работы, оказания услуги не заполнено или содержит значение Объем может быть указан в количественном выражении, и признак Предмет контракта (объект закупки), имеющий соподчиненные объекты закупки выключен, количество указано. Если проверка не пройдена, система выводит сообщение об ошибке: AZK-1352.
- Если параметр системы Контроль наименования позиции спецификации в документе включен, проверяется, что в списке спецификации документа (лота документа) отсутствуют позиции спецификации с идентичными значениями в полях Код продукции и Наименование. Если условие не выполнено, система выводит следующее сообщение об ошибке: *AZK-2889*.
- Проверяется, что во всех позициях спецификации поле Способ указания объема выполнения работы, оказания услуги соответствует значению в связанной строке спецификации родительского контракта. Если условия не выполняется, система выводит сообщение об ошибке: AZK-XXX: Невозможно обработать документ (DOC): "Способ указания объема выполнения работы, оказания услуги" в позиции спецификации (0) не совпадает с указанным в контракте. Где 0 номер строки спецификации.
- о Для ЭД «Факт поставки» без признака Загружен из ЕИС в бюджете 44-ФЗ проверяется, если в документе заполнено поле Дата приемки товаров, проверяется, что значение поля больше или равно значению в поле Дата и меньше или равно текущей дате. Если условие не выполняется, система выводит сообщение об ошибке: *AZK-1392*.

Примечание. Контроль даты подписания документа о приемке выполняется для документов, созданных в Бюджете 44-ФЗ.

- о Если все ЭП валидны и тип первичного документа:
  - Накладная по договору или Накладная по контракту и существует родительский ЭД на статусе:
    - о «Исполнение», «Перерегистрация» или «Исполнен», и параметр системы Контроль размещения в ЕИС Сведений об исполнении при выгрузке ЭД Факт поставки в СКИБ:
      - о включен, документ переводится на статус «Зарегистрирован»;
      - выключен, проверяется, что ЭД «Факт поставки» соответствует родительскому ЭД. Если:
      - о соответствует родительскому ЭД и параметр системы Выгружать факт поставки в

#### АЦК:

- выключен, ЭД переходит на статус «Обработка завершена», очищается поле Примечание и если существует родительский ЭД «Счет» на статусе «Оплачен», он переходит на статус «Обработка завершена»;
- о включен и в любой строке группы полей Платежно-расчетный документ включен признак Платеж по ДДУ, и системный параметр Выгружать факт поставки с признаком "Платеж по ДДУ" в СКИБ" выключен, и если родительский ЭД:
  - о выгружался в СКИБ и родительский ЭД «Договор» на статусе «Перерегистрация»:
    - о существует, система выводит сообщение об ошибке AZK-1357;
    - о отсутствует, первым родительским документом является ЭД «Контракт», и в нем не указано основание заключения контракта с ед. поставщиком из параметра Не проверять наличие реестрового номера в контрактах, заключенных с единственным поставщиком, на основании:
      - о и включен параметр Контроль размещения в ЕИС Сведений об исполнении при выгрузке ЭД Факт поставки в СКИБ, ЭД «Факт поставки» в ЭД «Сведения об исполнении контракта», на статусе «Обработка завершена»:
        - о включен, выгружался в СКИБ, и в параметре системы Связь с СКИБ, указано значение online-режим, осуществляется регистрация ЭД во внешней системе, осуществляется запрос на отмену блокировки ЭД, ЭД переходит на статус «Исполнение» и очищается поле Примечание. Если указано значение, отличное от online-режим, осуществляется формирование сообщения в СКИБ, и ЭД переходит на статус Отправлен и очищается поле Примечание.
        - о включен, не выгружался в СКИБ, проверяется возможность выгрузки:
          - о если ЭД не выгружаемый, он переходит на статус «Обработка завершена»;
          - о если выгрузка ЭД запрещена, он переходит на статус «Обработка завершена»;
          - о если ЭД выгружается и в параметре системы Связь с СКИБ указано значение online-peжим, ЭД переходит на статус «Исполнение», очищается поле Примечание и включается признак выгрузки. Если указано значение отличное от online-peжим, ЭД переходит на статус «Отправлен», очищается поле Примечание и

включается признак выгрузки.

о не включен, система выводит сообщение об ошибке: *AZK-1391*.

- выключен параметр Контроль размещения в ЕИС Сведений об исполнении при выгрузке ЭД Факт поставки в СКИБ и ЭД:
  - выгружался в СКИБ, и в параметре системы Связь с СКИБ, указано значение online-peжим, осуществляется регистрация ЭД во внешней системе, осуществляется запрос на отмену блокировки ЭД, ЭД переходит на статус «Исполнение» и очищается поле Примечание. Если указано значение отличное от online-peжим, осуществляется формирование сообщения в СКИБ и ЭД переходит на статус
  - « Отправлен и очищается поле Примечание.
  - не выгружался в СКИБ, проверяется возможность выгрузки:
    - о если ЭД не выгружаемый, он переходит на статус «Обработка завершена»;
    - если выгрузка ЭД запрещена, он переходит на статус «Обработка завершена»;
    - о если ЭД выгружается и в параметре системы Связь с СКИБ указано значение online-режим, ЭД переходит на статус «Исполнение», очищается поле Примечание и включается признак выгрузки. Если указано значение отличное от online-режим, ЭД переходит на статус «Отправлен», очищается поле Примечание и включается признак выгрузки.
- не выгружался в СКИБ, порожденный документ переходит на статус «Обработка завершена», очищается поле Примечание и текущий документ переходит на статус «Перерегистрирован».
- о отличном от «Исполнение», «Перерегистрация» или «Исполнен», ЭД переходит на статус «Новый».
- о Накладная по счету и существует родительский ЭД на статусе:
  - « Отправлен или Оплачен, и параметр системы Контроль размещения в ЕИС Сведений об исполнении при выгрузке ЭД Факт поставки в СКИБ:
    - о включен, документ переводится на статус «Зарегистрирован»;
    - выключен, проверяется, что ЭД «Факт поставки» соответствует родительскому ЭД. Если:
    - о соответствует родительскому ЭД и параметр системы Выгружать факт поставки в

#### АЦК:

- выключен, ЭД переходит на статус «Обработка завершена», очищается поле Примечание и если существует родительский ЭД «Счет» на статусе «Оплачен», он переходит на статус «Обработка завершена»;
- о включен и в любой строке группы полей Платежно-расчетный документ включен признак Платеж по ДДУ, и системный параметр Выгружать факт поставки с признаком "Платеж по ДДУ" в СКИБ" выключен, и если родительский ЭД:
  - о выгружался в СКИБ и родительский ЭД «Договор» на статусе «Перерегистрация»:
    - о существует, система выводит сообщение об ошибке AZK-1357;
    - о отсутствует, первым родительским документом является ЭД «Контракт», и в нем не указано основание заключения контракта с ед. поставщиком из параметра Не проверять наличие реестрового номера в контрактах, заключенных с единственным поставщиком, на основании:
      - о и включен параметр Контроль размещения в ЕИС Сведений об исполнении при выгрузке ЭД Факт поставки в СКИБ, ЭД «Факт поставки» в ЭД «Сведения об исполнении контракта», на статусе «Обработка завершена»:
        - о включен, выгружался в СКИБ, и в параметре системы Связь с СКИБ, указано значение online-режим, осуществляется регистрация ЭД во внешней системе, осуществляется запрос на отмену блокировки ЭД, ЭД переходит на статус «Исполнение» и очищается поле Примечание. Если указано значение, отличное от online-режим, осуществляется формирование сообщения в СКИБ, и ЭД переходит на статус Отправлен и очищается поле Примечание.
        - о включен, не выгружался в СКИБ, проверяется возможность выгрузки:
          - о если ЭД не выгружаемый, он переходит на статус «Обработка завершена»;
          - о если выгрузка ЭД запрещена, он переходит на статус «Обработка завершена»;
          - о если ЭД выгружается и в параметре системы Связь с СКИБ указано значение online-peжим, ЭД переходит на статус «Исполнение», очищается поле Примечание и включается признак выгрузки. Если указано значение отличное от online-peжим, ЭД переходит на статус «Отправлен», очищается поле Примечание и

включается признак выгрузки.

о не включен, система выводит сообщение об ошибке: *AZK-1391*.

- выключен параметр Контроль размещения в ЕИС Сведений об исполнении при выгрузке ЭД Факт поставки в СКИБ и ЭД:
  - выгружался в СКИБ, и в параметре системы Связь с СКИБ, указано значение online-peжим, осуществляется регистрация ЭД во внешней системе, осуществляется запрос на отмену блокировки ЭД, ЭД переходит на статус «Исполнение» и очищается поле Примечание. Если указано значение отличное от online-peжим, осуществляется формирование сообщения в СКИБ и ЭД переходит на статус
  - « Отправлен и очищается поле Примечание.
  - о не выгружался в СКИБ, проверяется возможность выгрузки:
    - о если ЭД не выгружаемый, он переходит на статус «Обработка завершена»;
    - если выгрузка ЭД запрещена, он переходит на статус «Обработка завершена»;
    - о если ЭД выгружается и в параметре системы Связь с СКИБ указано значение online-режим, ЭД переходит на статус «Исполнение», очищается поле Примечание и включается признак выгрузки. Если указано значение отличное от online-режим, ЭД переходит на статус «Отправлен», очищается поле Примечание и включается признак выгрузки.
- не выгружался в СКИБ, порожденный документ переходит на статус «Обработка завершена», очищается поле Примечание и текущий документ переходит на статус «Перерегистрирован».
- о отличный от Отправлен изи Оплачен, ЭД переходит на статус «Новый».
- о отличный от Накладная по счету, и параметр системы Контроль размещения в ЕИС
   Сведений об исполнении при выгрузке ЭД Факт поставки в СКИБ:
  - о включен, документ переводится на статус «Зарегистрирован»;
  - о выключен, проверяется, что ЭД «Факт поставки» соответствует родительскому ЭД. Если:
    - соответствует родительскому ЭД и параметр системы Выгружать факт поставки в АЦК:
      - о выключен, ЭД переходит на статус «Обработка завершена», очищается поле Примечание и если существует родительский ЭД «Счет» на статусе «Оплачен», он

переходит на статус «Обработка завершена»;

- о включен и в любой строке группы полей Платежно-расчетный документ включен признак Платеж по ДДУ, и системный параметр Выгружать факт поставки с признаком "Платеж по ДДУ" в СКИБ" выключен, и если родительский ЭД:
  - о выгружался в СКИБ и родительский ЭД «Договор» на статусе «Перерегистрация»:
    - о существует, система выводит сообщение об ошибке AZK-1357;
    - о отсутствует, первым родительским документом является ЭД «Контракт», и в нем не указано основание заключения контракта с ед. поставщиком из параметра Не проверять наличие реестрового номера в контрактах, заключенных с единственным поставщиком, на основании:
      - и включен параметр Контроль размещения в ЕИС Сведений об исполнении при выгрузке ЭД Факт поставки в СКИБ, ЭД «Факт поставки» в ЭД «Сведения об исполнении контракта», на статусе «Обработка завершена»:
        - о включен, выгружался в СКИБ, и в параметре системы Связь с СКИБ, указано значение online-режим, осуществляется регистрация ЭД во внешней системе, осуществляется запрос на отмену блокировки ЭД, ЭД переходит на статус «Исполнение» и очищается поле Примечание. Если указано значение, отличное от online-режим, осуществляется формирование сообщения в СКИБ, и ЭД переходит на статус Отправлен и очищается поле Примечание.
        - о включен, не выгружался в СКИБ, проверяется возможность выгрузки:
          - о если ЭД не выгружаемый, он переходит на статус «Обработка завершена»;
          - если выгрузка ЭД запрещена, он переходит на статус «Обработка завершена»;
          - о если ЭД выгружается и в параметре системы Связь с СКИБ указано значение online-режим, ЭД переходит на статус «Исполнение», очищается поле Примечание и включается признак выгрузки. Если указано значение отличное от online-режим, ЭД переходит на статус «Отправлен», очищается поле Примечание и включается признак выгрузки.
        - о не включен, система выводит сообщение об ошибке: *AZK-1391*.

о выключен параметр Контроль размещения в ЕИС Сведений об

исполнении при выгрузке ЭД Факт поставки в СКИБ и ЭД:

- выгружался в СКИБ, и в параметре системы Связь с СКИБ, указано значение online-peжим, осуществляется регистрация ЭД во внешней системе, осуществляется запрос на отмену блокировки ЭД, ЭД переходит на статус «Исполнение» и очищается поле Примечание. Если указано значение отличное от online-peжим, осуществляется формирование сообщения в СКИБ и ЭД переходит на статус
- « Отправлен и очищается поле Примечание.
- о не выгружался в СКИБ, проверяется возможность выгрузки:
  - о если ЭД не выгружаемый, он переходит на статус «Обработка завершена»;
  - если выгрузка ЭД запрещена, он переходит на статус «Обработка завершена»;
  - о если ЭД выгружается и в параметре системы Связь с СКИБ указано значение online-режим, ЭД переходит на статус «Исполнение», очищается поле Примечание и включается признак выгрузки. Если указано значение отличное от online-режим, ЭД переходит на статус «Отправлен», очищается поле Примечание и включается признак выгрузки.
- не выгружался в СКИБ, порожденный документ переходит на статус «Обработка завершена», очищается поле Примечание и текущий документ переходит на статус «Перерегистрирован».

Если ЭП не валидны, ЭД переходит на статус «ЭП неверна».

 Если параметр системы Требовать заполнение данных о соответствии платежного документа документу(ам) о приемке с включен, осуществляется проверка в соответствии с параметром.
 Если условие не выполнено, система выводит сообщение об ошибке: *AZK-16036*.

Если все контроли пройдены и ЭП валидна, выполняются действия, аналогичные действию **На** контроль. Если условие не выполняется, документ переходит на статус «ЭП не неверна».

- Если параметр системы Требовать указание кода группы в спецификации включен, проверяется, что в редакторе строки спецификации заполнено поле Код группы. Если условие не выполнено, система выводит сообщение об ошибке: *АZK-2806*.
- Осуществляется контроль в соответствии с параметром системы
   Контролировать указание кода КТРУ в позиции спецификации. Если контроль не пройден, система выводит сообщение об ошибке: *AZK-0534*.

Примечание. Проверка не выполняется для ЭД «Закупка», включенного в ЭД «План-график», год которого больше или равен 2020. При наличии лицензии nnoblcat проверка выполняется вне зависимости от года.

• Если в документе заполнена группа полей **Платежные реквизиты** группы полей **Поставщик**, в поле **Тип счета** значение *Лицевой* и номер счета начинается на 71, проверяется, что в родительском контракте включены признаки **Расчеты по контракту в части выплаты аванса подлежат казначейскому сопровождению** и **Выгружать в ЕИС реквизиты счетов контрагентов**. Если условие выполняется, система выводит сообщение об ошибке: *АZK-2401*.

Примечание. Контроль выполняется для ЭД «Факт поставки» с выключенным признаком Загружен из ЕИС.

• Направить на контроль – при выполнении действия осуществляются проверки, идентичные действию Подписать и обработать, кроме проверок, связанных с ЭП. После выполнения проверок документ переходит на один из следующих статусов: «*Несоответствие»*, «*Новый»*, «*Экспертиза»*.

Если настроена совместная работа систем ««АЦК-Госзаказ»/«АЦК-Муниципальный заказ»» и «АЦК-Финансы» и включен параметр системы **Выгружать факт поставки в АЦК**, при выполнении действия дополнительно осуществляются следующие проверки:

- При выгрузке ЭД в СКИБ проверяется наличие внешних ключей в строках финансирования. При отсутствии внешних ключей система выводит сообщение об ошибке: *AZK-1091*.
- Проверяется выгрузка документа-основания ЭД «Факт поставки» в систему «АЦК-Финансы».
   Если документ-основание не выгружался, ЭД «Факт поставки» переходит на статус «Обработка завершена».
- Если документ-основание ЭД «Факт поставки» выгружался в систему «АЦК-Финансы», проверяется статус документа-основания. Если документ-основание:
  - ЭД «Контракт» или «Договор» на статусе «Перерегистрация», система выводит следующее сообщение об ошибке: AZK-1357. При этом ЭД «Факт поставки» не выгружается в систему «АЦК-Финансы» и переходит на статус «Обработка завершена».
  - ЭД «Контракт» или «Договор» на статусе «Исполнение» или «Отправлен», или ЭД «Счет» на статусе «Оплачен» или «Отправлен», осуществляется проверка на не превышение суммы ЭД «Факт поставки» над суммой документа-основания с учетом всех ЭД «Факт поставки», созданных и отправленных в систему «АЦК-Финансы» по выбранному документуоснованию. Если условия проверки не выполнены, система выводит следующее сообщение об ошибке: AZK-1356.

- Осуществляется проверка соответствия ЭД «Факт поставки» родительскому документу. Если условие проверки не выполнено, документ переходит на статус «*Hecoomsemcmeue*», и в поле Примечание сохраняется следующий текст: *Hecoomsemcmeue* <*перечень полей, по которым* найдено несоответствие через запятую> <контракту/договору/счету>.
- Если тип первичного документа *Накладная по контракту* и существует ЭД «Договор» на том же уровне иерархии, система выводит сообщение об ошибке *AZK-1358*.
- Проверяется, что во всех позициях спецификации поле Способ указания объема выполнения работы, оказания услуги соответствует значению в связанной строке спецификации родительского контракта. Если условия не выполняется, система выводит сообщение об ошибке: AZK-XXX: Невозможно обработать документ (DOC): "Способ указания объема выполнения работы, оказания услуги" в позиции спецификации (0) не совпадает с указанным в контракте. Где 0 – номер строки спецификации.
- Проверяется ЭД «Факт поставки без признака Загружен из ЕИС, что в связанном ЭД «Контракт», ЭД «Договор» указано основание заключения контракта (договора) с единственным поставщиком из параметра Не проверять корректность суммы, цены и количества в фактах поставки, заключенных на основании. Если условие:
  - о выполняется, контроль пройден;
  - не выполняется, для каждой строки спецификации проверяется, что в поле Количество значение 0, и в поле Способ указания объема выполнения работы, оказания услуги указано значение Объем не может быть указан в количественном выражении (указание объема в текстовом виде). Если условие:
    - о выполняется, контроль пройден;
    - не выполняется, проверяется, что значение в поле Сумма рассчитано по формуле (Количество \* Цена с дробными копейками (если заполнено, Если условие не выполняется, Цена) строки спецификации) и округлено до 2 знаков после запятой. Если условие:
      - о выполняется, контроль пройден;
      - не выполняется, проверяется, что значение поля Цена с дробными копейками (если заполнено) строки спецификации рассчитана по формуле Сумма/Количество и округлено до 11 знаков, Если условие не выполняется, значение поля Цена строки спецификации рассчитано по формуле Сумма/Количество и округлено до 2 знаков. Если условие:
        - о выполняется, контроль пройден;
        - не выполняется, проверяется, что значение поля Количество рассчитано по формуле Сумма/Цена с дробными копейками или округлено до 5 или 11 знаков.

(если Цена с дробными копейками не заполнена в расчете используется значение поля Цена) (до 5 знаков округляется в документах бюджета 223-ФЗ, до 11 в бюджете 44-ФЗ). Если условие:

- о выполняется, контроль пройден;
- не выполняется, система выводит сообщение об ошибке: AZK-8040. (DOC). Для строк спецификации с номером позиции <0> не выполняется ни одно из условий проверки корректности суммы, цены и количества:
  - Сумма не равна произведению количества на цену, округлённому до второго знака после запятой;
  - Цена не равна частному от деления суммы на количество;
  - Количество не равно частному от деления суммы на цену;

где 0 – перечисление номеров позиции строк спецификации, для которых не выполняется контроль.

• Если в документе заполнена группа полей **Платежные реквизиты** группы полей **Поставщик**, в поле **Тип счета** значение *Лицевой* и номер счета начинается на *71*, проверяется, что в родительском контракте включены признаки **Расчеты по контракту в части выплаты аванса подлежат казначейскому сопровождению** и **Выгружать в ЕИС реквизиты счетов контрагентов**. Если условие выполняется, система выводит сообщение об ошибке: *АZK-2401*.

# Примечание. Контроль выполняется для ЭД «Факт поставки» с выключенным признаком Загружен из ЕИС.

Если все проверки пройдены, ЭД «Факт поставки» выгружается в систему «АЦК-Финансы» и переходит на статус «Отправлен». В систему «АЦК-Финансы» отправляется сообщение о выгрузке данных в ЭД «Договор» на закладку **Первичные документы**.

• Подписать – при выполнении действия осуществляется подписание документа и его вложений ЭП без его обработки.

## 3.2.2.3 ЭД «Факт поставки» на статусе «Новый»

#### Для ЭД «Факт поставки» на статусе «Новый» доступны действия:

- Отложить при выполнении действия проверяется наличие родительского ЭД «Факт поставки». Если родительский ЭД существует, ЭД переходит на статус «Удален», Если условие не выполняется, на статус «Отложен».
- Обработать при выполнении действия наличие родительского ЭД «Факт поставки». Если родительский ЭД:

- о отсутствует, система выводит сообщение об ошибке: AZK-1373;
- существует и признак Исполнение осуществляется по предоставленной гарантии качества товаров, работ, услуг:
  - о включен, ЭД переходит на статус Обработка завершежа;
  - о выключен, выполняются действия, аналогичные действию Направить на контроль на статусе
  - « Отложен.
- Удалить при выполнении действия проверяется наличие порожденного ЭД «Факт поставки». Если такой ЭД:
  - существует и признак Исполнение осуществляется по предоставленной гарантии качества товаров, работ, услуг:
    - о включен, ЭД переходит на статус Удален;
    - о выключен, выполняются действия, аналогичные действию Удалить на статусе Отложен.
  - о отсутствует, система выводит сообщение об ошибке AZK-1373.
- Аннулировать при выполнении действия проверяется:
  - о Если ЭД:
    - не выгружался, или МИК подтвердил факт аннулирования, документ переходит на статус «Аннулирован в МИК».
    - о выгружался, и МИК подтвердил факт выгрузки, документ переходит на статус «Перерегистрирован в МИК».

Примечание. Действие Аннулировать доступно только при включенном online-обмене.

## 3.2.2.4 ЭД «Факт поставки» на статусе «Несоответствие»

Для ЭД «Факт поставки» на статусе «*Несоответствие*» доступны следующие действия:

- Согласовать при выполнении действия осуществляется следующие проверки:
  - Проверяется соответствие данных о поставщике, спецификации и ценах в ЭД «Факт поставки» и документе-основании, а также настройки параметра системы Позволять игнорировать несоответствие факта поставки документу основанию по параметрам. Если найдено хотя бы одно несоответствие и выключен параметр системы Контролировать сумму факта поставки для родительского документа, система выводит следующее сообщение об ошибке: Запрещено

игнорировать несоответствие <перечень полей, по которым запрещено игнорирование в системных параметрах, через запятую> <контракту/договору/счету>.

Документ остается на текущем статусе или переходит на статус «Обработка завершена».

 Проверяется параметр системы Учитывать предельную сумму бездоговорной закупки. Если параметр системы включен, в поле Тип первичного документа указано значение Товарный чек и сумма документа больше, чем значение параметра системы Предельный размер расчетов наличными деньгами между юридическими лицами по одной сделке, в т.ч. по одноименной продукции, система выводит сообщение об ошибке: *AZK-1257*. Результат сохраняется в поле Примечание.

Если проверка пройдена и:

- о родительский документ не найден, ЭД переходит на статус «Экспертиза»;
- о не соответствует родительскому документу, ЭД переходит на статус «Hecoomsemcmsue».
- Отказать при выполнении действия осуществляются контроль:
  - о Если ЭД:
    - о выгружался в СКИБ, система выводит сообщение об ошибке: *AZK-1361*.
    - о не выгружался в СКИБ, на экране появится форма *Редактор примечаний*:

| ×         |
|-----------|
|           |
| ОК Отмена |
|           |

Рисунок 19 – Вид формы «Редактор примечаний»

В поле **Комментарий** указывается причина отказа. Если включен параметр системы **Причина отказа только из справочника** (пункт меню **Сервис**→**Параметры системы**, группа настроек **Документооборот**), значение поля указывается из справочника *Причины отказа*. Если параметр системы выключен, доступно указание причины не из справочника. После заполнения формы нажимается кнопка **OK**.

ЭД переходит на статус «Отказан».

- Вернуть при выполнении действия осуществляется контроли:
  - Проверяется возможность пользователя вернуть ЭД. Если возможность отсутствует, система выводит сообщение об ошибке AZK-0298.
  - Если в параметре системы Связь с СКИБ указано значение online-режим и признак «Загружен из ЕИС»:

- о включен, ЭД переходит на статус «Загружен из ЕИС»;
- о выключен и родительский ЭД «Факт поставки»:
  - о отсутствует, ЭД переходит на статус «Отложен», поле Примечание очищается;
  - о имеется, ЭД переходит на статус «Новый», поле Примечание очищается.
- Если указано иное значение и ЭД:
  - выгружался в СКИБ, ЭД переходит на статус «Исправление» и поле Примечание очищается;
  - выгружался в СКИБ, ЭД переходит на статус «Отложен» и поле Примечание очищается.
- Аннулировать при выполнении действия проверяется:
  - о Если ЭД:
    - о не выгружался, или МИК подтвердил факт аннулирования, документ переходит на статус «Аннулирован в МИК».
    - о выгружался, и МИК подтвердил факт выгрузки, документ переходит на статус «Перерегистрирован в МИК».

Примечание. Действие Аннулировать доступно только при включенном online-обмене.

При переходе на статус «*Hecoomsemcmsue*» система в поле **Примечание** информирует пользователя о следующих выявленных несоответствиях:

- *Несоответствие суммы поставки контракту/договору/счету* сумма в ЭД «Факт поставки» больше суммы в ЭД «Контракт», «Договор» или «Счет».
- *Несоответствие адреса поставки контракту/договору/счету* адрес места поставки в ЭД «Факт поставки» не совпадает с адресом места поставки в ЭД «Контракт», «Договор» или «Счет».
- *Несоответствие бюджетополучателя и адреса поставки контракту/договору/счету* – бюджетополучатель в ЭД «Факт поставки» не совпадает с бюджетополучателем в ЭД «Контракт», «Договор» или «Счет».
- Несоответствие поставщика контракту/договору/счету наименование поставщика в ЭД «Факт поставки» не совпадает с наименованием поставщика в ЭД «Контракт»/«Договор»/«Счет».

- *Несоответствие поставщика и адреса поставки контракту* данные поставщика и адрес поставки в ЭД «Факт поставки» не совпадают с данными поставщика и адресом поставки в ЭД «Контракт», «Договор» или «Счет».
- Несоответствие спецификации контракту/договору/счету спецификация в ЭД «Факт поставки» не совпадает со спецификацией в ЭД «Контракт», «Договор» или «Счет».
- Несоответствие суммы поставки и спецификации контракту/договору/счету

   цена товара, работы или услуги, указанная в спецификации, не совпадает с
   ценой товара, работы или услуги, указанной в Справочнике цен.

**Примечание**. Сообщение о несоответствии может содержать составное сообщение об ошибках, например: Несоответствие поставщика и адреса поставки и спецификации счету.

# 3.2.2.5 ЭД «Факт поставки» на статусе «Экспертиза»

Для ЭД «Факт поставки» на статусе «Экспертиза» доступны следующие действия:

- Согласовать при выполнении действия ЭД «Факт поставки» переходит на статус «Обработка завершена».
- Отказать при выполнении действия на экране появится форма Редактор примечаний:

| Редактор примечаний |           |
|---------------------|-----------|
| Комментарий:        |           |
|                     | ×         |
|                     |           |
|                     | ОК Отмена |

Рисунок 20 - Вид формы «Редактор примечаний»

В поле **Комментарий** указывается причина отказа. Если включен параметр системы **Причина** отказа только из справочника (пункт меню **Сервис**→**Параметры системы**, группа настроек **Документооборот**), значение поля указывается из справочника *Причины отказа*. Если параметр системы выключен, доступно указание причины не из справочника. После заполнения формы нажимается кнопка **ОК**.

ЭД «Факт поставки» переходит на статус «*Отказан»* и в поле **Примечание** сохраняется причина отказа документа.

• Отложить – при выполнении действия осуществляются контроли:

- Проверяется возможность пользователя отложить ЭД «Факт поставки». Если пользователь не имеет возможности отложить документ, система выводит сообщение об ошибке: *AZK-0298*.
- о Если родительский ЭД «Факт поставки»:
  - о отсутствует, ЭД переходит на статус «Отложен» и поле Примечание очищается;
  - о существует, ЭД переходит на статус «Новый» и поле Примечание очищается.

### 3.2.2.6 ЭД «Факт поставки» на статусе «Отправлен»

Для ЭД «Факт поставки» на статусе «Отправлен» доступны действия:

- Вернуть при выполнении действия осуществляются контроли:
  - о Если в параметре системы Связь с СКИБ указано значение:
    - о online-режим, система выводит сообщение об ошибке: AZK-1375;
    - о отличное от online-peжим, и поле Сумма оплаченного содержит значение:
      - о равное 0, для СКИБ формируется сообщение об удалении, и ЭД переходит на статус «На возврат»;
      - о отличное от 0, система выводит сообщение об ошибке: *AZK-1360*.

Примечание. Если в параметре системы Связь с СКИБ указано значение online-режим и ЭД уже перешел на статус «Исполнение», возможность его вернуть отсутствует и для внесения изменений необходимо выполнить перерегистрацию.

При отмене регистрации ЭД «Контракт», если документ выгружался в СКИБ, и в параметре системы Связь с СКИБ указано значение:

- online-режим, то:
  - о ЭД удаляется во внешней системе;
  - о если родительский ЭД «Факт поставки»:
    - отсутствует, ЭД переходит на статус« Отложен и очищается поле Примечание;
    - о существует, ЭД переходит на статус *« Новы*й и очищается поле **Примечание**.
- отличное от online-режим, в СКИБ формируется сообщение об удалении ЭД и переходит на статус «На возврат».

При получении сообщения из системы «АЦК-Финансы» о переводе в исполнение, ЭД переходит на статус Исполнение. При отказе ЭД переводится на статус Отказан

При получении сообщения из системы «АЦК-Финансы» о добавлении или обновлении данных ЭД «Факт поставки» переходит на статус *Исполнение*. Если существует родительский ЭД «Факт поставки», он переходит на статус *«Перерегистрирован»*.

При удалении ЭД переходит на статус «Отложен».

## 3.2.2.7 ЭД «Факт поставки» на статусе «ЭП неверна»

Для ЭД «Факт поставки» на статусе «ЭП неверна» доступны действия:

- Отложить при выполнении действия осуществляются контроли:
  - Проверяется доступ на возврат ЭД. Если доступ отсутствует, система выводит сообщение об ошибке: AZK-0298.

Если контроли пройдены, ЭП очищается, и если родительский ЭД «Факт поставки»:

- о отсутствует, ЭД переходит на статус От ложен и очищается поле Примечание;
- о существует, ЭД переходит на статус *Новый* и очищается поле **Примечание**.
- Проверить повторно при выполнении действия проверяется валидность ЭП. Если ЭП валидна, выполняются действия, аналогичные действию Направить на контроль на статусе «*Отложен*».
- Аннулировать при выполнении действия проверяется:
  - о Если ЭД:
    - о не выгружался, или МИК подтвердил факт аннулирования, документ переходит на статус «Аннулирован в МИК».
    - о выгружался, и МИК подтвердил факт выгрузки, документ переходит на статус «Перерегистрирован в МИК».

Примечание. Действие Аннулировать доступно только при включенном online-обмене.

### 3.2.2.8 ЭД «Факт поставки» на статусе «На возврат»

Для ЭД «Факт поставки» на статусе «*На возврат»* нельзя выполнить никаких действий.

При получении сообщения из системы «АЦК-Финансы» об удалении данных ЭД «Факт поставки», если родительский ЭД:

- отсутствует, ЭД переходит на статус «Отложен» и очищается поле Примечание;
- существует, ЭД переходит на статус «Новый» и очищается поле Примечание.

При получении сообщения из системы «АЦК-Финансы», если сумма оплаченного:

- равна сумме документа, ЭД переходит на статус «Обработка завершена»;
- не равна сумме документа, ЭД переходит на статус «Исполнение».

При получении сведений о сумме оплаты факта поставки из СКИБ происходит пересчет суммы оплаченного и сравнение ее с суммой документа.

## 3.2.2.9 ЭД «Факт поставки» на статусе «На исправление»

Для ЭД «Факт поставки» на статусе «*На исправление*» недоступны никакие действия.

При получении сведений о сумме оплаты факта поставки из СКИБ происходит пересчет суммы оплаченного и сравнение ее с суммой документа.

По результатам обработки в СКИБ ЭД может перейти на статус «Исполнение» или «Исправление».

## 3.2.2.10 ЭД «Факт поставки» на статусе «Исправление»

Для ЭД «Факт поставки» на статусе «Исправление» доступны действия:

- Отправить при выполнении действия осуществляется контроль на соответствие факта поставки родительскому документу. Если контроль не пройден, документ переходит на статус «*Hecoomsemcmsue*», и в поле Примечание указывается значение: *Hecoomsemcmsue* <*перечень полей, по которым найдено несоответствие через запятую*> <*контракту/договору/счету*>.
- Вернуть при выполнении действия документ возвращается на статус «Исполнение». Если документ выгружался в СКИБ, и в параметре системы Связь с СКИБ указано значение online*режим*, во внешнюю систему отправляется запрос на отмену блокировки документа.

По результатам обработки в СКИБ ЭД может перейти на статус «Исполнение» или «Исправление».

# 3.2.2.11 ЭД «Факт поставки» на статусе «Перерегистрация»

Для ЭД «Факт поставки» на статусе «Перерегистрация» действия не доступны.

При возврате в исполнение, если ЭД выгружался в СКИБ, и в параметре системы **Связь с СКИБ** выбрано в значение *online-режим*, во внешнюю систему отправляется уведомление об отмене перерегистрации документа.

При перерегистрации ЭД переходит на статус «Перерегистрирован».

При актуализации данных признак выгрузки в СКИБ выключается.

# 3.2.2.12 ЭД «Факт поставки» на статусе «Загружен из ЕИС»

Для ЭД «Факт поставки» на статусе «Загружен из ЕИС» доступны действия:

- Направить на контроль при выполнении действия осуществляются контроли:
  - Если признак Авансовая счет-фактура выключен и выключен признак Загружен титул покупателя, проверяется, что в документе включен признак Документ в неструктурированной форме. Если условие выполняется, система выводи сообщение об ошибке: *AZK-1397*. Если условие не выполняется, проверяется, что в родительском ЭД «Контракт» включен признак Требовать загрузку титула покупателя. Если условие:
    - о выполняется, система выводит сообщение об ошибке: AZK-1397.
    - не выполняется, и в ЭД «Факт поставки» включен признак Подписано с частичной приемкой, система выводит сообщение об ошибке: *AZK-1387*.
  - Если тип первичного документа Накладная по контракту и имеется ЭД «Договор» на том же уровне иерархии, система выводит сообщение об ошибке: AZK-1358.
  - Если включены признаки Загружен из ЕИС и Документ в неструктурированной форме или
     Расчет НДС в итоговых строках, проверяется, что значение в поле Сумма равно сумме строк
     спецификации. Если условие не выполняется, система выводит сообщение об ошибке: *AZK*-2400.
  - о Если параметр системы Выгружать факт поставки в АЦК:
    - выключен, ЭД переходит на статус «Обработка завершена», очищается поле Примечание и если существует родительский ЭД «Счет» на статусе «Оплачен», он переходит на статус «Обработка завершена»;
    - о включен, и в ЭД включен признак Авансовая счет-фактура, и параметр системы Выгружать авансовую счет-фактуру в СКИБ выключен, ЭД переходит на статус «Обработка завершена», очищается поле Примечание и если существует родительский ЭД «Счет» на

статусе «Оплачен», он переходит на статус «Обработка завершена». Если условие не выполняется, проверяется ЭД выгружался в СКИБ:

- о если ЭД не выгружаемый, он переходит на статус «Обработка завершена»;
- о если выгрузка ЭД запрещена, он переходит на статус «Обработка завершена»;
- если ЭД выгружается и в параметре системы Связь с СКИБ указано значение onlineрежим, ЭД переходит на статус «Отправлен», очищается поле Примечание, и включается признак выгрузки. Если условие не выполняется, система выводит сообщение об ошибке: AZK-1376. (DOC) Действие доступно только в onlineрежиме.
- о включен, и в ЭД выключен признак Авансовая счет-фактура, и любой строке группы полей Платежно-расчетный документ выключен признак Платеж по ДДУ, проверяется ЭД выгружался в СКИБ:
  - о если ЭД не выгружаемый, он переходит на статус «Обработка завершена»;
  - о если выгрузка ЭД запрещена, он переходит на статус «Обработка завершена»;
  - о если ЭД выгружается, и в параметре системы Связь с СКИБ указано значение onlineрежим, ЭД переходит на статус «Отправлен», очищается поле Примечание и включается признак выгрузки. Если условие не выполняется, система выводит сообщение об ошибке: AZK-1376. (DOC) Действие доступно только в onlineрежиме.
- о включен, и в ЭД выключен признак Авансовая счет-фактура, и любой строке группы полей Платежно-расчетный документ включен признак Платеж по ДДУ. Если условие:
  - выполняется, и параметр системы Выгружать факт поставки с признаком "Платеж по ДДУ" в СКИБ" выключен, ЭД переходит на статус «Обработка завершена», очищается поле Примечание и если существует родительский ЭД «Счет» на статусе «Оплачен», он переходит на статус «Обработка завершена». Если условие не выполняется, проверяется ЭД выгружался в СКИБ:
    - о если ЭД не выгружаемый, он переходит на статус «Обработка завершена»;
    - о если выгрузка ЭД запрещена, он переходит на статус «Обработка завершена»;
    - о если ЭД выгружается и в параметре системы Связь с СКИБ указано значение onlineрежим, ЭД переходит на статус «Отправлен», очищается поле Примечание, и включается признак выгрузки. Если условие не выполняется, система выводит сообщение об ошибке: AZK-1376. (DOC) Действие доступно только в onlineрежиме.

о включен и родительский ЭД:

- не выгружался в СКИБ и отсутствует порожденный ЭД «Факт поставки» на статусе «Ожидание», он переходит на статус «Обработка завершена». Если условие не выполняется, порожденный ЭД «Факт поставки» переходит на статус «Обработка завершена», поле Примечание очищается. Текущий документ переходит на статус «Перерегистрирован».
- о выгружался в СКИБ, и родительский ЭД «Договор» на статусе «Перерегистрация»:
  - о существует, система выводит сообщение об ошибке AZK-1357;
  - о отсутствует, первым родительским документом является ЭД «Контракт», и в нем не указано основание заключения контракта с ед. поставщиком из параметра Не проверять наличие реестрового номера в контрактах, заключенных с единственным поставщиком, на основании:
    - и в ЭД «Факт поставки» включен признак Загружен из ЕИС, и ЭД «Факт поставки» с включенным признаком Загружен из ЕИС в ЭД «Сведения об исполнении контракта» на статусе «Обработка завершена»:
      - о включен, и выгружался в СКИБ, и в параметре системы Связь с СКИБ, указано значение online-режим, осуществляется регистрация ЭД во внешней системе, осуществляется запрос на отмену блокировки ЭД, ЭД переходит на статус «Отправлен» и очищается поле Примечание. Если условие не выполняется, система выводит сообщение об ошибке: AZK-1376. (DOC) Действие доступно только в online-режиме.
      - о включен, не выгружался в СКИБ, проверяется возможность выгрузки:
        - о если ЭД не выгружаемый, он переходит на статус «Обработка завершена»;
        - о если выгрузка ЭД запрещена, он переходит на статус «Обработка завершена»;
        - о если ЭД выгружается и в параметре системы Связь с СКИБ указано значение online-режим, ЭД переходит на статус «Отправлен», очищается поле Примечание и включается признак выгрузки. Если условие не выполняется, система выводит сообщение об ошибке: AZK-1376. (DOC) Действие доступно только в online-режиме.
      - не включен, система выводит сообщение об ошибке: AZK-1391 Ошибка обработки документа (DOC): Невозможно отправить факт поставки в АЦК, так как Сведения об исполнении по нему не размещены в ЕИС.
    - и выключен параметр Контроль размещения в ЕИС Сведений об исполнении при выгрузке ЭД Факт поставки в СКИБ, и ЭД выгружался в СКИБ, проверяется возможность выгрузки:

- о если ЭД не выгружаемый, он переходит на статус «Обработка завершена»;
- о если выгрузка ЭД запрещена, он переходит на статус «Обработка завершена»;
- о если ЭД выгружается и в параметре системы Связь с СКИБ указано значение online-режим, ЭД переходит на статус «Отправлен», очищается поле Примечание, и включается признак выгрузки. Если условие не выполняется, система выводит сообщение об ошибке: AZK-1376. (DOC) Действие доступно только в online-режиме.
- о отсутствует, проверяется возможность выгрузки:
  - выгружался, в параметре системы Связь с СКИБ указано значение online-режим, то осуществляется регистрация ЭД во внешней системе, осуществляется запрос на отмену блокировки ЭД, ЭД переходит на статус «Отправлен» и очищается поле Примечание. Если условие не выполняется, система выводит сообщение об ошибке: AZK-1376. (DOC) Действие доступно только в online-режиме.
  - о не выгружался в СКИБ, проверяется возможность выгрузки:
    - о если ЭД не выгружаемый, он переходит на статус «Обработка завершена»;
    - о если выгрузка ЭД запрещена, он переходит на статус «Обработка завершена»;
    - о если ЭД выгружается, и в параметре системы Связь с СКИБ указано значение online-режим, ЭД переходит на статус «Отправлен», очищается поле Примечание, и включается признак выгрузки. Если условие не выполняется, система выводит сообщение об ошибке: AZK-1376. (DOC) Действие доступно только в online-режиме.

### 3.2.2.13 ЭД «Факт поставки» на статусе «Ошибка»

Для ЭД «Факт поставки» на статусе «Ошибка» действия не доступны.

### 3.2.2.14 ЭД «Факт поставки» на статусе «Исполнение»

Для ЭД «Факт поставки» на статусе «Исполнение» доступны следующие действия:

- Завершить обработку при выполнении действия осуществляется проверка выгрузки документа в СКИБ:
  - Проверяется, что в параметре системы Связь с СКИБ указано значение online-режим. Если условие:

- о Выполняется, проверяется, что документ выгружен в СКИБ. Если условие:
  - Выполняется:
    - о отправляется запрос на завершение обработки документа в СКИБ;
    - о выключается признак Автозавершение факта поставки;
    - о ЭД «Факт поставки» переходит на статус «Обработка завершена».
    - Проверяется, что существует порожденный ЭД «Факт поставки» на статусе «Ожидание». Если условие выполняется, порожденный ЭД «Факт поставки» переходит на статус «Обработка завершена», значение поля Сумма оплачено обновляется данными из родительского документа. Текущий документ переходит на статус «Перерегистрирован». Если условие не выполняется, документ переходит на статус «Обработка завершена».
  - Не выполняется, проверяется, что существует порожденный ЭД «Факт поставки» на статусе «Ожидание». Если условие выполняется, порожденный ЭД «Факт поставки» переходит на статус «Обработка завершена». Текущий документ переходит на статус «Перерегистрирован». Если условие не выполняется, документ переходит на статус «Обработка завершена».
- Не выполняется, проверяется, что существует порожденный ЭД «Факт поставки» на статусе «Ожидание». Если условие выполняется, порожденный ЭД «Факт поставки» переходит на статус «Обработка завершена», значение поля Сумма оплачено обновляется данными из родительского документа. Текущий документ переходит на статус «Перерегистрирован». Если условие не выполняется, документ переходит на статус «Обработка завершена».
- Изменение оплаты при выполнении действия осуществляется проверка соответствия суммы оплаты сумме документа:
  - проверяется, что включен параметр системы Завершать обработку факта поставки с учетом суммы неустойки. Если условие:
    - не выполняется, и сумма оплаты равна сумме документа, проверяется, что в параметре системы **Связь с СКИБ** указано значение *online-режим*. Если условие:
      - выполняется, проверяется, что отправлен запрос на завершение обработки документа в СКИБ. Если условие:
        - выполняется, включается признак Автозавершение факта поставки. Если условие не выполняется, ЭД «Факт поставки» переходит на статус Обработка завершена.
      - не выполняется, проверяется, что отправлен запрос на завершение обработки документа в СКИБ. Если условие:

- выполняется, выключается признак **Автозавершение факта поставки**. Если условие не выполняется, ЭД «Факт поставки» переходит на статус *Обработка завершена*.
- не выполняется, сумма оплаты равна или больше значения поля Итоговая сумма оплаты, если поле не заполнено, проверяется значение поля Сумма документа, и в параметре системы Связь с СКИБ указано значение online-режим. Если условие:
  - выполняется, проверяется, что отправлен запрос на завершение обработки документа в СКИБ. Если условие:
    - если условие выполняется, включается признак Автозавершение факта поставки.
       Если условие не выполняется, ЭД «Факт поставки» переходит на статус Обработка завершежа.
  - не выполняется, проверяется, что отправлен запрос на завершение обработки документа в СКИБ. Если условие:
    - выполняется, выключается признак **Автозавершение факта поставки**. Если условие не выполняется, ЭД «Факт поставки» переходит на статус *Обработка завершежа*.
- Вернуть при выполнении действия осуществляется контроли:
  - Если ЭД «Факт поставки» включен в ЭД «Сведения об исполнении контракта» на любых статусах, кроме «Удален», «Сведения отозваны», проверяется, что признак Загружен в ЕИС включен. Если условие выполняется, контроль пройден. Если условие не выполняется, система выводит сообщение об ошибке: AZK-1389.
  - о Проверяется, что ЭД «Факт поставки»:
    - о выгружался в СКИБ и в параметре системы Связь с СКИБ указано значение:
      - о online-режим, и поле Сумма оплаченного содержит нулевое значение:
        - о отправляется запрос на удаление документа в СКИБ, ЭД «Факт поставки» переходит на один из статусов:
          - о «Отложен», если не существует родительского ЭД «Факт поставки»;
          - о «Новый», если существует родительский ЭД «Факт поставки».
          - о очищается признак выгрузки в СКИБ.
      - о отличное от online-режим, и в поле Сумма оплачено указано нулевое значение, в СКИБ отправляется сообщение об удалении документа и ЭД «Факт поставки» переходит на статус «На возврат». Если указано значение отличное от нулевого, система выводит сообщение об ошибке: AZK-1360.
    - не выгружался в СКИБ и специальное право Возможность актуализировать данные при переходе на новый бюджетный год:

- имеется, в ЭД «Факт поставки» очищается поле Примечание и документ переходит на один из статусов:
  - о «Отложен», если не существует родительского ЭД «Факт поставки»;
  - о «Новый», если существует родительский ЭД «Факт поставки».
- о отсутствует, система выводит сообщение об ошибке: *AZK-1365*.
- На исправление при выполнении действия осуществляются контроли:
  - Если в ЭД признак Загружен из ЕИС:
    - о включен, система выводит сообщение об ошибке: AZK-1388;
    - о выключен и ЭД «Факт поставки»:
      - о включен в ЭД «Сведения об исполнении контракта», и ЭД «Сведения об исполнении контракта» находится на статусе:
        - о «Сведения отозваны» и в параметре Связь с СКИБ указано значение:
          - о online-режим, система выводит сообщение об ошибке: AZK-713;
          - о отличное от online-режим и ЭД:
            - о не выгружался в СКИБ, ЭД переходит на статус «Исправление»;
            - о выгружался в СКИБ и родительский ЭД:
              - выгружался в СКИБ, в СКИБ формируется сообщение и ЭД переходит на статус «На исправление»;
              - о не выгружался в СКИБ, система выводит сообщение об ошибке: AZK-1364.
        - о отличном от «Сведения отозваны», система выводит сообщение об ошибке: AZK-1389.
      - не включен в ЭД «Сведения об исполнении контракта», и в параметре системы Связь с СКИБ указано значение:
        - о online-режим, система выводит сообщение об ошибке: AZK-713;
        - о отличное от online-режим и ЭД:
          - о не выгружался в СКИБ, переходит на статус «Исправление»;
          - о выгружался в СКИБ и родительский ЭД:
            - выгружался в СКИБ, формируется сообщение для СКИБ и ЭД переходит на статус «На исправление»;
            - о не выгружался в СКИБ, система выводит сообщение об ошибке: AZK-1364.
- Выгрузить в Мониторинг цен при выполнении действия осуществляются следующие проверки:
  - о Проверяется, что заполнен параметр системы Адрес веб-сервиса подгруппы настроек

**Мониторинг цен**. Если параметр системы не заполнен, система выводит сообщение об ошибке: *AZK-18300.* 

- Проверяется, что заполнен параметр системы Идентификатор внешней системы в Мониторинге цен подгруппы настроек Мониторинг цен. Если параметр системы не заполнен, система выводит сообщение об ошибке: *AZK-18301*.
- Проверяется, что заполнен параметр системы Ключ внешней системы в Мониторинге цен подгруппы настроек Мониторинг цен. Если параметр системы не заполнен, система выводит сообщение об ошибке: *AZK-18302*.
- Проверяется, что в документе существует хотя бы одна выгружаемая строка спецификации, есть строка, в группе продукции которой включен признак Выгружать группу в Мониторинг цен. Если условие не выполнено, система выводит сообщение об ошибке: *AZK-18303*.
- Проверяется, что для всех выгружаемых строк спецификации, есть строк, в группе продукции которых включен признак Выгружать группу в Мониторинг цен, существует характеристика Справочник производителей и она заполнена. Если условие не выполнено, система выводит сообщение об ошибке: *AZK-18306*.

Если все контроли пройдены, и ЭД «Факт поставки» включен в ЭД «Контракт», осуществляются следующие проверки:

- Проверяется, что заполнен параметр системы Адрес веб-сервиса подгруппы настроек
   Мониторинг цен. Если параметр системы не заполнен, система выводит сообщение об ошибке: *AZK-18300.*
- Проверяется, что заполнен параметр системы Идентификатор внешней системы в Мониторинге цен подгруппы настроек Мониторинг цен. Если параметр системы не заполнен, система выводит сообщение об ошибке: *AZK-18301*.
- Проверяется, что заполнен параметр системы Ключ внешней системы в Мониторинге цен подгруппы настроек Мониторинг цен. Если параметр системы не заполнен, система выводит сообщение об ошибке: *AZK-18302*.
- Проверяется, что в документе существует хотя бы одна выгружаемая строка спецификации, есть строка, в группе продукции которой включен признак Выгружать группу в Мониторинг цен. Если условие не выполнено, система выводит сообщение об ошибке: *AZK-18303*.
- Проверяется, что для организации, указанной в поле Заказчик, заполнены поля Логин в Мониторинге цен и Пароль в Мониторинге цен на закладке <u>Внешние системы</u> справочника
   Организации. Если условие не выполнено, система выводит сообщение об ошибке: AZK-18304.
- Проверяется, что в документе заполнено поле Условие поставки списка График поставки, и для значения поля Идентификатор периодичности доставки в Мониторинге цен заполнено поле справочника Условия поставки. Если условие не выполнено, система выводит сообщение об ошибке: AZK-18305.

Если все контроли пройдены, и родительский ЭД «Контракт»:

- Не выгружался в информационную систему «Мониторинг цен», ЭД «Контракт», в который включен ЭД «Факт поставки», выгружается, включается признак Выгружен в мониторинг цен и сохраняется идентификатор документа в информационной системе «Мониторинг цен». Если при выгрузке документа произошла ошибка, система выводит соответствующее сообщение и сохраняет его в справочнике Системные события.
- Выгружался в информационную систему «Мониторинг цен», выгружается обновление ЭД «Контракт», включается признак Выгружен в мониторинг цен и сохраняется идентификатор документа в информационной системе «Мониторинг цен». Если при выгрузке документа произошла ошибка, система выводит соответствующее сообщение и сохраняет его в справочнике Системные события.

Если ЭД «Факт поставки» включен в ЭД «Договор», который:

- Не имеет в цепочке родительских документов ЭД «Контракт», осуществляются следующие проверки:
  - Проверяется, что заполнен параметр системы Адрес веб-сервиса подгруппы настроек Мониторинг цен. Если параметр системы не заполнен, система выводит сообщение об ошибке: AZK-18300.
  - Проверяется, что заполнен параметр системы Идентификатор внешней системы в Мониторинге цен подгруппы настроек Мониторинг цен. Если параметр системы не заполнен, система выводит сообщение об ошибке: AZK-18301.
  - Проверяется, что заполнен параметр системы Ключ внешней системы в Мониторинге цен подгруппы настроек Мониторинг цен. Если параметр системы не заполнен, система выводит сообщение об ошибке: AZK-18302.
  - Проверяется, что в документе существует хотя бы одна выгружаемая строка спецификации, есть строка, в группе продукции которой включен признак Выгружать группу в Мониторинг цен. Если условие не выполнено, система выводит сообщение об ошибке: AZK-18303.
  - Проверяется, что для организации, указанной в поле Заказчик, заполнены поля Логин в Мониторинге цен и Пароль в Мониторинге цен на закладке Внешние системы справочника Организации. Если условие не выполнено, система выводит сообщение об ошибке: AZK-18304.
  - Проверяется, что в документе заполнено поле Условие поставки списка График поставки, и для значения поля Идентификатор периодичности доставки в Мониторинге цен заполнено поле справочника Условия поставки. Если условие не выполнено, система выводит сообщение об ошибке: AZK-18305.

Если все контроли пройдены и ЭД «Договор»:

о Не выгружался в информационную систему «Мониторинг цен», он выгружается, включается

признак Выгружен в мониторинг цен, и сохраняется идентификатор документа в информационной системе «Мониторинг цен». Если при выгрузке документа произошла ошибка, система выводит соответствующее сообщение и сохраняет его в справочнике *Системные события*.

- Выгружался в информационную систему «Мониторинг цен», выгружается обновление ЭД «Договор», включается признак Выгружен в мониторинг цен и сохраняется идентификатор документа в информационной системе «Мониторинг цен». Если при выгрузке документа произошла ошибка, система выводит соответствующее сообщение и сохраняет его в справочнике Системные события.
- Имеет в цепочке родительских документов ЭД «Контракт», осуществляются следующие проверки:
  - Проверяется, что заполнен параметр системы Адрес веб-сервиса подгруппы настроек Мониторинг цен. Если параметр системы не заполнен, система выводит сообщение об ошибке: AZK-18300.
  - Проверяется, что заполнен параметр системы Идентификатор внешней системы в Мониторинге цен подгруппы настроек Мониторинг цен. Если параметр системы не заполнен, система выводит сообщение об ошибке: AZK-18301.
  - Проверяется, что заполнен параметр системы Ключ внешней системы в Мониторинге цен подгруппы настроек Мониторинг цен. Если параметр системы не заполнен, система выводит сообщение об ошибке: AZK-18302.
  - Проверяется, что в документе существует хотя бы одна выгружаемая строка спецификации, есть строка, в группе продукции которой включен признак Выгружать группу в Мониторинг цен. Если условие не выполнено, система выводит сообщение об ошибке: AZK-18303.
  - Проверяется, что для организации, указанной в поле Заказчик, заполнены поля Логин в Мониторинге цен и Пароль в Мониторинге цен на закладке <u>Внешние системы</u> справочника *Организации*. Если условие не выполнено, система выводит сообщение об ошибке: *AZK-18304*.
  - Проверяется, что в документе заполнено поле Условие поставки списка График поставки, и для значения поля Идентификатор периодичности доставки в Мониторинге цен заполнено поле справочника Условия поставки. Если условие не выполнено, система выводит сообщение об ошибке: AZK-18305.

Если все контроли пройдены и ЭД «Контракт»:

 Не выгружался в информационную систему «Мониторинг цен», он выгружается, включается признак Выгружен в мониторинг цен и сохраняется идентификатор документа в информационной системе «Мониторинг цен». Если при выгрузке документа произошла ошибка, система выводит соответствующее сообщение и сохраняет его в справочнике Системные события.

 Выгружался в информационную систему «Мониторинг цен», выгружается обновление ЭД «Контракт», включается признак Выгружен в мониторинг цен и сохраняется идентификатор документа в информационной системе «Мониторинг цен». Если при выгрузке документа произошла ошибка, система выводит соответствующее сообщение и сохраняет его в справочнике Системные события.

Если ЭД «Факт поставки» не включен ни в ЭД «Контракт», ни в ЭД «Договор», система выводит сообщение об ошибке: *АZK-18309*.

Если ЭД «Факт поставки»:

- Не выгружался в информационную систему «Мониторинг цен», он выгружается, включается признак Выгружен в мониторинг цен, сохраняется идентификатор документа в информационной системе «Мониторинг цен», и система выводит сообщение: Документ (DOC) успешно выгружен в Мониторинг цен. Если при выгрузке документа произошла ошибка, система выводит соответствующее сообщение и сохраняет его в справочнике Системные события.
- Выгружался в информационную систему «Мониторинг цен», выгружается обновление ЭД «Факт поставки», сохраняется идентификатор документа в информационной системе «Мониторинг цен», и система выводит сообщение: Документ (DOC) успешно выгружен в Мониторинг цен. Если при выгрузке документа произошла ошибка, система выводит соответствующее сообщение и сохраняет его в справочнике Системные события.

Действие доступно при наличии лицензии «Подсистема интеграции с Мониторингом цен» и роли пользователя – *Взаимодействие с Мониторингом цен*.

- Аннулировать при выполнении действия осуществляются контроли:
  - Если документ был загружен из МИК (в ЭД «Факт поставки» включен признак Загружен из МИК), система выводит сообщение об ошибке: *AZK-1383*.
  - Если ЭД «Факт поставки» выгружался в СКИБ, и в параметре системы Связь с СКИБ выбрано значение online-режим, документ переходит на статус «Аннулирован в МИК».
  - о Если в ЭД признак Загружен из ЕИС:
    - о включен, система выводит сообщение об ошибке: AZK-1388;
    - о выключен и ЭД «Факт поставки»:
      - о включен в ЭД «Сведения об исполнении контракта» и ЭД «Сведения об исполнении контракта» находится на статусе:
        - о «Сведения отозваны» и ЭД:
          - о выгружался в СКИБ, и в параметре системы Связь с СКИБ указано значение:

- online-режим, во внешнюю систему отправляется уведомление и ЭД переходит на статус «Аннулирован»;
- о отличное от online-режим, система выводит сообщение об ошибке: AZK-1376.
- о не выгружался в СКИБ, ЭД переходит на статус «Аннулирован».
- о отличном от «Сведения отозваны», система выводит сообщение об ошибке: АZK-XXX Нельзя вносить изменения в (DOC), т.к. документ включен в ЭД "Сведения об исполнении (прекращении действия) контракта".
- о не включен в ЭД «Сведения об исполнении контракта» и ЭД:
  - о выгружался в СКИБ и в параметре системы Связь с СКИБ указано значение:
    - online-режим, во внешнюю систему отправляется уведомление и ЭД переходит на статус «Аннулирован»;
    - о отличное от online-режим, система выводит сообщение об ошибке: AZK-1376.
  - о не выгружался в СКИБ, ЭД переходит на статус «Аннулирован».
- Перерегистрировать при выполнении действия осуществляются контроли:
  - Если документ был загружен из МИК (в ЭД «Факт поставки» включен признак Загружен из МИК), система выводит сообщение об ошибке: AZK-1383.
  - Если ЭД «Факт поставки» выгружался в СКИБ, и в параметре системы Связь с СКИБ выбрано значение online-режим, документ переходит на статус «Перерегистрирован в МИК».
  - о Если в ЭД признак Загружен из ЕИС:
    - о включен, система выводит сообщение об ошибке: AZK-1388;
    - о выключен и ЭД «Факт поставки»:
      - о включен в ЭД «Сведения об исполнении контракта» и ЭД «Сведения об исполнении контракта» находится на статусе:
        - о «Сведения отозваны», то:
          - о формируется порожденный ЭД «Факт поставки»;
          - о если ЭД выгружался в СКИБ и в параметре системы Связь с СКИБ:
            - выбрано значение online-режим, во внешнюю систему отправляется уведомление о начале перерегистрации документа;
            - выбрано значение, отличное от online-режим, формируется сообщение для СКИБ.
        - о отличном от «Сведения отозваны», система выводит сообщение об ошибке: AZK-1389.

о не включен в ЭД «Сведения об исполнении контракта», то:

- о формируется порожденный ЭД «Факт поставки»;
- о если ЭД выгружался в СКИБ, и в параметре системы Связь с СКИБ:
  - выбрано значение online-режим, во внешнюю систему отправляется уведомление о начале перерегистрации документа;
  - о выбрано значение, отличное от online-режим, формируется сообщение для СКИБ.

Текущий ЭД переходит на статус «Перерегистрация».

Примечание. Если в параметре системы Связь с СКИБ указано значение, отличное от online-режим, действие недоступно.

При получении сведений о сумме оплаты факта поставки из СКИБ происходит пересчет суммы оплаченного и сравнение ее с суммой документа.

При отмене регистрации ЭД «Контракт», если тип документа отличный от *Корректировочный документ по частичной приемке,* документ выгружался в СКИБ, и в параметре системы **Связь с СКИБ** указано значение:

- online-режим:
  - о ЭД удаляется во внешней системе;
  - о если родительский ЭД «Факт поставки»:
    - отсутствует, ЭД переходит на статус« Отложен и очищается поле Примечание;
    - о существует, ЭД переходит на статус *« Новы*й и очищается поле **Примечание**.
- отличное от online-режим, в СКИБ формируется сообщение об удалении ЭД и переходит на статус «На возврат».

При удалении ЭД «Договор» в СКИБ если родительский ЭД «Факт поставки»:

- отсутствует, ЭД переходит на статус «Отложен» и очищается поле Примечание;
- существует, ЭД переходит на статус «Новый» и очищается поле Примечание.

Если тип документа *Корректировочный документ по частичной приемке*, документ выгружался в СКИБ, и в параметре системы **Связь с СКИБ** указано значение:

- online-режим, то:
  - о ЭД удаляется во внешней системе;
  - о родительский документ переводится на статус «Загружен из ЕИС»;
  - о документ переходит на статус «Ожидание».
- отличное от online-режим, система выводит сообщение об ошибке: AZK-1376.

# 3.2.2.15 ЭД «Факт поставки» на статусе «Зарегистрирован»

Для ЭД «Факт поставки» на статусе «Зарегистрирован» доступны следующие действия:

- Отложить при выполнении действия проверяется, что ЭД «Факт поставки» включен в ЭД «Сведения об исполнении контракта». Если условие:
  - выполняется, проверяется, что ЭД «Сведения об исполнении контракта» находится на статусе «Сведения отозваны» или «Отказан ФО/ЕИС». Если условие:
    - о выполняется, документ переходит на статус «Отложен»;
    - о не выполняется, система выводит сообщение об ошибке: *AZK-1394*.
  - о не выполняется, документ переходит на статус «Отложен».
- Обработать при выполнении действия со статуса «Отложен» проверяется, что ЭД «Факт поставки» соответствует родительскому ЭД. Если:
  - соответствует родительскому ЭД и параметр системы Выгружать факт поставки в АЦК:
    - выключен, ЭД переходит на статус «Обработка завершена», очищается поле Примечание и если существует родительский ЭД «Счет» на статусе «Оплачен», он переходит на статус «Обработка завершена»;
    - включен и в любой строке группы полей Платежно-расчетный документ включен признак Платеж по ДДУ, и системный параметр Выгружать факт поставки с признаком "Платеж по ДДУ" в СКИБ" выключен, и если родительский ЭД:
      - выгружался в СКИБ и родительский ЭД «Договор» на статусе «Перерегистрация»:
        - о существует, система выводит сообщение об ошибке AZK-1357;
        - о отсутствует, первым родительским документом является ЭД «Контракт», и в нем не указано основание заключения контракта с ед. поставщиком из

параметра Не проверять наличие реестрового номера в контрактах, заключенных с единственным поставщиком, на основании:

- и включен параметр Контроль размещения в ЕИС Сведений об исполнении при выгрузке ЭД Факт поставки в СКИБ, ЭД «Факт поставки» в ЭД «Сведения об исполнении контракта», на статусе «Обработка завершена»:
  - о включен, выгружался в СКИБ, и в параметре системы Связь с СКИБ, указано значение online-режим, осуществляется регистрация ЭД во внешней системе, осуществляется запрос на отмену блокировки ЭД, ЭД переходит на статус «Исполнение» и очищается поле Примечание. Если указано значение, отличное от online-режим, осуществляется формирование сообщения в СКИБ, и ЭД переходит на статус Отправлен и очищается поле Примечание.
  - о включен, не выгружался в СКИБ, проверяется возможность выгрузки:
    - о если ЭД не выгружаемый, он переходит на статус «Обработка завершена»;
    - если выгрузка ЭД запрещена, он переходит на статус «Обработка завершена»;
    - о если ЭД выгружается и в параметре системы Связь с СКИБ указано значение online-режим, ЭД переходит на статус «Исполнение», очищается поле Примечание и включается признак выгрузки. Если указано значение отличное от online-режим, ЭД переходит на статус «Отправлен», очищается поле Примечание и включается признак выгрузки.
  - о не включен, система выводит сообщение об ошибке: AZK-1391.
- выключен параметр Контроль размещения в ЕИС Сведений об исполнении при выгрузке ЭД Факт поставки в СКИБ и ЭД:
  - о выгружался в СКИБ, и в параметре системы Связь с СКИБ, указано значение online-peжим, осуществляется регистрация ЭД во внешней системе, осуществляется запрос на отмену блокировки ЭД, ЭД переходит на статус «Исполнение» и очищается поле Примечание. Если указано значение отличное от online-peжим, осуществляется формирование сообщения в СКИБ и ЭД переходит на статус
  - « Отправлен и очищается поле Примечание.
  - о не выгружался в СКИБ, проверяется возможность выгрузки:

- о если ЭД не выгружаемый, он переходит на статус «Обработка завершена»;
- если выгрузка ЭД запрещена, он переходит на статус «Обработка завершена»;
- если ЭД выгружается и в параметре системы Связь с СКИБ указано значение online-режим, ЭД переходит на статус «Исполнение», очищается поле Примечание и включается признак выгрузки. Если указано значение отличное от online-режим, ЭД переходит на статус «Отправлен», очищается поле Примечание и включается признак выгрузки.
- не выгружался в СКИБ, порожденный документ переходит на статус «Обработка завершена», очищается поле Примечание и текущий документ переходит на статус «Перерегистрирован».
- о не соответствует, ЭД переводится на статус «*Hecoomsemcmsue*».
- о родительский документ не найден, ЭД переводится на статус «Экспертиза».

## 3.2.2.16 ЭД «Факт поставки» на статусе «Отказан»

Для ЭД «Факт поставки» на статусе «Отказан» доступны действия

- Отменить отказ. При выполнении действия осуществляются контроли:
  - Проверяется наличие порожденного ЭД «Факт поставки». Если такой ЭД найден, система выводит сообщение об ошибке: *AZK-1207*.
  - Если документ был экспортирован в СКИБ, и в параметре системы Связь с СКИБ указано значение online-режим:
    - о если родительский ЭД «Факт поставки»:
      - о отсутствует, ЭД переходит на статус «Отложен» и поле Примечание очищается;
      - о существует, ЭД переходит на статус «Новый» и поле Примечание очищается.
    - о очищается признак экспорта и идентификатор родительского документа.
    - о ЭД удаляется во внешней системе.

Если условие не выполняется, система выводит сообщение об ошибке: АZK-1376.

- Аннулировать при выполнении действия проверяется:
  - о Если ЭД:
- о не выгружался, или МИК подтвердил факт аннулирования, документ переходит на статус *«Аннулирован в МИК»*.
- о выгружался, и МИК подтвердил факт выгрузки, документ переходит на статус «Перерегистрирован в МИК».

Примечание. Действие Аннулировать доступно только при включенном online-обмене.

#### 3.2.2.17 ЭД «Факт поставки» на статусе «Обработка завершена»

Для ЭД «Факт поставки» на статусе «Обработка завершена» доступны следующие действия:

- Исполнение по гарантии при выполнении действия осуществляются контроли:
  - Если в ЭД включен признак Загружен из ЕИС, система выводит сообщение об ошибке: AZK-1388.
  - Если признак Исполнение осуществляется по предоставленной гарантии качества товаров, работ, услуг включен, система выводит сообщение об ошибке: AZK-1374.

Если контроли пройдены, формируется порожденный ЭД «Факт поставки» на статусе «Новый».

- Проверить сумму оплачено по запросу родителя при выполнении действия осуществляется проверка соответствия суммы оплаты сумме документа с типом Корректировочный документ по частичной приемке:
  - проверяется, что включен параметр системы Завершать обработку факта поставки с учетом суммы неустойки. Если условие:
    - не выполняется, и сумма оплаты равна сумме документа, проверяется, что в параметре системы **Связь с СКИБ** указано значение *online-режим*. Если условие:
      - выполняется, проверяется, что отправлен запрос на завершение обработки документа в СКИБ:
        - выполняется, включается признак **Автозавершение факта поставки**. Если условие не выполняется, ЭД «Факт поставки» переходит на статус *Обработка завершена*.
      - о не выполняется, ЭД «Факт поставки» переходит на статус Обработка завершена.
    - не выполняется, сумма оплаты равна или больше значения поля Итоговая сумма оплаты, если поле не заполнено, проверяется значение поля Сумма документа, и в параметре системы Связь с СКИБ указано значение online-режим. Если условие:
      - выполняется, проверяется, что отправлен запрос на завершение обработки документа в СКИБ:

- если условие выполняется, включается признак Автозавершение факта поставки.
  Если условие не выполняется, ЭД «Факт поставки» переходит на статус Обработка завершена.
- о не выполняется, ЭД «Факт поставки» переходит на статус Обработка завершена.
- Изменение оплаты при выполнении действия осуществляется проверка соответствия суммы оплаты сумме документа:
  - проверяется, что включен параметр системы Завершать обработку факта поставки с учетом суммы неустойки. Если условие:
    - не выполняется, и сумма оплаты равна сумме документа, проверяется, что в параметре системы **Связь с СКИБ** указано значение *online-режим*. Если условие:
      - выполняется, проверяется, что отправлен запрос на завершение обработки документа в СКИБ:
        - выполняется, включается признак **Автозавершение факта поставки**. Если условие не выполняется, ЭД «Факт поставки» переходит на статус *Обработка завершена*.
      - о не выполняется, ЭД «Факт поставки» переходит на статус Обработка завершена.
    - не выполняется, сумма оплаты равна или больше значения поля Итоговая сумма оплаты, если поле не заполнено, проверяется значение поля Сумма документа, и в параметре системы Связь с СКИБ указано значение online-режим. Если условие:
      - выполняется, проверяется, что отправлен запрос на завершение обработки документа в СКИБ:
        - о если условие выполняется, включается признак Автозавершение факта поставки.
          Если условие не выполняется, ЭД «Факт поставки» переходит на статус Обработка завершена.
      - о не выполняется, ЭД «Факт поставки» переходит на статус Обработка завершена.
- Вернуть при выполнении действия документ возвращается на статус «Экспертиза» или «Отложен».

Если ЭД «Факт поставки» с типом первичного документа *Товарный чек* не отправлялся в систему «АЦК-Финансы», переводится на статус «Экспертиза».

Если ЭД «Факт поставки» с типом первичного документа *Контракт, Договор* или *Счет* не отправлялся в систему «АЦК-Финансы», переводится на статус «*Отложен*».

Если настроена совместная работа систем ««АЦК-Госзаказ»/«АЦК-Муниципальный заказ»» и «АЦК-Финансы» и ЭД «Факт поставки» был отправлен в систему «АЦК-Финансы», при выполнении действия **Вернуть** в систему «АЦК-Финансы» отправляется сообщение об удалении данных ЭД

«Факт поставки» из ЭД «Договор» системы «АЦК-Финансы». В результате ЭД «Факт поставки» переходит на статус «*На возврат*».

При выполнении действия осуществляются контроли:

- Если в документе включен признак Загружен из АЦК-Бюджетный учет, система выводит сообщение об ошибке: AZK-17002.
- Если в документе включен признак Загружен из внешней системы, система выводит сообщение об ошибке: AZK-18140.
- Проверяется, включен ли ЭД «Факт поставки» в ЭД «Сведения об исполнении (прекращении действия) контракта» (кроме документов на статусах «Удален», «Сведения отозваны», «Отказан ФО/ЕИС»). Если связь существует и включен признак Загружен из ЕИС, система выводит сообщение об ошибке: AZK-1369.
- Если существует порожденный ЭД «Факт поставки» на любом статусе, кроме «Удален», система выводит сообщение об ошибке: AZK-3450.
- Если существуют родительские ЭД «Договор», «Контракт» или «Счет» на статусе «Обработка завершена», система выводит сообщение об ошибке: AZK-1353.
- Если отсутствуют родительские ЭД «Договор», «Контракт» или «Счет» на статусе «Обработка завершена», проверяется, что тип документа Корректировочный документ по частичной приемке. Если условие:
  - о выполняется, проверяется что документ выгружался в СКИБ. Если условие:
    - о выполняется и в параметре системы Связь с СКИБ указано значение online-режим:
      - о отправляется запрос на завершение обработки документа в СКИБ;
      - о родительский ЭД «Факт поставки» переходит на статус «Исполнение»;
      - о текущий документ переходит на статус «Ожидание».
    - о выполняется, и в параметре системы Связь с СКИБ не указано значение online-режим:
      - о родительский ЭД «Факт поставки» переходит на статус «Исполнение»;
      - о текущий документ переходит на статус «Ожидание».
  - о если не выгружался, родительский ЭД «Факт поставки» переходит на статус «Загужен из ЕИС», текущий документ переходит на статус «Ожидание».
    - о если указано значение Накладная по договору, Накладная по контракту или Накладная по счету и родительский ЭД «Факт поставки»:
      - о отсутствует, ЭД переходит на статус Отложен и очищается поле Примечание;
      - о существует, ЭД переходит на статус Новый и очищается поле Примечание.
    - о если указано иное значение, ЭД «Факт поставки» переходит на статус «Экспертиза».

Если тип документа отличный от *Корректировочный документ по частичной приемке*, проверяется, выгружался ли ЭД «Факт поставки» в СКИБ:

- о если документ выгружался, проверяется, что в параметре системы Связь с СКИБ указано значение online-режим:
  - о отправляется запрос на завершение обработки документа в СКИБ;
  - о ЭД «Факт поставки» переходит на статус «Исполнение».
- о если не выгружался, проверяется значение в поле Тип первичного документа:
  - о если указано значение *Накладная по договору*, *Накладная по контракту* или *Накладная по счету* и родительский ЭД «Факт поставки»:
    - о отсутствует, ЭД переходит на статус Отложен и очищается поле Примечание;
    - о существует, ЭД переходит на статус Новый и очищается поле Примечание.
  - если указано иное значение, и в документе включен признак Загружен из ЕИС, ЭД «Факт поставки» переходит на статус «Загружен из ЕИ С», Если условие не выполняется, документ переходит на статус «Экспертиза».
- Выгрузить в Мониторинг цен при выполнении действия осуществляются следующие проверки:
  - Проверяется, что заполнен параметр системы Адрес веб-сервиса подгруппы настроек
    Мониторинг цен. Если параметр системы не заполнен, система выводит сообщение об ошибке: *AZK-18300.*
  - Проверяется, что заполнен параметр системы Идентификатор внешней системы в Мониторинге цен подгруппы настроек Мониторинг цен. Если параметр системы не заполнен, система выводит сообщение об ошибке: *AZK-18301*.
  - Проверяется, что заполнен параметр системы Ключ внешней системы в Мониторинге цен подгруппы настроек Мониторинг цен. Если параметр системы не заполнен, система выводит сообщение об ошибке: AZK-18302.
  - Проверяется, что в документе существует хотя бы одна выгружаемая строка спецификации, есть строка, в группе продукции которой включен признак Выгружать группу в Мониторинг цен. Если условие не выполнено, система выводит сообщение об ошибке: *AZK-18303*.
  - Проверяется, что для всех выгружаемых строк спецификации, есть строк, в группе продукции которых включен признак Выгружать группу в Мониторинг цен, существует характеристика Справочник производителей и она заполнена. Если условие не выполнено, система выводит сообщение об ошибке: *AZK-18306.*

Если все контроли пройдены, и ЭД «Факт поставки» включен в ЭД «Контракт», осуществляются следующие проверки:

• Проверяется, что заполнен параметр системы **Адрес веб-сервиса** подгруппы настроек **Мониторинг цен**. Если параметр системы не заполнен, система выводит сообщение об ошибке:

#### AZK-18300.

- Проверяется, что заполнен параметр системы Идентификатор внешней системы в Мониторинге цен подгруппы настроек Мониторинг цен. Если параметр системы не заполнен, система выводит сообщение об ошибке: *AZK-18301*.
- Проверяется, что заполнен параметр системы Ключ внешней системы в Мониторинге цен подгруппы настроек Мониторинг цен. Если параметр системы не заполнен, система выводит сообщение об ошибке: *AZK-18302.*
- Проверяется, что в документе существует хотя бы одна выгружаемая строка спецификации, есть строка, в группе продукции которой включен признак Выгружать группу в Мониторинг цен. Если условие не выполнено, система выводит сообщение об ошибке: *AZK-18303*.
- Проверяется, что для организации, указанной в поле Заказчик, заполнены поля Логин в
  Мониторинге цен и Пароль в Мониторинге цен на закладке <u>Внешние системы</u> справочника
  *Организации*. Если условие не выполнено, система выводит сообщение об ошибке: AZK-18304.
- Проверяется, что в документе заполнено поле Условие поставки списка График поставки, и для значения поля Идентификатор периодичности доставки в Мониторинге цен заполнено поле справочника Условия поставки. Если условие не выполнено, система выводит сообщение об ошибке: AZK-18305.

Если все контроли пройдены, и родительский ЭД «Контракт»:

- Не выгружался в информационную систему «Мониторинг цен», ЭД «Контракт», в который включен ЭД «Факт поставки», выгружается, включается признак Выгружен в мониторинг цен и сохраняется идентификатор документа в информационной системе «Мониторинг цен». Если при выгрузке документа произошла ошибка, система выводит соответствующее сообщение и сохраняет его в справочнике Системные события.
- о Выгружался в информационную систему «Мониторинг цен», выгружается обновление ЭД «Контракт», включается признак Выгружен в мониторинг цен и сохраняется идентификатор документа в информационной системе «Мониторинг цен». Если при выгрузке документа произошла ошибка, система выводит соответствующее сообщение и сохраняет его в справочнике Системные события.

Если ЭД «Факт поставки» включен в ЭД «Договор», который:

- Не имеет в цепочке родительских документов ЭД «Контракт», осуществляются следующие проверки:
  - Проверяется, что заполнен параметр системы Адрес веб-сервиса подгруппы настроек Мониторинг цен. Если параметр системы не заполнен, система выводит сообщение об ошибке: AZK-18300.
  - Проверяется, что заполнен параметр системы Идентификатор внешней системы в Мониторинге цен подгруппы настроек Мониторинг цен. Если параметр системы не

заполнен, система выводит сообщение об ошибке: АZK-18301.

- Проверяется, что заполнен параметр системы Ключ внешней системы в Мониторинге цен подгруппы настроек Мониторинг цен. Если параметр системы не заполнен, система выводит сообщение об ошибке: *AZK-18302.*
- Проверяется, что в документе существует хотя бы одна выгружаемая строка спецификации, есть строка, в группе продукции которой включен признак Выгружать группу в Мониторинг цен. Если условие не выполнено, система выводит сообщение об ошибке: AZK-18303.
- Проверяется, что для организации, указанной в поле Заказчик, заполнены поля Логин в Мониторинге цен и Пароль в Мониторинге цен на закладке Внешние системы справочника Организации. Если условие не выполнено, система выводит сообщение об ошибке: AZK-18304.
- Проверяется, что в документе заполнено поле Условие поставки списка График поставки, и для значения поля Идентификатор периодичности доставки в Мониторинге цен заполнено поле справочника Условия поставки. Если условие не выполнено, система выводит сообщение об ошибке: AZK-18305.

Если все контроли пройдены и ЭД «Договор»:

- Не выгружался в информационную систему «Мониторинг цен», он выгружается, включается признак Выгружен в мониторинг цен, и сохраняется идентификатор документа в информационной системе «Мониторинг цен». Если при выгрузке документа произошла ошибка, система выводит соответствующее сообщение и сохраняет его в справочнике Системные события.
- Выгружался в информационную систему «Мониторинг цен», выгружается обновление ЭД «Договор», включается признак Выгружен в мониторинг цен и сохраняется идентификатор документа в информационной системе «Мониторинг цен». Если при выгрузке документа произошла ошибка, система выводит соответствующее сообщение и сохраняет его в справочнике Системные события.
- Имеет в цепочке родительских документов ЭД «Контракт», осуществляются следующие проверки:
  - Проверяется, что заполнен параметр системы Адрес веб-сервиса подгруппы настроек Мониторинг цен. Если параметр системы не заполнен, система выводит сообщение об ошибке: AZK-18300.
  - Проверяется, что заполнен параметр системы Идентификатор внешней системы в Мониторинге цен подгруппы настроек Мониторинг цен. Если параметр системы не заполнен, система выводит сообщение об ошибке: AZK-18301.
  - о Проверяется, что заполнен параметр системы Ключ внешней системы в Мониторинге цен

подгруппы настроек **Мониторинг цен**. Если параметр системы не заполнен, система выводит сообщение об ошибке: *AZK-18302*.

- Проверяется, что в документе существует хотя бы одна выгружаемая строка спецификации, есть строка, в группе продукции которой включен признак Выгружать группу в Мониторинг цен. Если условие не выполнено, система выводит сообщение об ошибке: AZK-18303.
- Проверяется, что для организации, указанной в поле Заказчик, заполнены поля Логин в Мониторинге цен и Пароль в Мониторинге цен на закладке <u>Внешние системы</u> справочника *Организации*. Если условие не выполнено, система выводит сообщение об ошибке: *AZK-18304*.
- Проверяется, что в документе заполнено поле Условие поставки списка График поставки, и для значения поля Идентификатор периодичности доставки в Мониторинге цен заполнено поле справочника Условия поставки. Если условие не выполнено, система выводит сообщение об ошибке: AZK-18305.

Если все контроли пройдены и ЭД «Контракт»:

- Не выгружался в информационную систему «Мониторинг цен», он выгружается, включается признак Выгружен в мониторинг цен и сохраняется идентификатор документа в информационной системе «Мониторинг цен». Если при выгрузке документа произошла ошибка, система выводит соответствующее сообщение и сохраняет его в справочнике Системные события.
- Выгружался в информационную систему «Мониторинг цен», выгружается обновление ЭД «Контракт», включается признак Выгружен в мониторинг цен и сохраняется идентификатор документа в информационной системе «Мониторинг цен». Если при выгрузке документа произошла ошибка, система выводит соответствующее сообщение и сохраняет его в справочнике Системные события.

Если ЭД «Факт поставки» не включен ни в ЭД «Контракт», ни в ЭД «Договор», система выводит сообщение об ошибке: *АZK-18309*.

Если ЭД «Факт поставки»:

- Не выгружался в информационную систему «Мониторинг цен», он выгружается, включается признак Выгружен в мониторинг цен, сохраняется идентификатор документа в информационной системе «Мониторинг цен», и система выводит сообщение: Документ (DOC) успешно выгружен в Мониторинг цен. Если при выгрузке документа произошла ошибка, система выводит соответствующее сообщение и сохраняет его в справочнике Системные события.
- Выгружался в информационную систему «Мониторинг цен», выгружается обновление ЭД «Факт поставки», сохраняется идентификатор документа в информационной системе «Мониторинг

цен», и система выводит сообщение: Документ (DOC) успешно выгружен в Мониторинг цен. Если при выгрузке документа произошла ошибка, система выводит соответствующее сообщение и сохраняет его в справочнике Системные события.

Действие доступно при наличии лицензии «Подсистема интеграции с Мониторингом цен» и роли пользователя – *Взаимодействие с Мониторингом цен*.

- Аннулировать при выполнении действия проверяется:
  - Если документ ранее выгружался в СКИБ, в СКИБ вызывается отмена факта поставки, документ переходит на статус «Аннулирован». Если документ не выгружался, или СКИБ подтвердил факт аннулирования, документ переходит на статус «Аннулирован».
  - Если ЭД «Факт поставки» выгружался в СКИБ, и в параметре системы Связь с СКИБ выбрано значение online-режим, документ переходит на статус «Аннулирован».
  - Если ЭД «Факт поставки» включен в ЭД «Сведения об исполнении (прекращении действия) контракта», документ переводится на статус «Скорректирован документ исполнения в МИК», устанавливается признак Изменен ФП/ФО, в комментарии указывается: В МИК были изменены данные по поставке. Документ переходит на статус «Аннулирован в МИК».
  - Если ЭД «Факт поставки» включен в ЭД «Сведения об исполнении (прекращении действия) контракта», документ переводится на статус «Скорректирован документ исполнения в МИК», устанавливается признак Изменен ФП/ФО, в комментарии указывается: В МИК были изменены данные по поставке. Документ переходит на статус «Перерегистрирован в МИК».

#### Примечание. Действие Аннулировать доступно только при включенном online-обмене.

При получении сведений о сумме оплаты факта поставки из СКИБ происходит пересчет суммы оплаченного и сравнение ее с суммой документа.

### 3.2.2.18 ЭД «Факт поставки» на статусе «Аннулирован»

Для ЭД «Факт поставки» на статусе *«Аннулирован»* доступно действие **Вернуть**. При выполнении действия:

- если в документе включен признак **Загружен в ЕИС**, система выводит сообщение об ошибке: *АZK-1388*. Иначе обработка продолжается.
- осуществляется проверка выгрузки документа в СКИБ. Если документ:
  - о выгружался, система выводит сообщение об ошибке: AZK-1375.

о не выгружался, документ переходит на статус «*Обработка завершена*», поле **Примечание** очищается.

#### 3.2.2.19 ЭД «Факт поставки» на статусе «Перерегистрирован»

Для ЭД «Факт поставки» на статусе «*Перерегистрирован»* действия не доступны. При получении сведений о сумме оплаты факта поставки из СКИБ происходит пересчет суммы оплаченного и сравнение ее с суммой документа.

Проверяется, что включен признак **Подписано с частичной приемкой**. Если условие выполняется, проверяется, что существует порожденный ЭД «Факт поставки» с типом *Корректировочный документ по частичной приемке* на статусе «*Обработка завершена*». Если условие выполняется, значение в поле **Сумма оплачено** порожденного документа заполняется значением из текущего документа.

Если в цепочке порожденных документов есть ЭД «Факт поставки» на статусе «Загружен из ЕИС», сумму оплаты во всех порожденных документах от текущего до найденного ЭД «Факт поставки» на статусе «Загружен из ЕИС» (включительно) перезаполняется.

#### 3.2.2.20 ЭД «Факт поставки» на статусе «Ожидание»

Для ЭД «Факт поставки» на статусе «Ожидание» действия не доступны..

Если родительский ЭД «Факт поставки» выгружался в СКИБ, и в параметре системы **Связь с СКИБ**, указано значение *online-режим*, осуществляется регистрация ЭД во внешней системе, осуществляется запрос на отмену блокировки ЭД, ЭД переходит на статус *«Отправлен»* и очищается поле **Примечание**. Если условие не выполняется, система выводит сообщение об ошибке: *AZK-1376*.

Родительский ЭД «Факт поставки» переходит на статус «Перерегистрирован».

#### 3.2.2.21 ЭД «Факт поставки» на статусе «Аннулирован в МИК»

Enter topic text here.

### 3.2.2.22 ЭД «Факт поставки» на статусе «Перерегистрирован в МИК»

Enter topic text here.

## 3.3 Завершение работы программы

Для завершения работы с системой в правой верхней части главного окна системы нажимается кнопка **Выход**:

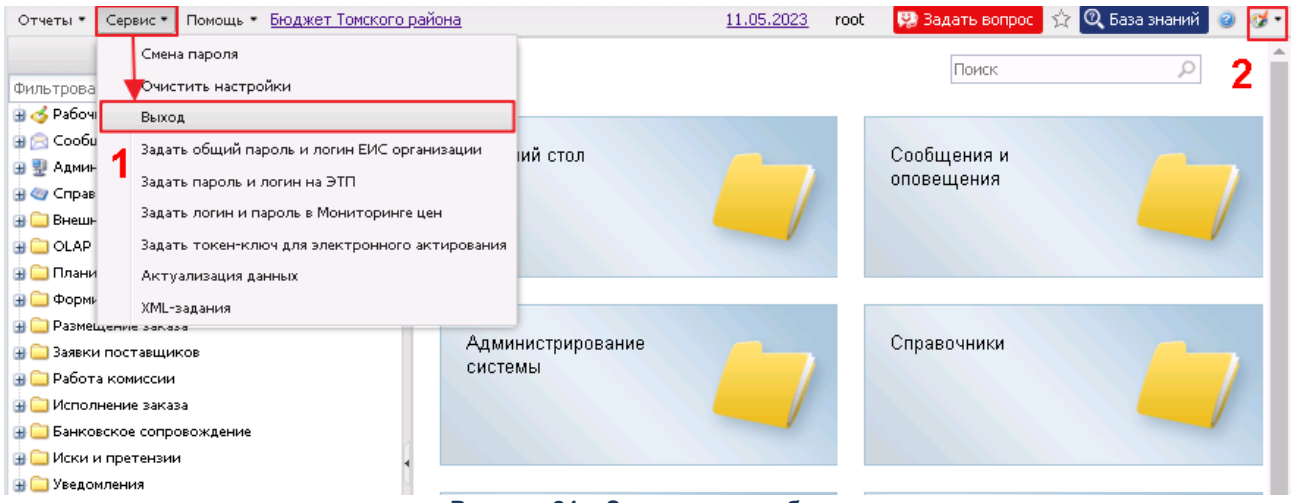

Рисунок 21 – Завершение работы

Завершить работу также можно выбором пункта **Сервис**—**Выход**.

При выполнении действия сеанс работы с системой будет завершен. На экране появится окно выхода из системы.

**Внимание!** Для корректного завершения работы системы <u>не рекомендуется</u> осуществлять выход путем закрытия страницы браузера.

# НАШИ КОНТАКТЫ

# Звоните:

(495) 784-70-00

Пишите: bft@bftcom.com

## Будьте с нами online: www.bftcom.com

**Приезжайте:** 129085, г. Москва, ул. Годовикова, д. 9, стр. 17

## Дружите с нами в социальных сетях:

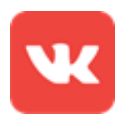

vk.com/bftcom

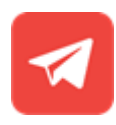

t.me/ExpertBFT\_bot

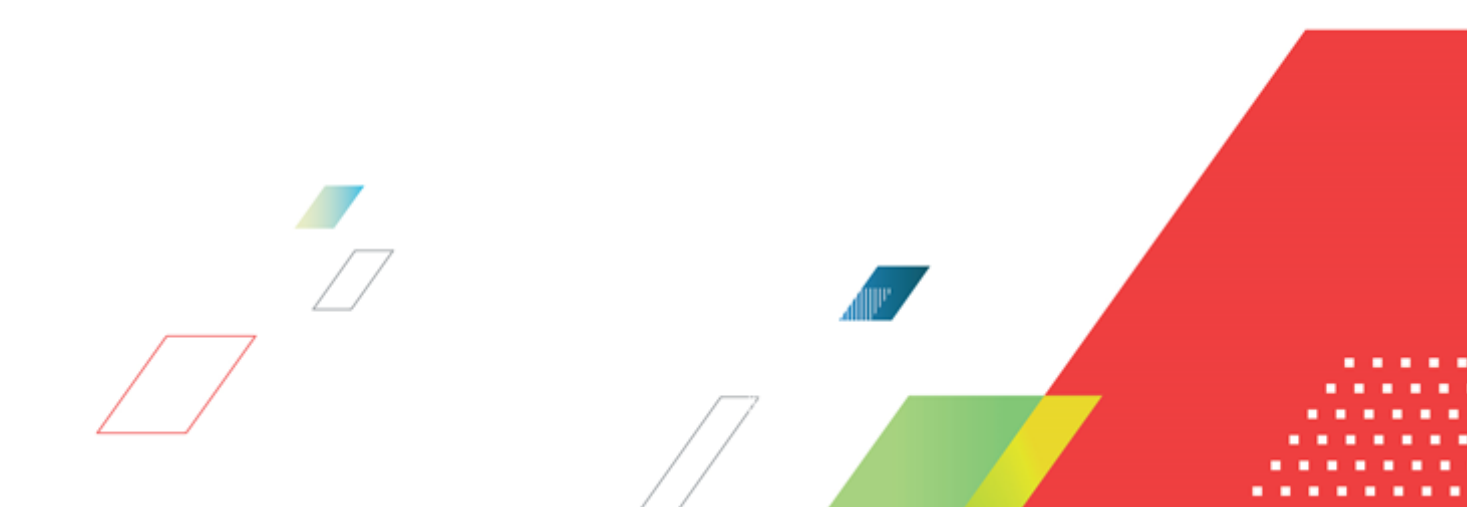